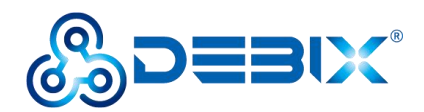

# **DEBIX User Manual**

Version: V2.4 (2023-03)

Editor: Polyhex Technology Company Limited (http://www.polyhex.net/)

In recent years, with the ever-increasing product demand in fields of application such as smart home, smart security, video surveillance and industrial automation, AI chips capable of resolving problems in these fields have also emerged. Polyhex Technology has responded to this demand with the launch of DEBIX, a development board based on NXP NPU processor i.MX 8M Plus. It focuses on machine learning, vision processing, and industrial IoTs, meeting the application needs of commercial and industrial fields such as education, security monitoring, industrial automation, smart homes and smart cities.

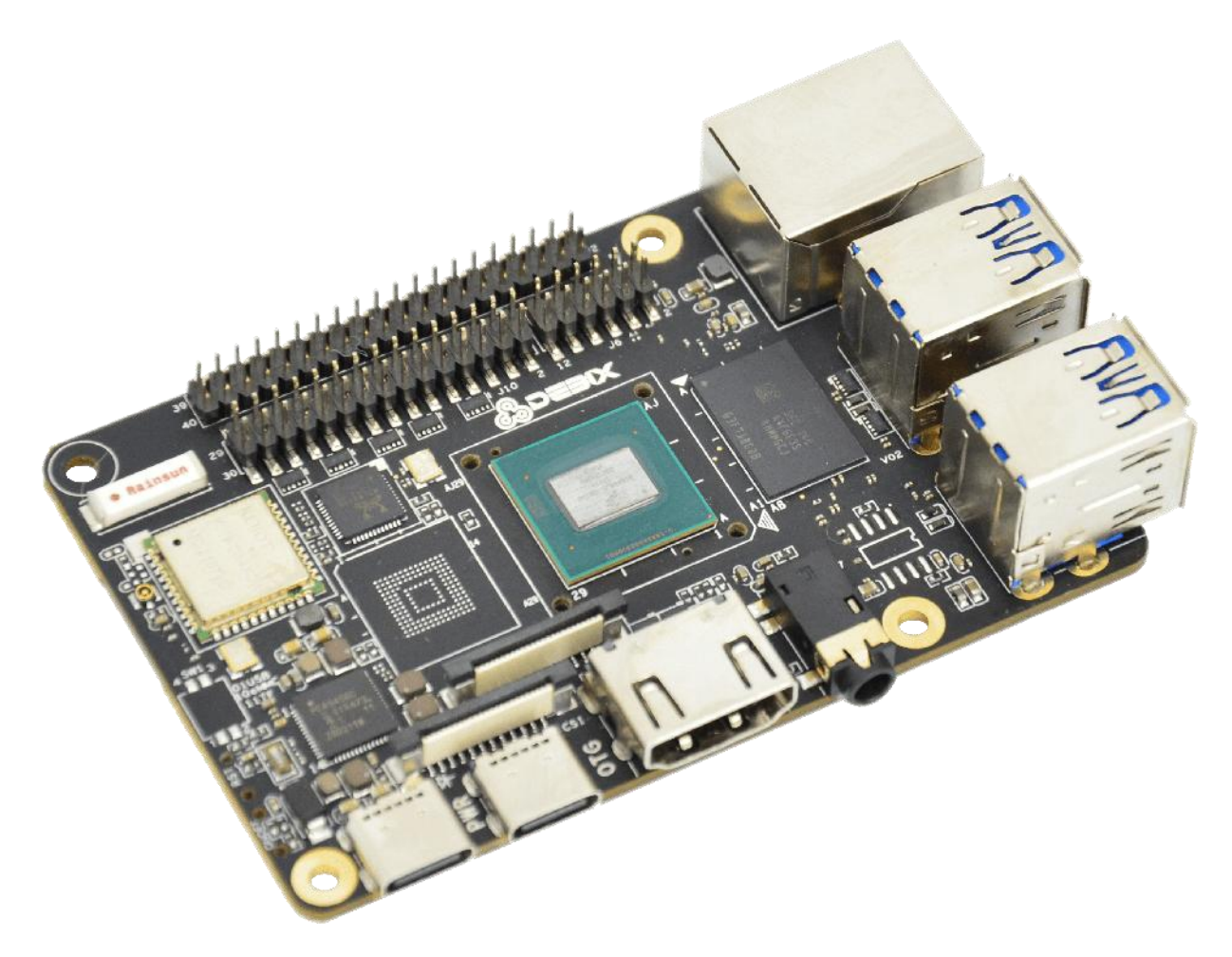

Figure 1

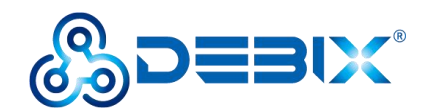

## INDEX

| Chapter 1 About DEBIX                          | 4   |
|------------------------------------------------|-----|
| DEBIX Structure Overview                       | 5   |
| DEBIX Tech Specs                               | 7   |
| Display Interface                              | .12 |
| HDMI Interface                                 | 12  |
| LVDS Interface                                 | .13 |
| DSI Interface                                  | .16 |
| Chapter 2 DEBIX Installation Guide             | .18 |
| Hardware Installation                          | .20 |
| Insert Micro SD card                           | .20 |
| Connect the display device                     | 20  |
| Connect the keyboard and mouse                 | 21  |
| Connect the network cable                      | .21 |
| Connect the power adapter                      | .21 |
| Software Installation                          | .22 |
| Boot from the Micro SD card                    | .22 |
| Boot from eMMC                                 | 23  |
| Chapter 3 Using DEBIX                          | .27 |
| Desktop Introduction                           | 27  |
| System Browser                                 | 28  |
| File Management                                | .28 |
| First Time Use                                 | 29  |
| Change User Password                           | 30  |
| Wi-Fi Connection                               | .30 |
| Change Language                                | .31 |
| Setting up Access Point                        | .33 |
| Shut Down                                      | 34  |
| The three screens supported by DEBIX           | 35  |
| Use lidar module on DEBIX                      | 44  |
| Chapter 4 Introduction of Hardware Programming | .48 |
| GPIO Introduction                              | .48 |
| Chapter 5 DEBIX I/O Board                      | 50  |
| Brief Introduction of DEBIX I/O Board          | .50 |
| Interface Definition                           | .50 |
| Connection with DEBIX Model A                  | .52 |
| DIP Switch Introduction                        | .58 |
| CAN/RS485/RS232                                | .61 |
| Usage of Type-C Debug                          | .66 |
| Usage of CSI Camera                            | 70  |
| Camera Interface Verification                  | .72 |
| Usage of DSI Display                           | 72  |
| Usage of RTC                                   | .75 |
| Usage of LAN2                                  | 77  |
| Usage of Raspberry Pi POE HAT                  | 78  |
| Chapter 6 DEBIX LoRa Board                     | 82  |
| Brief Introduction of DEBIX LoRa Board         | .82 |
| Interface Definition                           | .82 |
| Connection with DEBIX Model A                  | .83 |

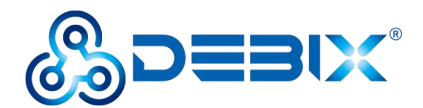

| Verify Functions of LoRa Board                 |     |
|------------------------------------------------|-----|
| Chapter 7 DEBIX 4G Expansion Board             |     |
| Brief Introduction of DEBIX 4G Expansion Board | 88  |
| Interface definition                           |     |
| Connection with DEBIX Model A                  |     |
| First use of 4G network                        |     |
| Common Troubleshooting                         |     |
| Chapter 8 DEBIX PoE Module                     |     |
| Brief Introduction of DEBIX PoE Module         |     |
| Interface definition                           |     |
| Connection with DEBIX Model A/B                |     |
| Usage of PoE Module                            | 105 |
|                                                |     |

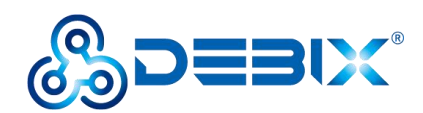

# **Chapter 1 About DEBIX**

DEBIX is essentially a versatile single board computer, which can be widely used in artificial intelligence, machine learning, industry 4.0, edge computation, gateway, IoT, security monitoring etc..

The following are some of the powerful features of DEBIX:

- Powerful Quad Core Arm 
   © Cortex ® -A53 CPU with a Neural Processing Unit (NPU) operating at up to 2.3 TOPS.
- The multimedia capabilities include video encode (including h.265) and decode, 3D/2D graphic acceleration, and multiple audio and voice functionalities.
- Real-time control with Cortex-M7. Robust control networks supported by dual CAN FD and dual Gigabit Ethernet with Time Sensitive Networking (TSN).
- High industrial reliability with DRAM inline ECC.
- Designed for severe environmental conditions and industrial grade temperature requirements. The wide CPU temperature range of -40°C to 105°C makes it suitable for extreme operation environments like public transportation and industrial control etc.
- The size of the board is nearly the same with a credit card, it has multiple extended ports. This allows DEBIX to give full processor performance while being free from application restrictions in physical space.
- Support mainstream operating systems including Android, Ubuntu and Yocto.

DEBIX has a clear edge in the area of facial and object recognition applications which combine machine learning and visual processing. Take facial recognition as an example: DEBIX can simultaneously detect and identify the body frames and facial features of multiple people. It can also be used in traffic control to identify vehicle types and information of drivers. Using NPU to perform recognition operations not only increases the recognition speed, but also sees a noticeable reduction to the burden on the CPU.

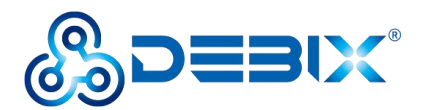

DEBIX's TSN technology makes it essential for Industrial 4.0 applications, as it meets the needs of industrial enterprises with precision oriented production time control, thus increasing the interconnection speed of the IoT.

### **DEBIX Structure Overview**

DEBIX's interface features a compact arrangement, the interface components are visible at a glance. Let's learn more about DEBIX's interface through the following Figure 2.

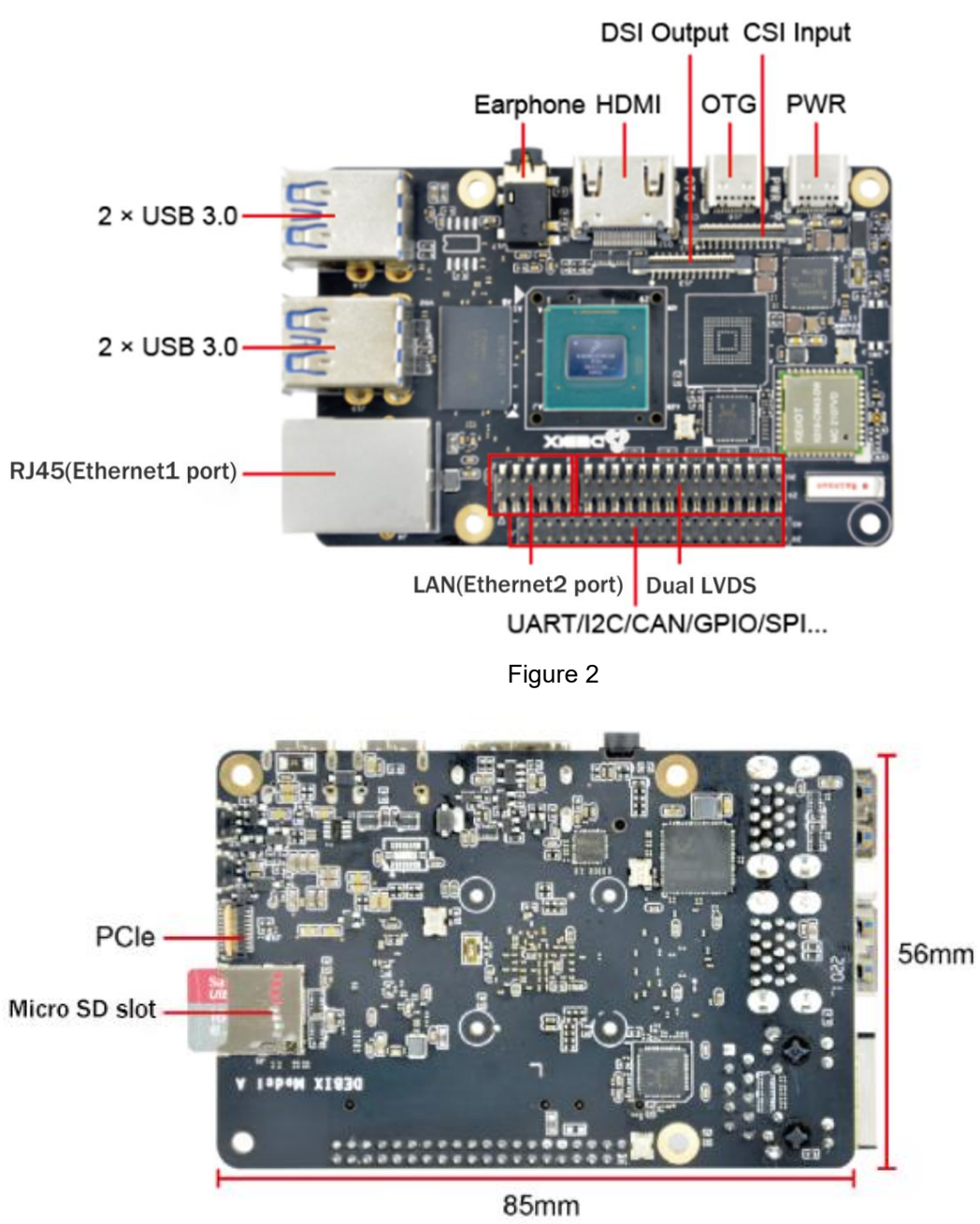

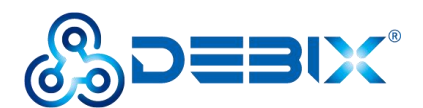

DEBIX uses NXP i.MX 8M Plus based SoC, it has 2GB/4GB/6GB/8GB memory, supports Gigabit Ethernet, dual-band wireless network and Bluetooth 5.0. The data specifications are as below:

| System            |                                                                           |  |  |  |  |
|-------------------|---------------------------------------------------------------------------|--|--|--|--|
|                   | NXP i.MX 8M Plus (default), 4 x Cortex-A53, comes with an integrated      |  |  |  |  |
|                   | neural processing unit (NPU) that delivers up to 2.3 TOPS. Industrial     |  |  |  |  |
| CPU               | grade CPU runs at 1.6GHz, and commercial grade CPU runs at up to          |  |  |  |  |
|                   | 1.8GHz. (i.MX 8M Plus series CPU optional)                                |  |  |  |  |
|                   | with C520L 3D GPU andGC7000UltraLite 3D GPU                               |  |  |  |  |
| Memory            | 2GB LPDDR4 (4GB/6GB optional)                                             |  |  |  |  |
|                   | Default: Micro SD card(The Micro SD card should be prepared by the        |  |  |  |  |
| Storage           | users themselves, the capacity can be 8GB/16GB/32GB/64GB/128GB)           |  |  |  |  |
|                   | (Onboard 8GB/16GB/32GB/64GB/128GB eMMC optional)                          |  |  |  |  |
| Operating System  | Android 11、Ubuntu 20.04 、Yocto-L5.10.72_2.2.0                             |  |  |  |  |
| I/O Interfaces    |                                                                           |  |  |  |  |
|                   | 10/100/1000M 2 Ethernet interfaces                                        |  |  |  |  |
| Gigabit Network   | <ul> <li>1 x RJ45 with POE power supply (need POE power supply</li> </ul> |  |  |  |  |
| Olgabit Network   | module)                                                                   |  |  |  |  |
|                   | <ul> <li>1 x pin header (without network transformer)</li> </ul>          |  |  |  |  |
| WIFI & BT         | 2.4G & 5G dual-frequency WIFI, BT5.0                                      |  |  |  |  |
| USB               | 4 x USB 3.0 Host Type-A, 1 x USB 2.0 OTG Type-C                           |  |  |  |  |
| Audio             | 1 x 3.5mm headphone and composite microphone port                         |  |  |  |  |
| HDMI              | 1 x HDMI OUT                                                              |  |  |  |  |
| Expansion         |                                                                           |  |  |  |  |
|                   | (1) 3 x UART, 2 x SPI, 2 x I2C, 2 x CAN, 1 x PWM, 2 x GPIO, dedicated     |  |  |  |  |
| 40-Pin Double-Row | interfaces can be reused as GPIO ports                                    |  |  |  |  |
| Headers           | (2) 1 x SPDIF digital audio input/output                                  |  |  |  |  |
|                   | (3) 5V power supply, system reset, ON/OFF                                 |  |  |  |  |
| LVDS              | 1 x LVDS, single & dual channel 8bit, double-row pin headers              |  |  |  |  |
| MIPI CSI          | 1 x MIPI CSI, support 4-lane, 24Pin 0.5mm Pitch FPC socket                |  |  |  |  |
| MIPI DSI          | 1 x MIPI DSI, support 4-lane, 24Pin 0.5mm Pitch FPC socket                |  |  |  |  |
| PCle              | 1 x PCIe, support PCIe x1, 19Pin 0.3mm Pitch FPC socket                   |  |  |  |  |
| Power Supply      |                                                                           |  |  |  |  |

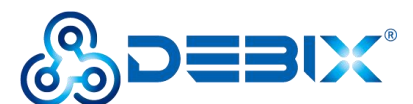

| Power Supply               | DC 5V/3A Type-C    |  |
|----------------------------|--------------------|--|
| Mechanical & Environmental |                    |  |
| Size                       | 85.0mm x 56.0mm    |  |
| CPU Temperature            | -40 ° C to 105 ° C |  |

### **DEBIX Tech Specs**

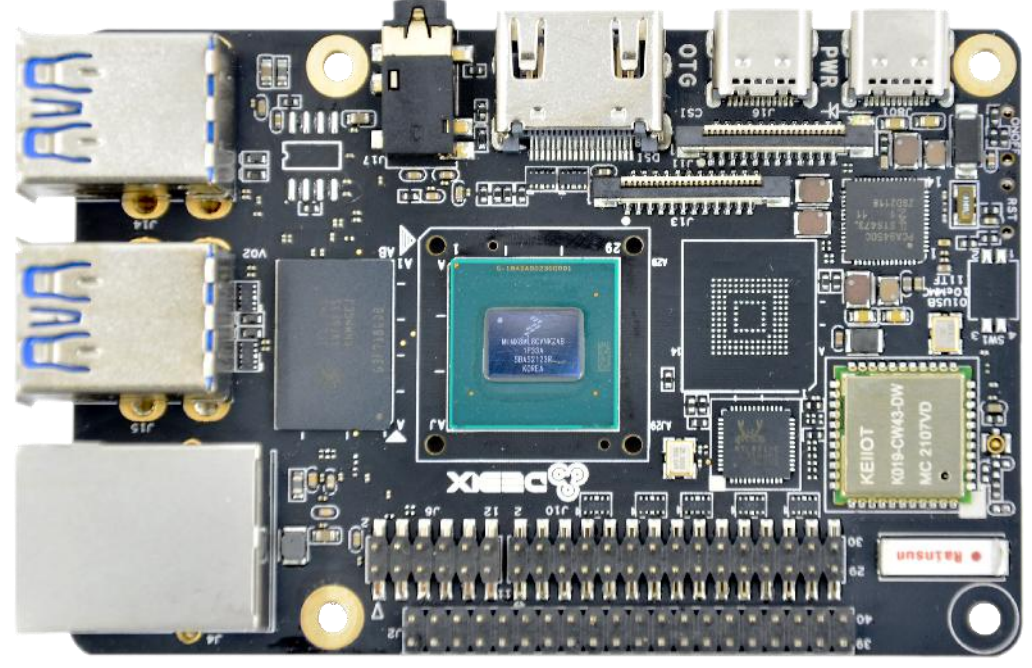

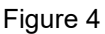

Like any standard computer, DEBIX consists of a range of different computer components. The most important component is the "brain" of the computer, the system-on-chip/SoC in the center at the front of the motherboard.

The SoC contains most of the components of the computer, often containing both the central processing unit (CPU) and the graphics processing unit (GPU). Next to the SoC you will find another larger chip, the random access memory (RAM).

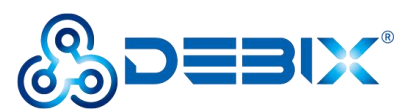

Polyhex Technology Co., Ltd.

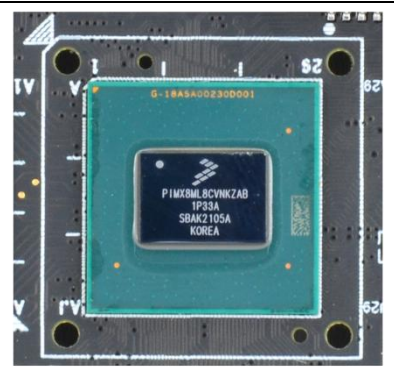

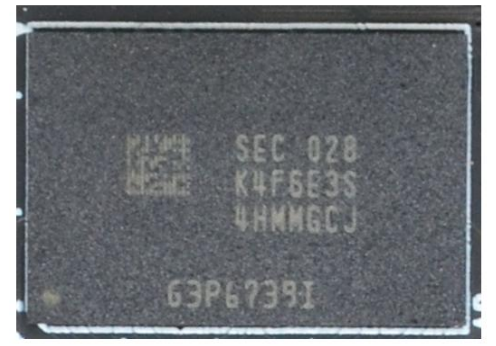

Figure 5 CPU&GPU

Figure 6 RAM

There is a component with a metal cover in the upper left corner of the motherboard, it contains the wireless communication module which contains the wireless network card and Bluetooth components.

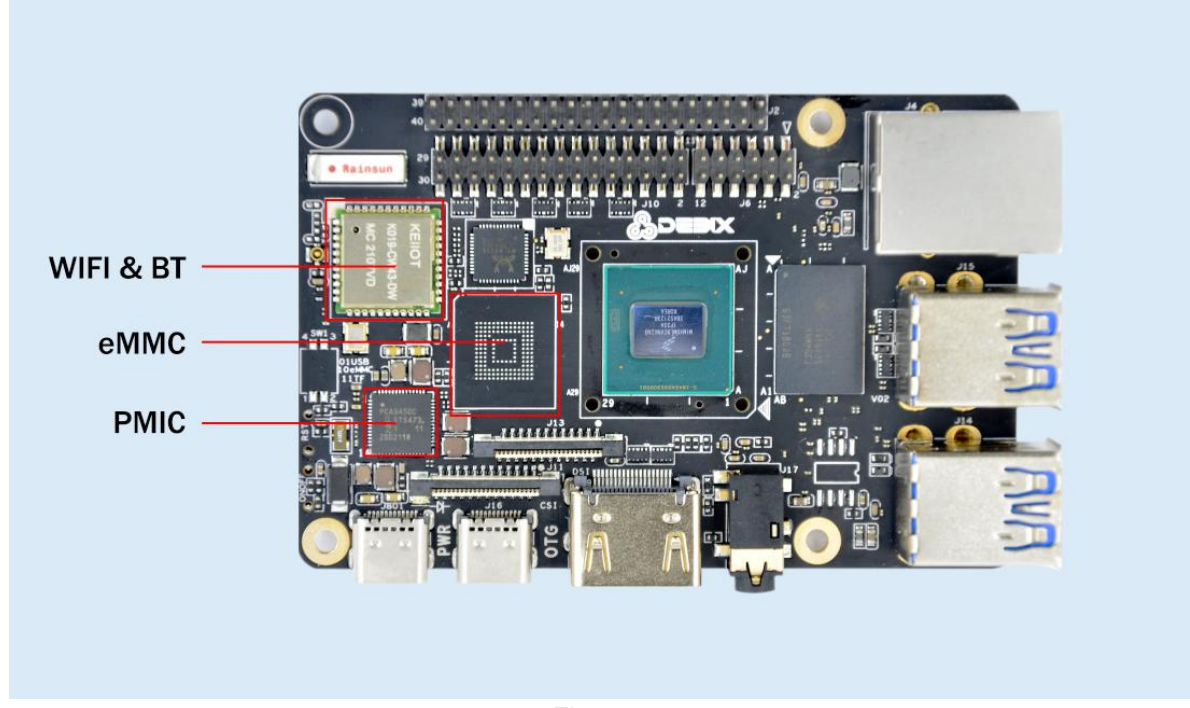

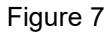

The eMMC is in the right down direction of WIFI & BT, it integrates a controller in its enclosure, provides standard interfaces and manage the flash. The PMIC(PCA9450c) is in the right down corner of the motherboard, it manages the power devices of the host machine.

#### **DEBIX I/O Interfaces**

DEBIX has 4 USB3.0 Host A ports, they are all USB3.0 interfaces. The Ethernet port is on the right side of the USB 3.0, it connects DEBIX to the network through a cable with an RJ45 connector. There are two status indicators below the Ethernet port to show the signal upstream or downstream status, one is Link, the other is Active:

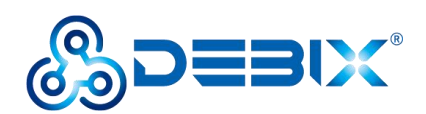

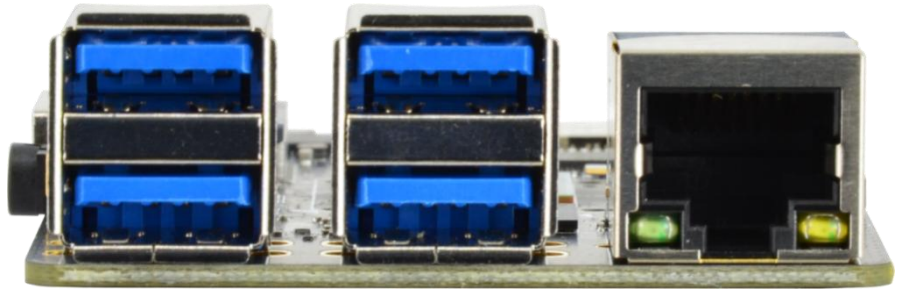

Figure 8

There is a 3.5mm headphone interface with audio input/output function on the edge of the board. Next to the headphone interface, there is a Type A HDMI connector for connecting a display device, TV or projector. On the left side, there is a multifunctional OTG port for programming, system updating, or USB drive & hard disk connecting etc. Next to the OTG interface is the USB Type-C power port for DEBIX power supply. We recommend using a 5V/3A power adapter to ensure sufficient power supply.

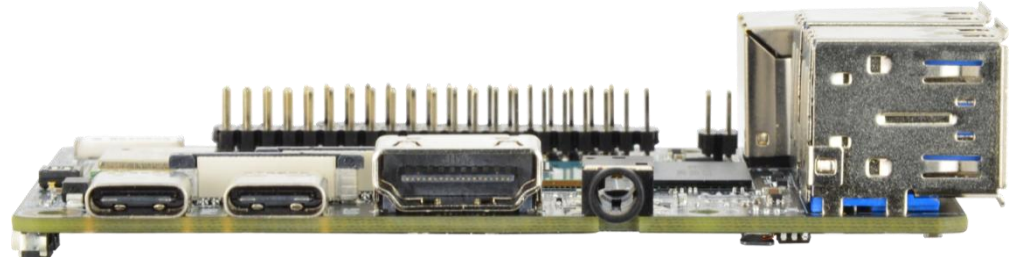

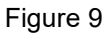

Next to the OTG port is the CSI connector for camera module connection. There is also a DSI connector for MIPI touch screen connection.

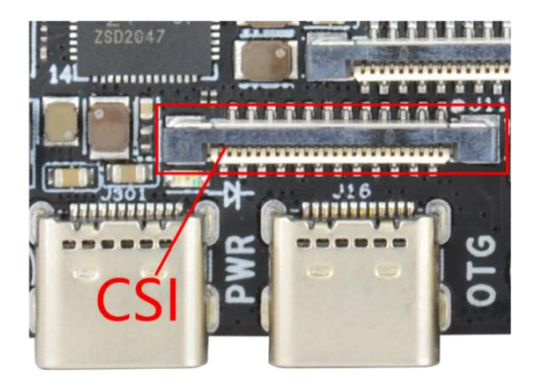

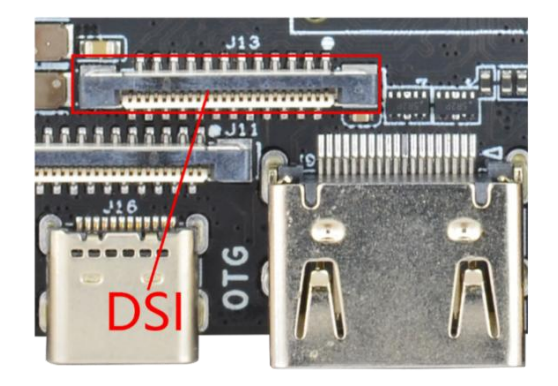

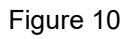

The 40-pin GPIO connectors on one side of DEBIX are for external hardware connections such as LEDs, buttons, sensors, and functional modules, among the 40 pins, the 4 pins on the right side of the 40 pins are called POE (Power Over Ethernet) connectors.

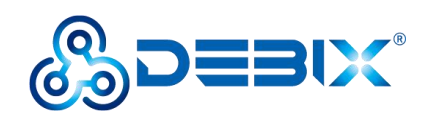

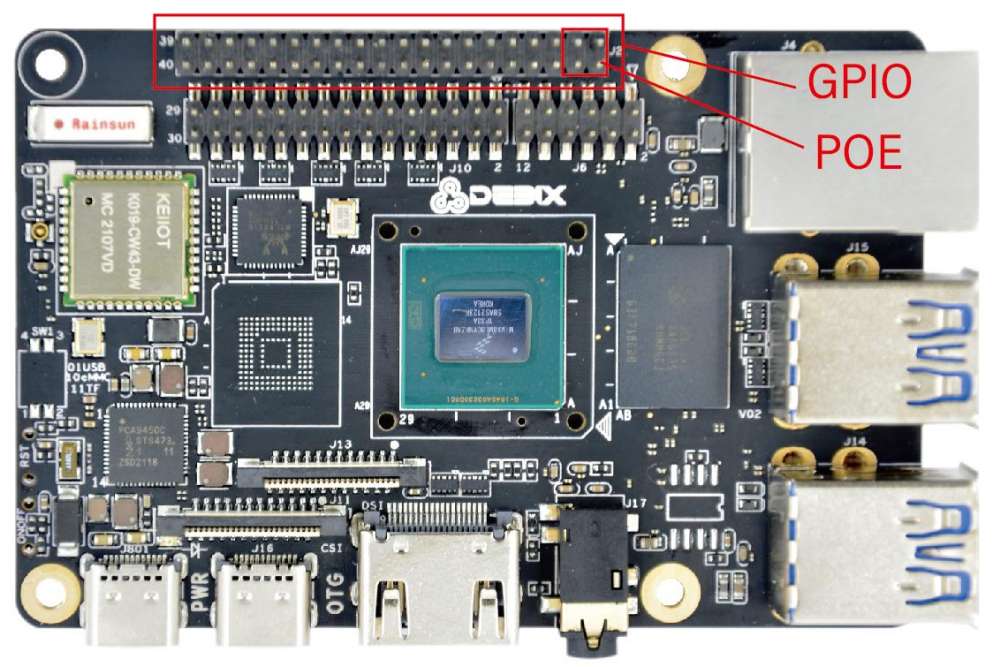

Figure 11

U77410n0der the GPIO pins, there are two connectors, the right side connector J6 is 2x6Pin LAN pins for connecting to the local network, the left side connector J10 is 2x15Pin LVDS pins, it is a LVDS display output interface, it support single channel and dual channel LVDS display.

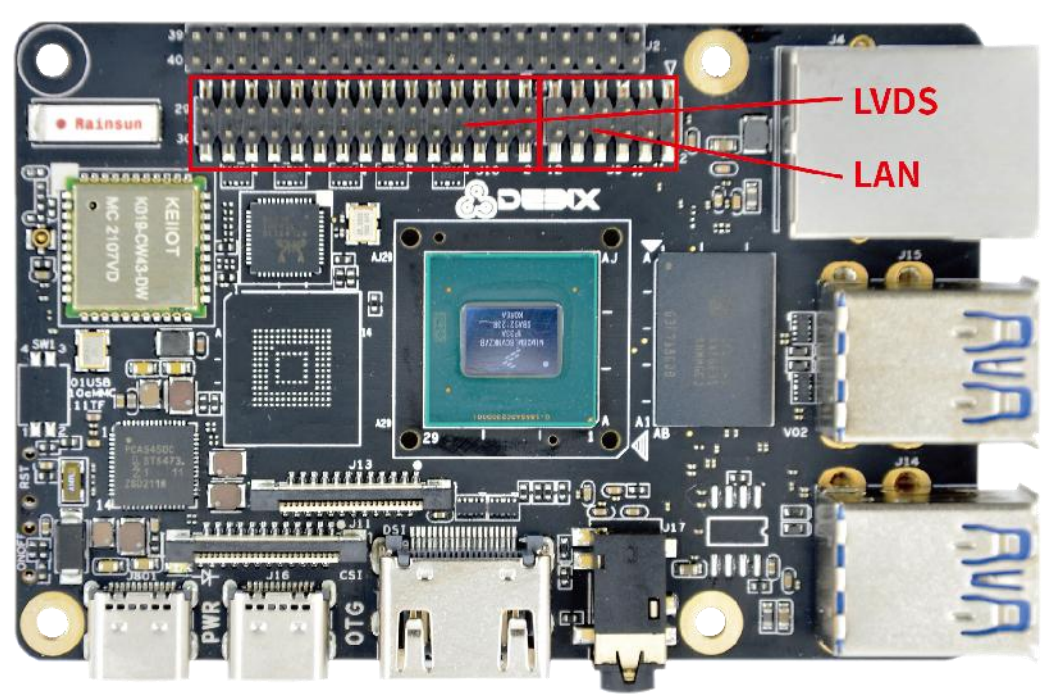

Figure 12

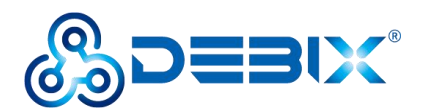

The Micro SD card slot is on the back of the motherboard. Insert the Micro SD card with the installed system in the slot, and then power it up to boot.

There is a connector beside the Micro SD card slot. The J18 connector is a 19Pin PCIe pin, which can be used to connect some independent accessories, such as PCIe to USB.

PCIe connector is FH26W-19S-0.3SHW(97). please refer to FH26W-19S-0.3SHW(97) on website <u>https://www.debix.io/.</u> The corresponding wire material shall meet the above connector interface requirements.

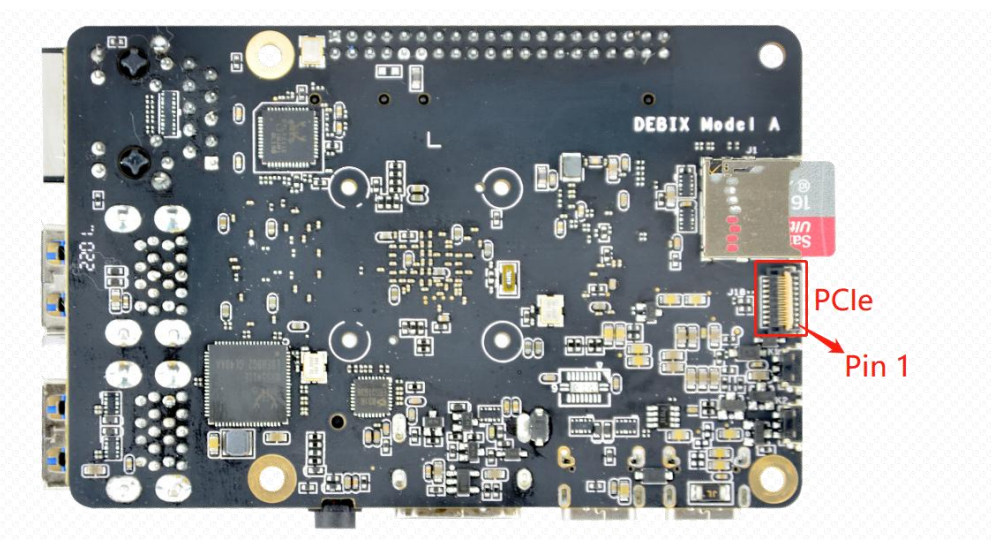

Figure 13

PCIe interface pins are defined as follows:

| Pins | Definition | CPU PAD/Pin |
|------|------------|-------------|
| 1    | VDD_3V3    | -           |
| 2    | VDD_5V     | -           |
| 3    | VDD_1V8    | -           |
| 4    | GND        | -           |
| 5    | GND        | -           |
| 6    | GND        | -           |
| 7    | SAI2_MCLK  | AJ15        |
| 8    | SAI2_RXFS  | AH17        |
| 9    | SAI2_RXC   | AJ16        |
| 10   | GND        | -           |
| 11   | PCIE_CLKN  | E16         |
| 12   | PCIE_CLKP  | D16         |
| 13   | GND        | -           |
| 14   | PCIE_TXN   | B15         |
| 15   | PCIE_TXP   | A15         |
| 16   | GND        | -           |
| 17   | PCIE_RXN   | B14         |
| 18   | PCIE_RXP   | A14         |
| 19   | GND        | -           |

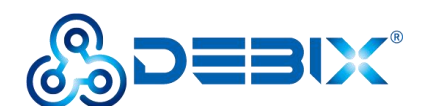

### **Display Interface**

i.MX 8M Plus supports the following displays:

- One LCDIF driver for MIPI DSI, Up to UWHD and WUXGA
- One LCDIF driver for LVDS Tx, Up to 1920x1080p60
- One LCDIF driver HDMI Tx, 4kp30

When less than or equal to 2 LCD interfaces are used at the same time, each LCD interface supports 1920x1200p60 display. When 3 LCD interfaces are used at the same time, it supports 2 1080p60 + HDMI 4kp30.

#### **HDMI Interface**

DEBIX Model A has an HDMI connector (J9) at the lower right. The connector is a type A HDMI mother base, which is used to connect the display, TV or projector.

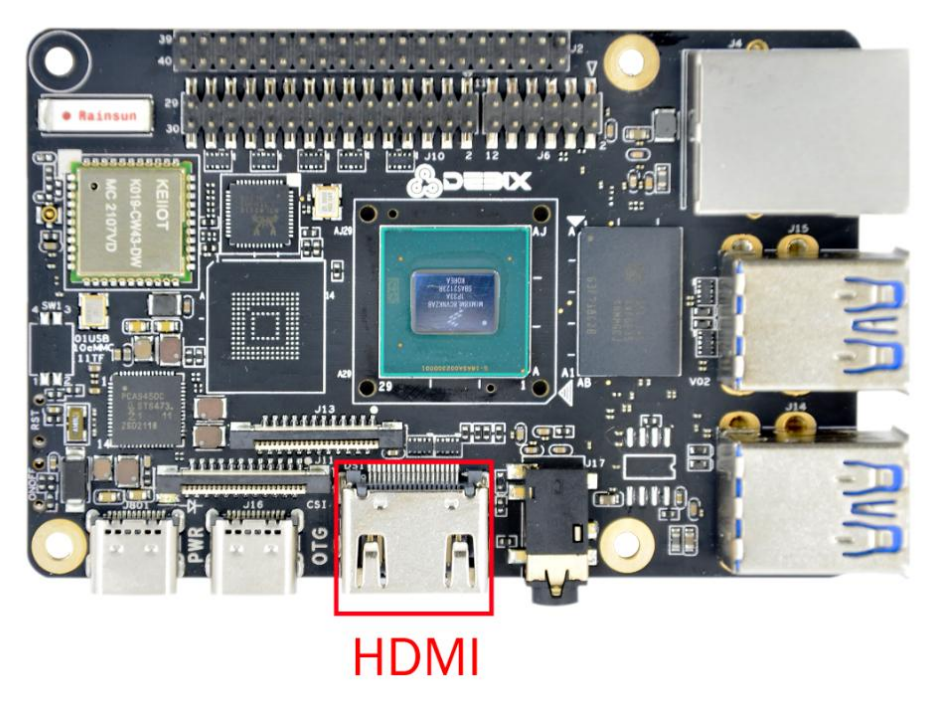

Figure 14

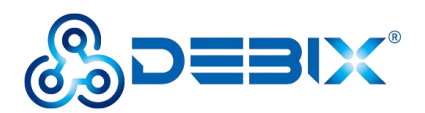

The supported HDMI resolutions are as follows:

 740x480p60, 720x480p60, 1280x720p60, 1920x1080p60, 1920x1080p120, 3840x2160p30.

The pin sequence is as shown in the figure:

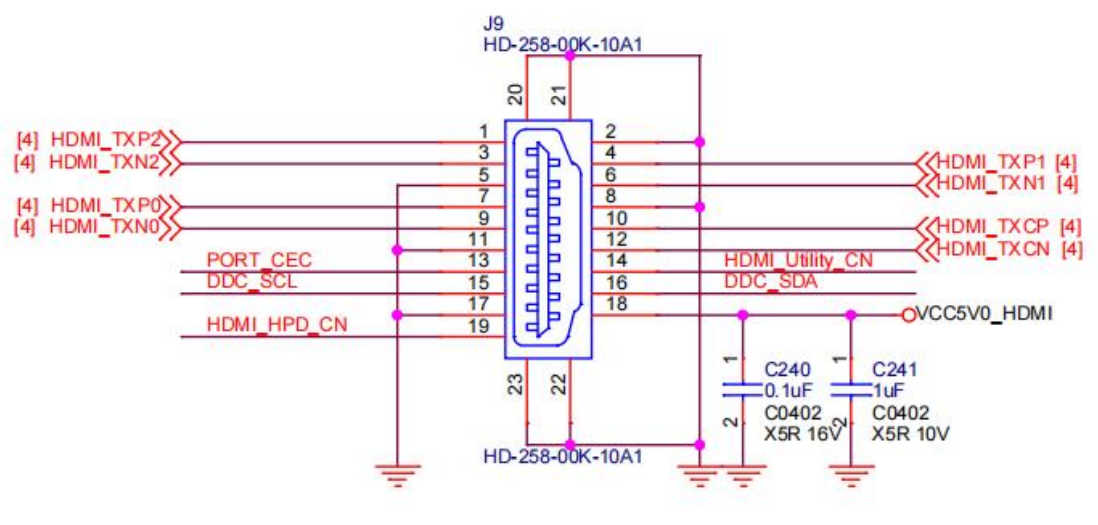

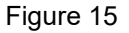

The HDMI interface is defined as follows:

| Pins | Definition  | Pins | Definition      |
|------|-------------|------|-----------------|
| 1    | HDMI-TXP2   | 2    | GND             |
| 3    | HDMI-TXN2   | 4    | HDMI-TXP1       |
| 5    | GND         | 6    | HDMI-TXN1       |
| 7    | HDMI-TXP0   | 8    | GND             |
| 9    | HDMI-TXN0   | 10   | HDMI-TXCP       |
| 11   | GND         | 12   | HDMI-TXCN       |
| 13   | PORT_CEC    | 14   | HDMI_Utility_CN |
| 15   | DDC_SCL     | 16   | DDC_SDA         |
| 17   | GND         | 18   | VDD5V           |
| 19   | HDMI_HPD_CN | 20   | GND             |
| 21   | GND         | 22   | GND             |
| 23   | GND         |      |                 |

#### **LVDS** Interface

The LVDS display bridge (LDB) connects the LCDIF inside the CPU with the external LVDS display device. The purpose of the LVDS display bridge (LDB) is to transmit synchronous RGB data to an external display device through the LVDS interface.

The LVDS interface is used for the following:

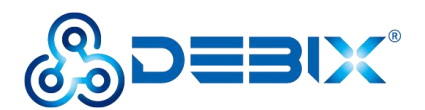

1.Single channel (4 lanes) 80MHz pixel clock and LVDS clock output. It supports resolutions up to 1366x768p60.

2.Asynchronous dual channel (8 data, 2 clocks). This is for a screen with two interfaces, which are transmitted through two channels (odd pixel/even pixel). It supports pixels higher than 1366x768p60 and up to 1080p60.

The left tag J10 connector of GPIO connector of DEBIX Model A is 2x15Pin, which is an LVDS display output interface and supports single or dual LVDS display.

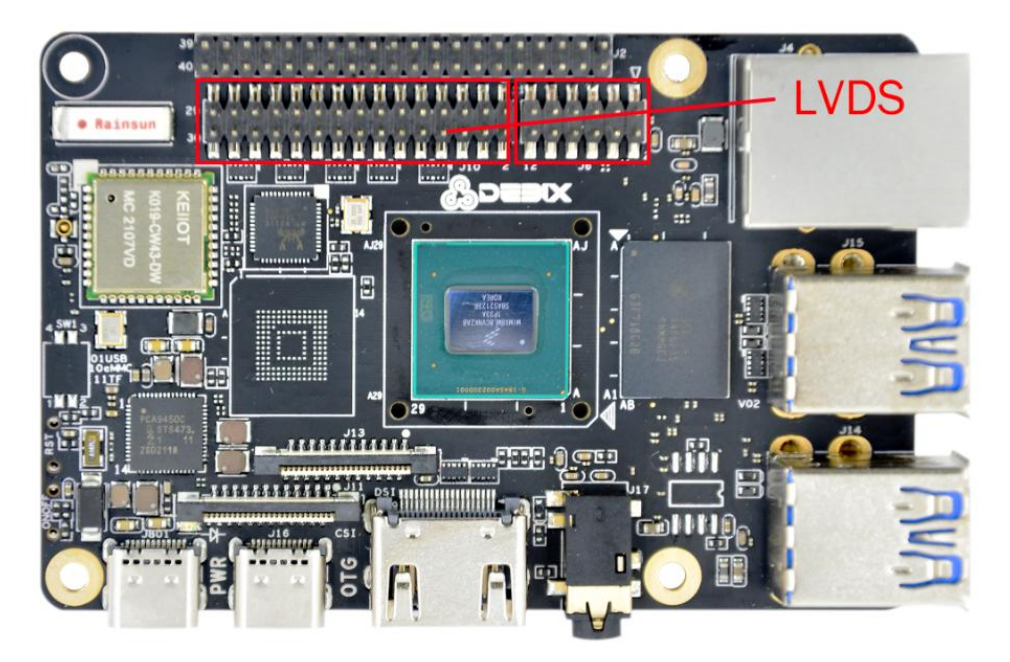

Figure 16

The pin sequence is shown in the figure:

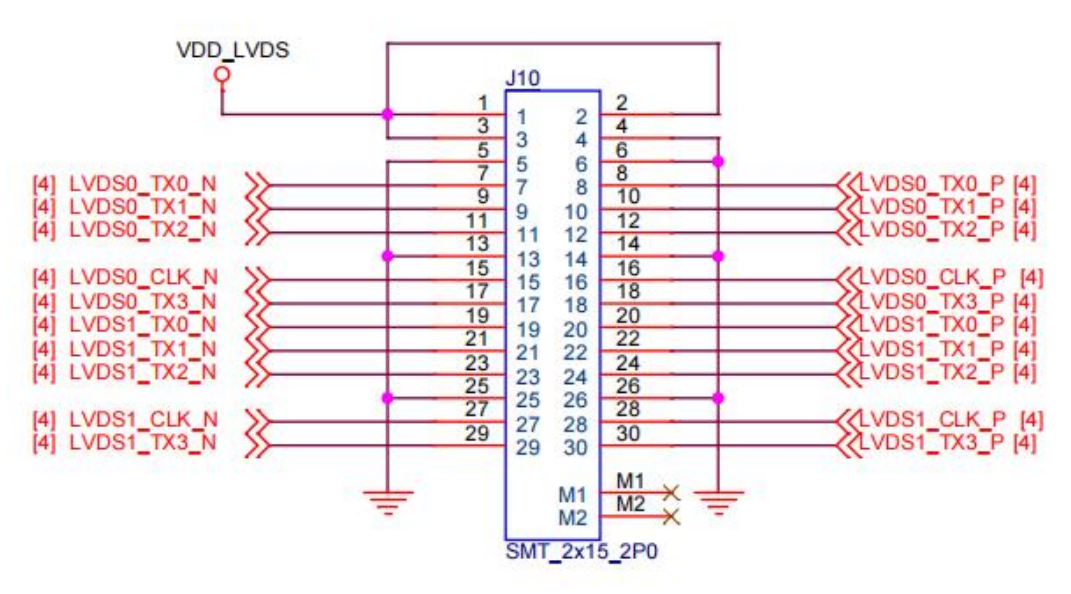

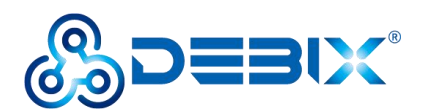

The interface is defined as follows:

| Pins | Definition  | Description                              |
|------|-------------|------------------------------------------|
| 1    | VDD_LVDS    | Default 5V (3.3V,5V,12-36V optional)     |
| 2    | VDD_LVDS    | Default 5V(3.3V,5V,12-36V optional)      |
| 3    | VDD_LVDS    | Default 5V (3.3V,5V,12-36V optional)     |
| 4    | GND         | To Ground                                |
| 5    | GND         | To Ground                                |
| 6    | GND         | To Ground                                |
| 7    | LVDS0_TX0_N | LVDS0 Differential data channel 0 (-)    |
| 8    | LVDS0_TX0_P | LVDS0 Differential data channel 0 (+)    |
| 9    | LVDS0_TX1_N | LVDS0 Differential data channel 1 (-)    |
| 10   | LVDS0_TX1_P | LVDS0 Differential data channel 1 (+)    |
| 11   | LVDS0_TX2_N | LVDS0 Differential data channel 2 (-)    |
| 12   | LVDS0_TX2_P | LVDS0 Differential data channel 2 (+)    |
| 13   | GND         | To Ground                                |
| 14   | GND         | To Ground                                |
| 15   | LVDS0_CLK_N | LVDS0 Clock differential signal path (-) |
| 16   | LVDS0_CLK_P | LVDS0 Clock differential signal path (+) |
| 17   | LVDS0_TX3_N | LVDS0 Differential data channel 3 (-)    |
| 18   | LVDS0_TX3_P | LVDS0 Differential data channel 3 (+)    |
| 19   | LVDS1_TX0_N | LVDS1 Differential data channel 0 (-)    |
| 20   | LVDS1_TX0_P | LVDS1 Differential data channel 0 (+)    |
| 21   | LVDS1_TX1_N | LVDS1 Differential data channel 1 (-)    |
| 22   | LVDS1_TX1_P | LVDS1 Differential data channel 1 (+)    |
| 23   | LVDS1_TX2_N | LVDS1 Differential data channel 2 (-)    |
| 24   | LVDS1_TX2_P | LVDS1 Differential data channel 2 (+)    |
| 25   | GND         | To Ground                                |
| 26   | GND         | To Ground                                |
| 27   | LVDS1_CLK_N | LVDS1 Clock differential signal path (-) |
| 28   | LVDS1_CLK_P | LVDS1 Clock differential signal path (+) |
| 29   | LVDS1_TX3_N | LVDS1 Differential data channel 3 (-)    |

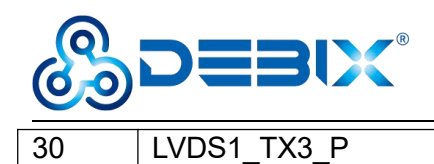

LVDS1 Differential data channel 3 (+)

#### **DSI Interface**

Key features of MIPI DSI include:

The commonly used MIPI DSI resolutions are supported as follows:

- 1080 p60, WUXGA (1920x1200) at 60 Hz, 1920x1440 at 60 Hz, UWHD (2560x1080) at 60 Hz
- Maximum resolution up to WQHD(2560x1440), it depends on bandwidth between input clock (video clock) and output clock (D-PHY HS clock)

The MIPI-DSI interface (J13) of DEBIX Model A can be used to connect the MIPI display touch screen, as follows: the connector is 2 \* 10Pin/1.25mm pin base.

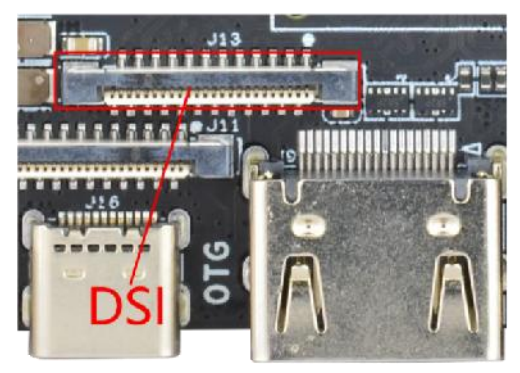

Figure 18

The pin sequence is as shown in the figure:

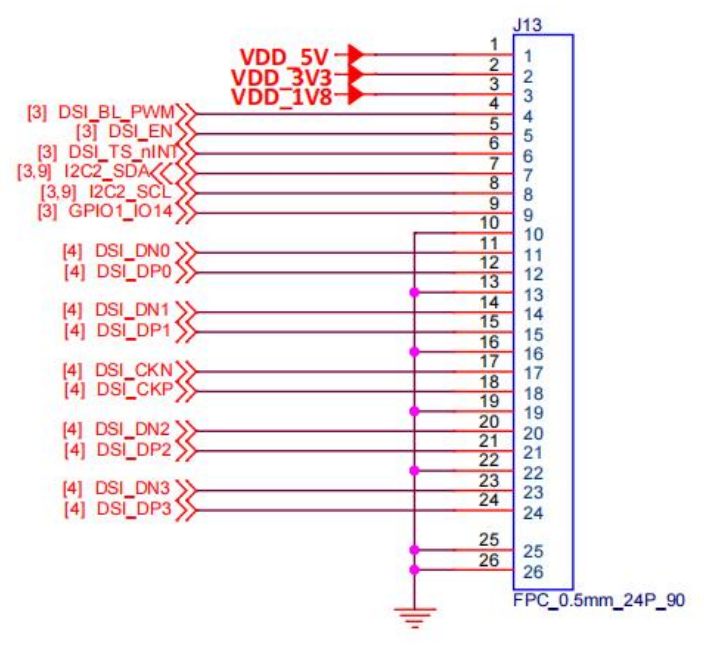

Figure 19

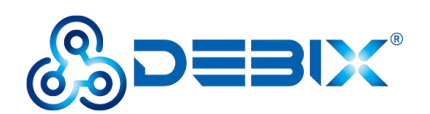

The interface is defined as follows:

| Pins | Definition  | Description                                    |
|------|-------------|------------------------------------------------|
| 1    | VDD_5V      | 5V input                                       |
| 2    | VDD_3V3     | 3.3V input                                     |
| 3    | VDD_1V8     | 1.8V input                                     |
| 4    | DSI_BL_PWM  | Backlight control signal                       |
| 5    | DSI_EN      | LCD enable signal                              |
| 6    | DSI_TP_nINT | touch interrupt pin                            |
| 7    | DSI_I2C_SDA | Touch the clock terminal of I2C (controlled by |
|      |             | 12C2)                                          |
| 8    | DSI_I2C_SCL | Touch the clock terminal of I2C (controlled by |
|      |             | 12C2)                                          |
| 9    | GPIO1_IO14  | IO control pin                                 |
| 10   | GND         | Ground terminal                                |
| 11   | DSI_DN0     | DSI Differential data channel 0 (-)            |
| 12   | DSI_DP0     | DSI Differential data channel 0 (+)            |
| 13   | GND         | Ground terminal                                |
| 14   | DSI_DN1     | DSI Differential data channel 1 (-)            |
| 15   | DSI_DP1     | DSI Differential data channel 1 (+)            |
| 16   | GND         | Ground terminal                                |
| 17   | DSI_CKN     | DSI Differential Clock Channels (-)            |
| 18   | DSI_CKP     | DSI Differential Clock Channels (+)            |
| 19   | GND         | Ground terminal                                |
| 20   | DSI_DN2     | DSI Differential data channel 2 (-)            |
| 21   | DSI_DP2     | DSI Differential data channel 2 (+)            |
| 22   | GND         | Ground terminal                                |
| 23   | DSI_DN3     | DSI Differential data channel 3 (-)            |
| 24   | DSI_DP3     | DSI Differential data channel 3 (+)            |
| 25   | GND         | Ground terminal                                |
| 26   | GND         | Ground terminal                                |

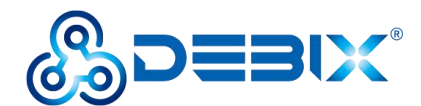

# **Chapter 2 DEBIX Installation Guide**

DEBIX is designed to maximize the ease of use and convenience for users, as much as possible, while making sure it still works normally like a standard computer.

You will need to prepare the following peripherals to make it work:

**Power adapter** - DC5V power adapter, at least 3A rated current, equipped with USB Type-C Output.

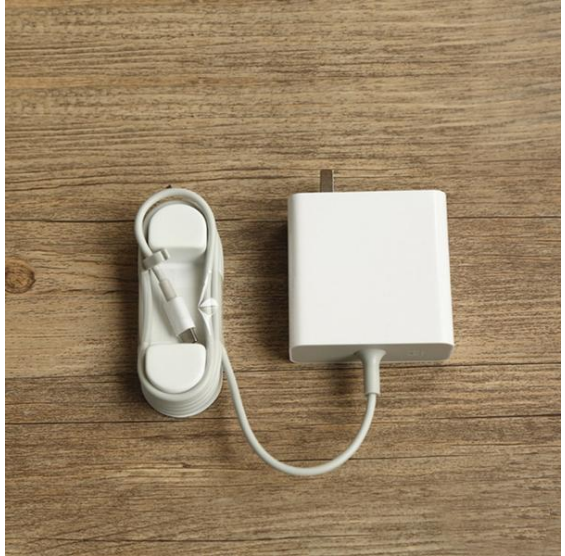

Figure 20

Micro SD card - DEBIX operating system is installed on it, the minimum capacity requirement is 8GB, 16GB or larger capacity (32GB/64GB/128GB) is recommended.Note: If you need to change the Micro SD card of system, please power off the system beforehand.

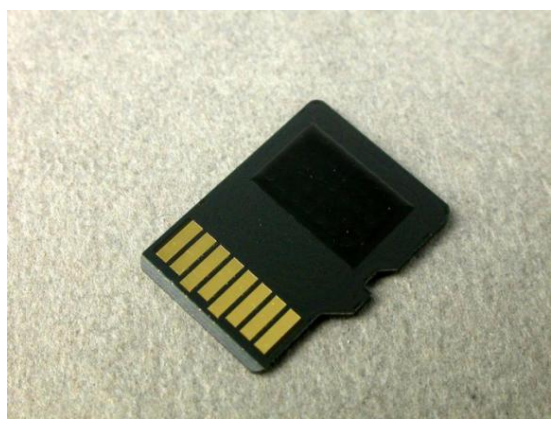

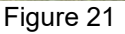

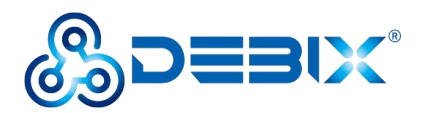

**USB keyboard and mouse** - Any standard USB computer keyboard and mouse will do. They should work normally after being inserted into the USB interfaces.

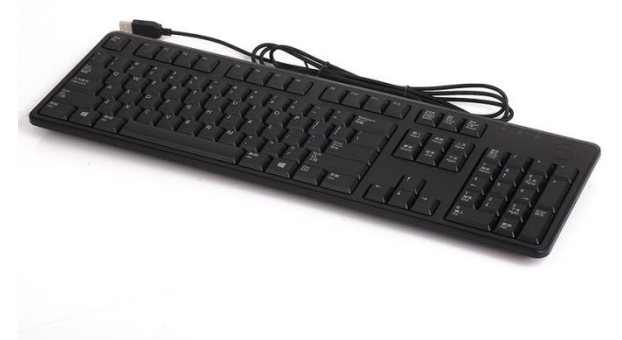

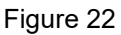

**HDMI Cable** - Being used to connect to a TV, projector, or display device that supports HDMI input. If your display device only supports VGA or DVI input, you will also need an adapter. Users can choose to replace HDMI with the LVDS interface or MIPI DSI interface when connecting to a LVDS screen or a MIPI display.

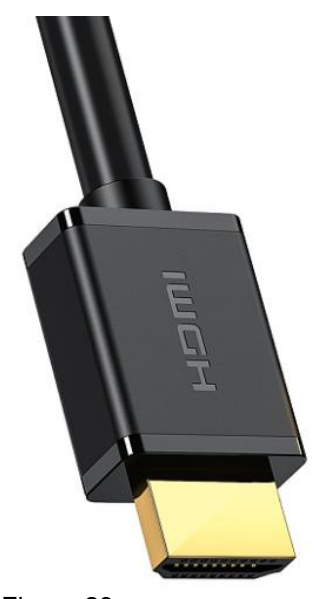

Figure 23

**Note:** We recommend installing a chassis/case for DEBIX before assembling the hardware, which can effectively avoid the short circuit of the motherboard components caused by accidental touch.

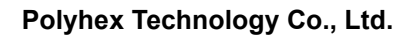

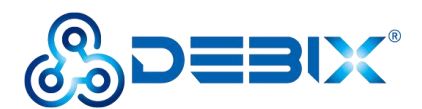

### **Hardware Installation**

Before we start to install the hardware, please make sure that previous contents about DEBIX interface have been fully understood.

#### Insert Micro SD card

Prepare the Micro SD card with the operating system installed, and insert it into the card slot on the back of DEBIX. If you need to remove it, just pull out the card gently after the power is off.

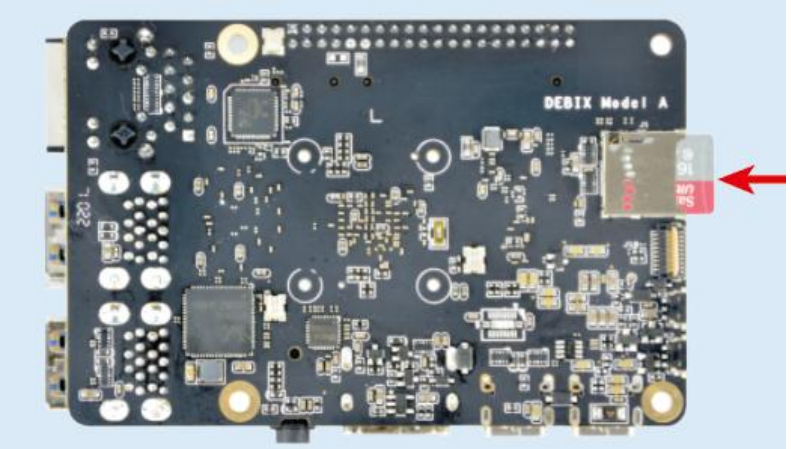

Figure 24

Connect the display device

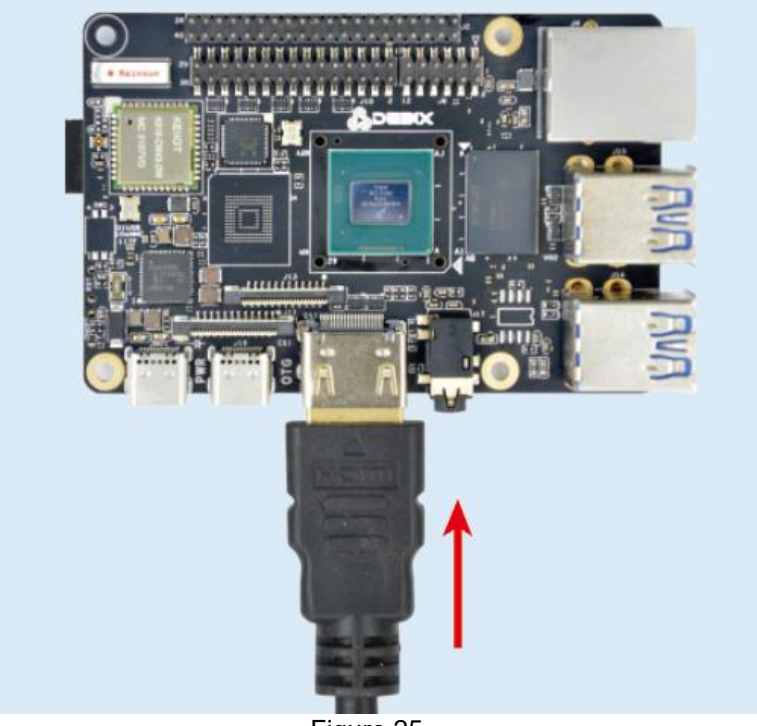

Figure 25

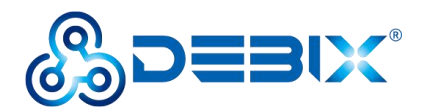

#### Connect the keyboard and mouse

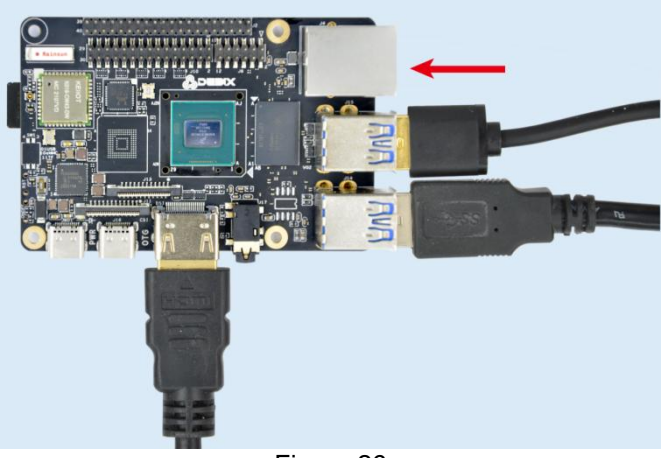

Figure 26

#### Connect the network cable

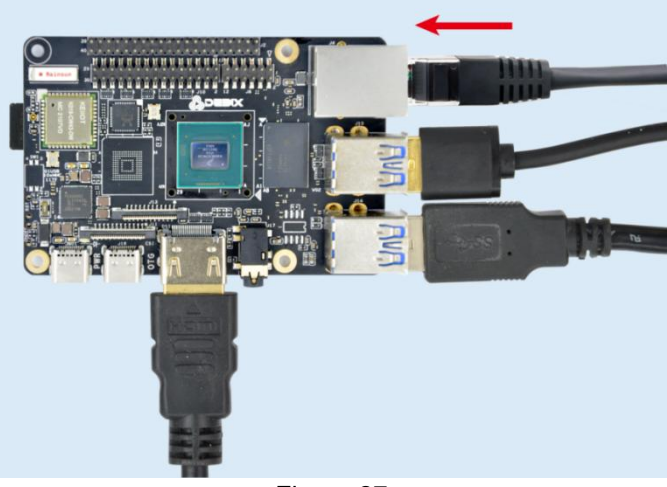

Figure 27

Connect the power adapter

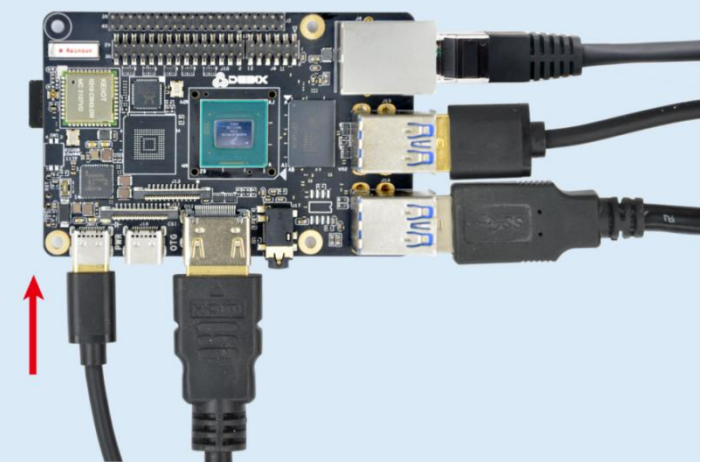

Figure 28

Plug in the power to boot up, when DEBIX begins to boot, the indicator light(red) on the

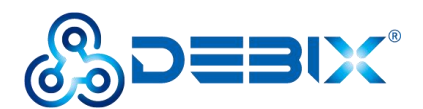

board will light up(if boot failed, the indicator light will not light up). Congratulations! You have completed the installation of DEBIX hardware.

### **Software Installation**

#### Boot from the Micro SD card

After downloading the latest system image file we provided to DEBIX, you can use the tool called Etcher to write the system image to the Micro SD card. Etcher supports Windows system, you also can find the corresponding version for Linux system and macOS. We have simplified the DEBIX software installation process with only the following three steps:

#### 1. Download link: <u>https://www.balena.io/etcher/</u>

2. After installation, start Etcher, insert the Micro SD card, select the img file to be installed and the disk partition corresponding to the Micro SD card.

| 😂 Etcher           |                    | - 🗆 🗙  |
|--------------------|--------------------|--------|
|                    | 🕎 balena Etcher    | ¢ 0    |
| ÷ —                |                    | - 7    |
| EMB_IMX8M20.04.img | SD Card RSB Device | Flash! |
| Remove             |                    |        |
| 15.5 GB            |                    |        |
|                    |                    |        |
|                    |                    |        |
|                    |                    |        |
|                    |                    |        |
|                    |                    |        |

Figure 29

3. Click "Flash!" Wait patiently, the program will write the system to your Micro SD card. When "Flash Complete" appears, it means that the system has been successfully programmed into the Micro SD card.

**Note:** The system may prompt you that the disk is unavailable and needs to be formatted, please ignore it, it is not an error!

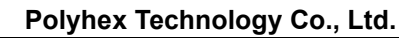

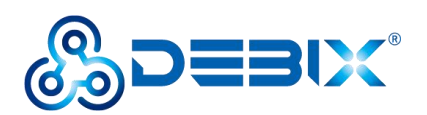

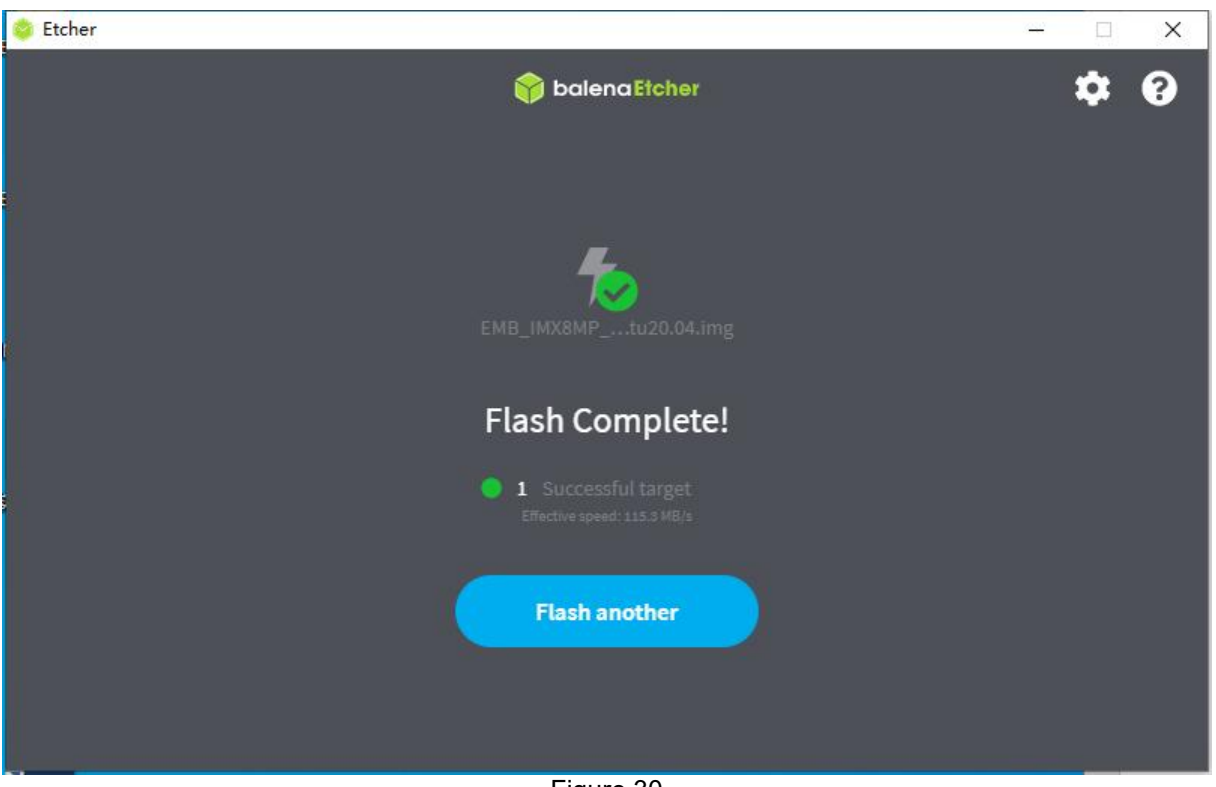

Figure 30

Insert the Micro SD card into DEBIX, connect the display device and power on, then you can see the boot screen.

#### Boot from eMMC

Prepare a Micro SD card above 16GB, enter the official website of DEBIX https://debix.io/Software/download.html, find the image corresponding to the memory configuration version. The 4GB DDR Version as an example, as shown in the figure below, choose to download the image: Debix-ModelAB-4GBDDR-Installation-Disk-V2.3-2023011.img

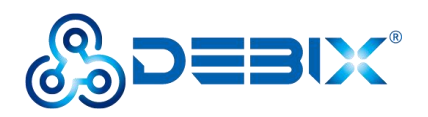

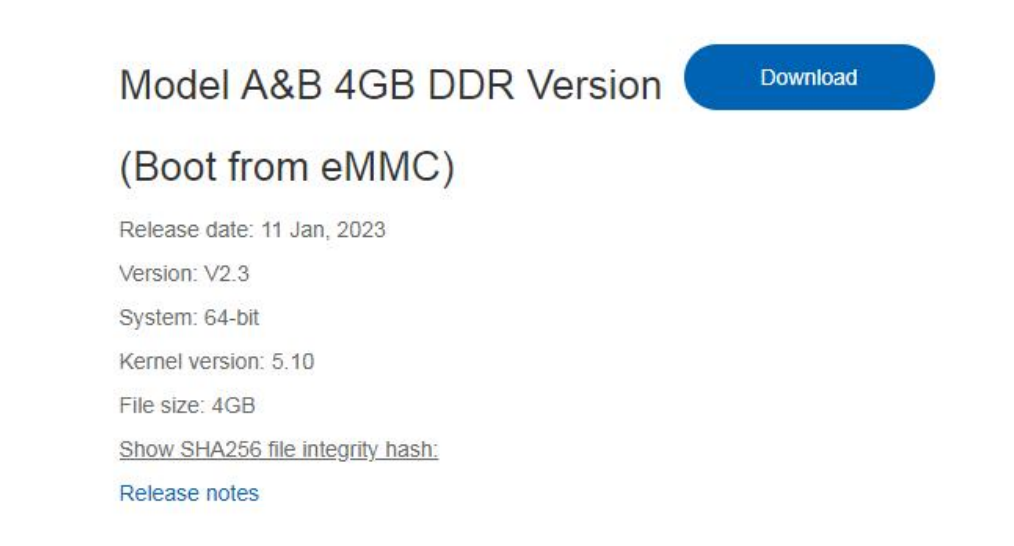

Figure 31

Write the downloaded system image to the Micro SD card according to the three steps operation above. Then burn the system to eMMC with the following steps:

4. Insert the Micro SD card, and turn the onboard DIP switch to "11", the system will boot from the Micro SD card, and then turn on the power.

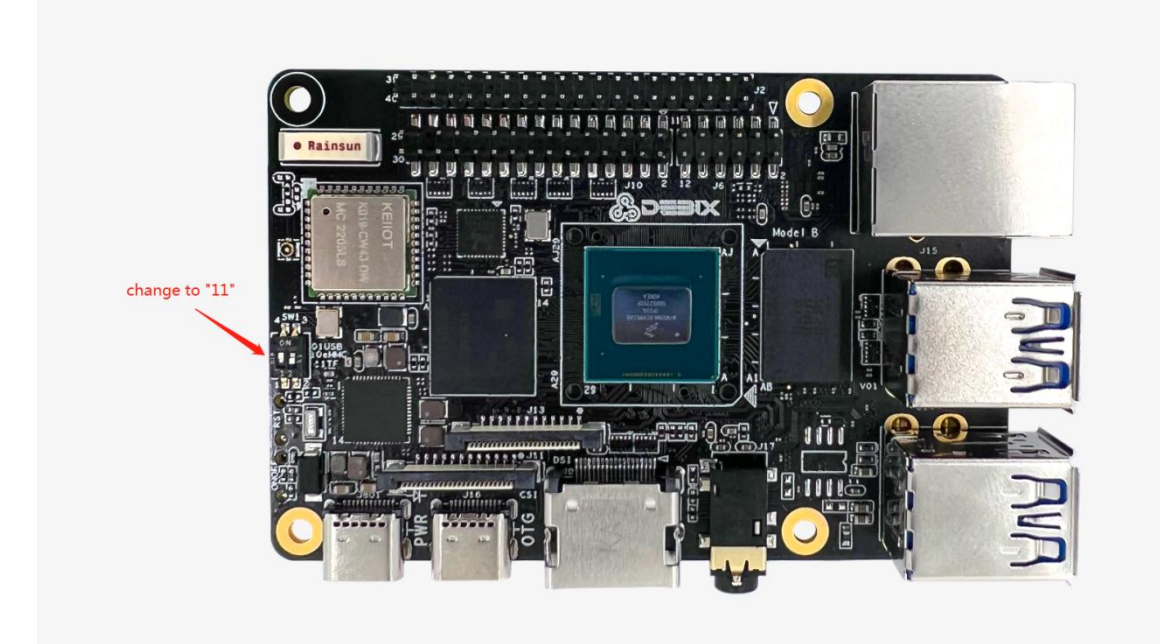

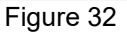

5. After booting, the system will automatically write to the eMMC through the Micro SD card. This burn process will not be displayed on screen. When burning, the red indicator light on the

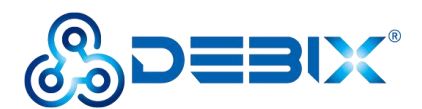

main board will flash quickly. Please wait. When the red indicator light changes from fast flashing to slow flashing, the programming is complete.

**Note:** If the system with the same version as the Micro SD card has been burned to eMMC, the system will not be burned again, and the indicator light will not flash quickly.

6. Then turn off the power and turn the DIP switch to "10", the system will boot from eMMC, connect to HDMI and power on.

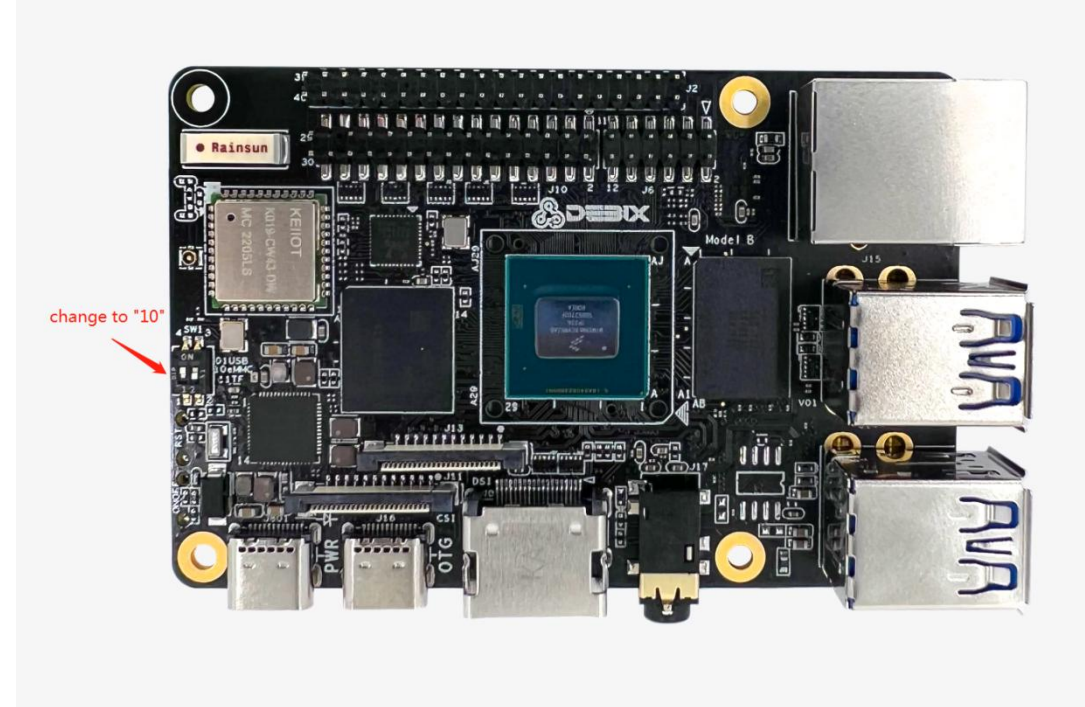

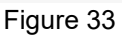

If you need to flash the eMMC system again, you need to format the eMMC first. Proceed as follows:

1) Connect the motherboard to the keyboard, mouse and HDMI display, turn the DIP switch to "11" to start the system from the Micro SD card, enter the default username "debix" and password "debix" to enter the command line, and run the following commands in sequence:

#### #sudo su (password: debix)

#### #fdisk /dev/mmcblk2

- d
- d
- w

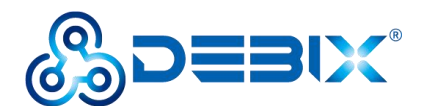

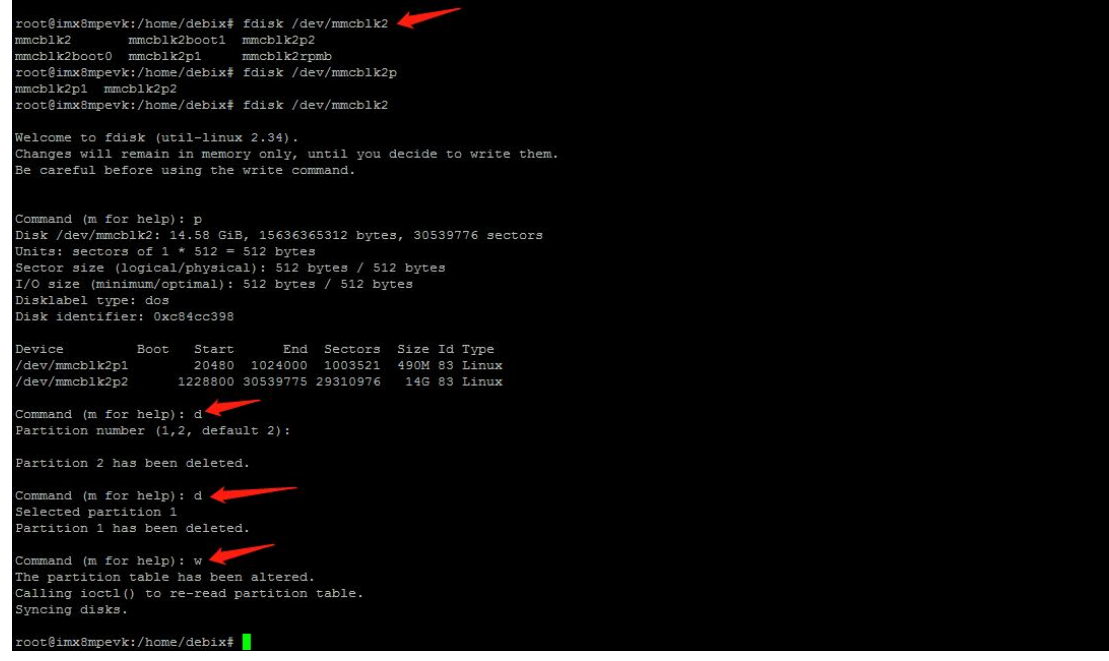

2) Repeat step 5 to reprogram the eMMC.

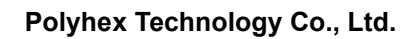

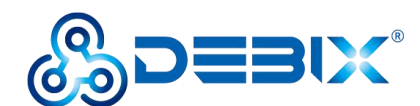

# **Chapter 3 Using DEBIX**

During the first boot, you will first enter the login interface. At this time, enter the default username "debix" and password "debix" to enter the desktop.

### **Desktop Introduction**

The default DEBIX system we provide is with Desktop. Here is a brief exhibition.

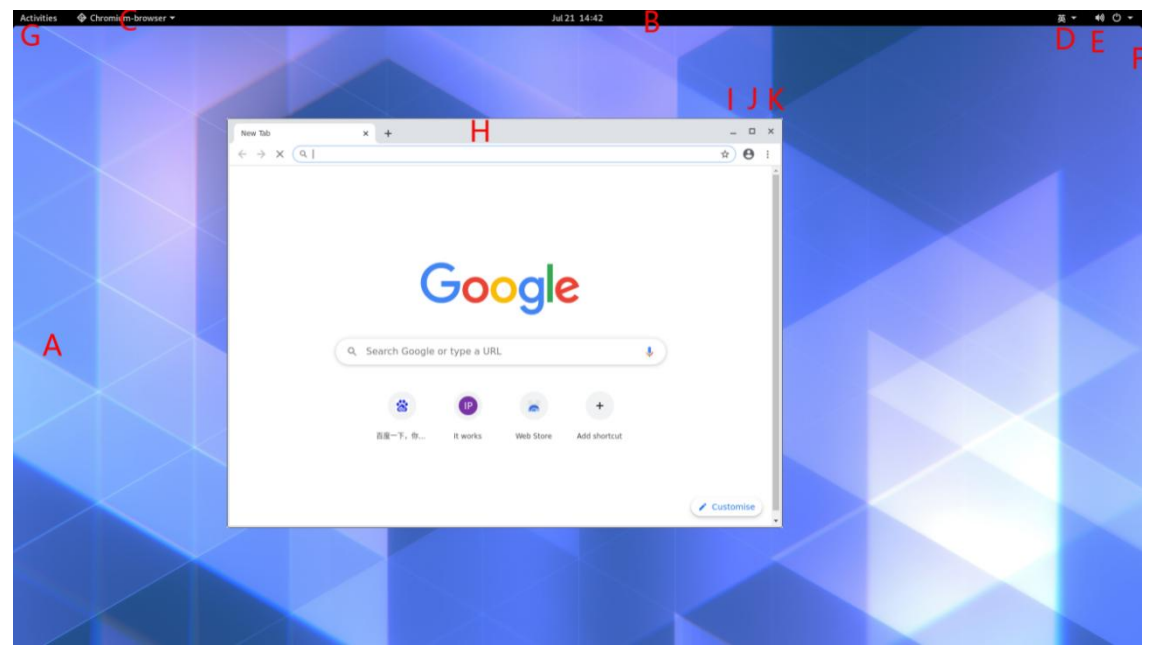

Figure 34

| [A]Wallpaper              | [B]Taskbar           | [C]Task            |
|---------------------------|----------------------|--------------------|
| [D]Language Switch Button | [E]Sound Volume Icon | [F]Power Button    |
| [G]Activity Button        | [H]Window Title Bar  | [I]Minimize Button |
| [J]Maximum Button         | [K]Close Button      |                    |

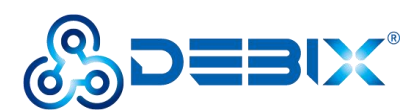

### **System Browser**

DEBIX's desktop system pre-installed the Chromium browser. If you have used Google Chrome, you will be familiar with it.

| Activities | Chromium-browser • | Jul 21 14:42                                                                                                    | 英- +10 ① - |
|------------|--------------------|----------------------------------------------------------------------------------------------------|------------|
|            |                    |                                                                                                    |            |
|            |                    | New Tab x +                                                                                                    | ×          |
|            |                    | ← → X (Q)                                                                                                    |            |
|            |                    | Google                                                                                                    |            |
|            |                    | Q. Search Google or type a URL                                                                                                    |            |
|            |                    | ② ● +     □□ +     □□ →     □□ →     □□ →     □□ →     □□ →     □□ →     □□ →     □□ →     □□ →     □□ →     □□ →     □□ →     □□ →     □□ →     □□ →     □□ →     □□ →     □□ →     □□ →     □□ →     □□ →     □□ →     □□ →     □□ →     □□ →     □□ →     □□ →     □□ →     □□ →     □□ →     □□ →     □□ →     □□ →     □□ →     □□ →     □□ →     □□ →     □□ →     □□ →     □□ →     □□ →     □□ →     □□ →     □□ →     □□ →     □□ →     □□ →     □□ →     □□ →     □□ →     □□ →     □□ →     □□ →     □□ →     □□ →     □□ →     □□ →     □□ →     □□ →     □□ →     □□ →     □□ →     □□ →     □□ →     □□ →     □□ →     □□ →     □□ →     □□ →     □□ →     □□ →     □□ →     □□ →     □□ →     □□ →     □□ →     □□ →     □□ →     □□ →     □□ →     □□ →     □□ →     □□ →     □□ →     □□ →     □□ →     □□ →     □□ →     □□ →     □□ →     □□ →     □□ →     □□ →     □□ →     □□ →     □□ →     □□ →     □□ →     □□ →     □□ →     □□ →     □□ →     □□ →     □□ →     □□ →     □□ →     □□ →     □□ →     □□ →     □□ →     □□ →     □□ →     □□ →     □□ →     □□ →     □□ →     □□ →     □□ →     □□ →     □□ →     □□ →     □□ →     □□ →     □□ →     □□ →     □□ →     □□ →     □□ →     □□ →     □□ →     □□ →     □□ →     □□ →     □□ →     □□ →     □□ →     □□ →     □□ →     □□ →     □□ →     □□ →     □□ →     □□ →     □□ →     □□ →     □□ →     □     □     □ →     □     □     □     □ →     □     □     □     □     □     □     □     □     □     □     □     □     □     □     □     □     □     □     □     □     □     □     □     □     □     □     □     □     □     □     □     □     □     □     □     □     □     □     □     □     □     □     □     □     □     □     □     □     □     □     □     □     □     □     □     □     □     □     □     □     □     □     □     □     □     □     □     □     □     □     □     □     □     □     □     □     □     □     □     □     □     □     □     □     □     □     □     □     □     □     □     □     □     □     □     □     □     □     □     □     □     □     □     □     □     □     □     □     □     □ |            |
|            |                    | ✓ Customise                                                                                                    |            |
|            |                    |                                                                                                    |            |

Figure 35

## **File Management**

Like other systems, DEBIX uses file manager as the desktop file management tool.

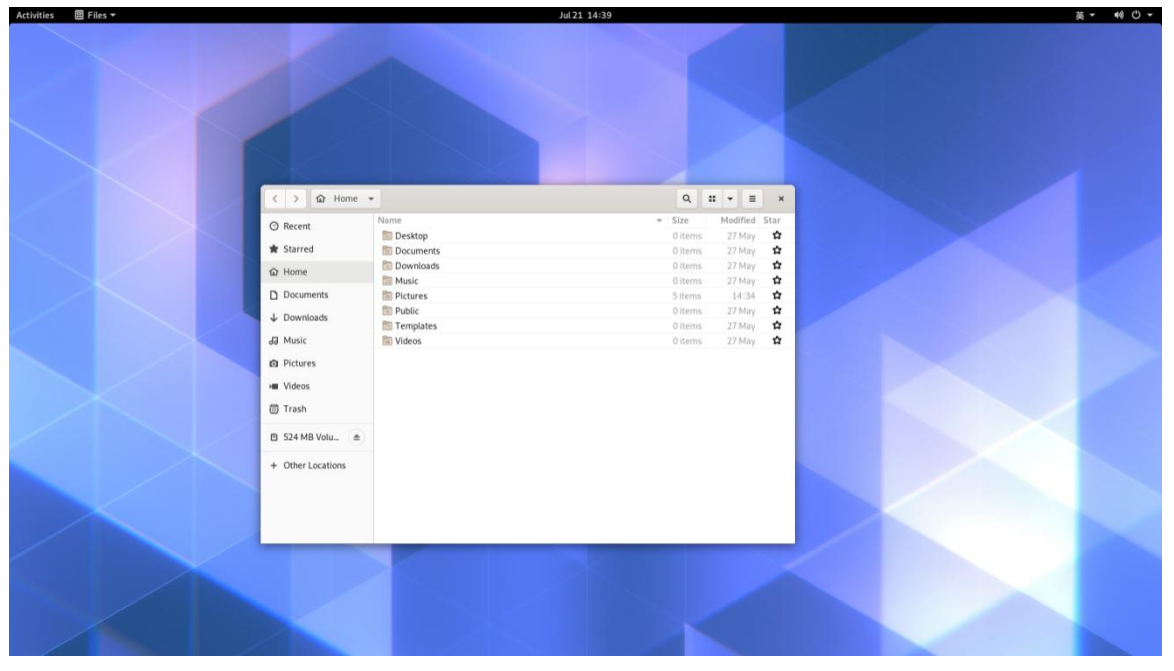

Figure 36

The files downloaded through browser are stored in the Downloads directory under the user's 28 / 105

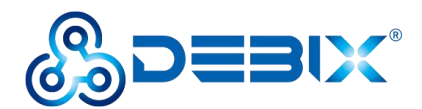

Home directory. The desktop files are stored in the Desktop directory. For removable disks, the disk name will be displayed in the file manager when inserted, users can click to view them.

## First Time Use

Click "Activities" in the upper left corner to open application interface. There are some preinstalled applications.

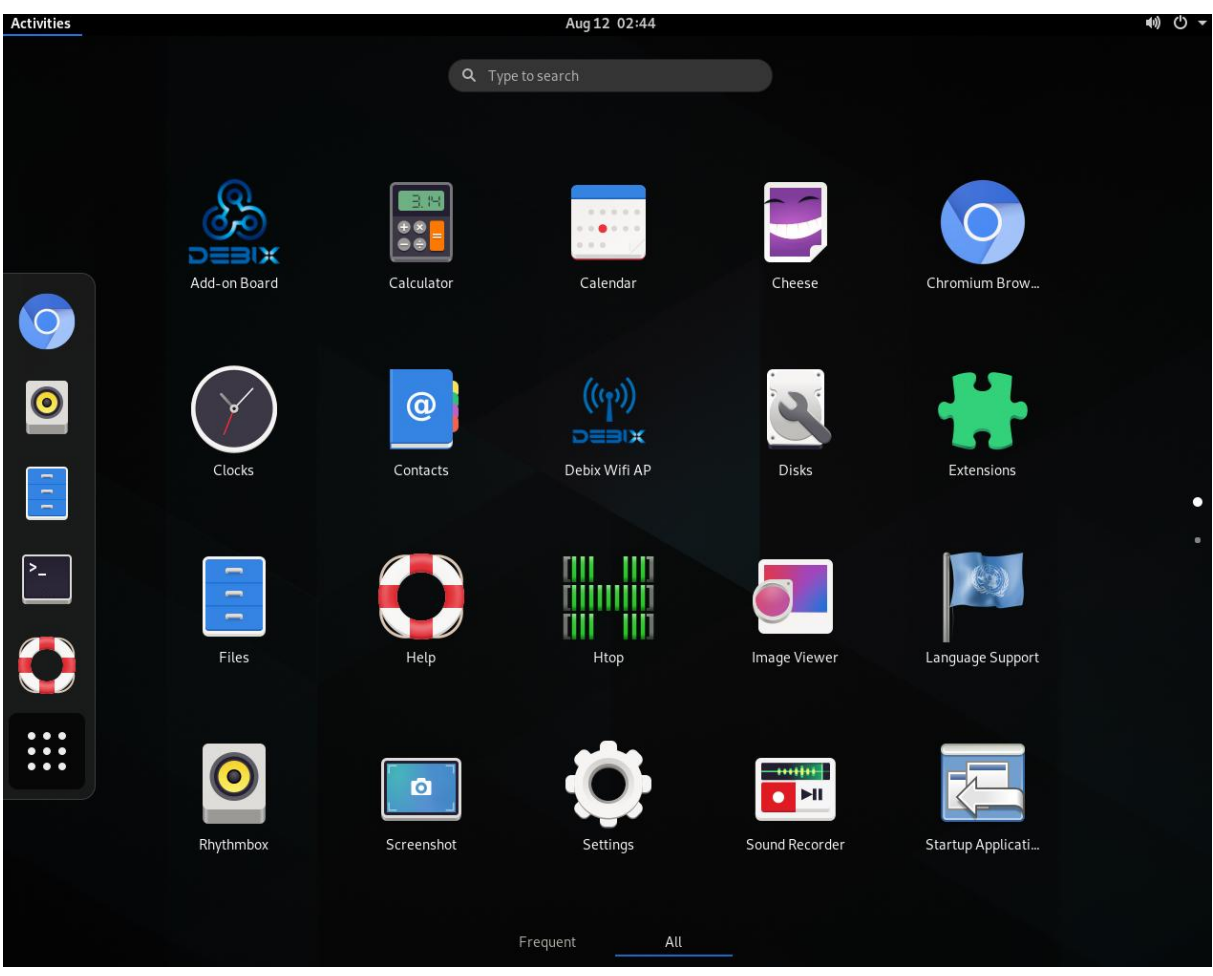

Figure 37

Open Setting, you will see some personal settings about the system, you can set up Wi-Fi, Bluetooth and other settings here:

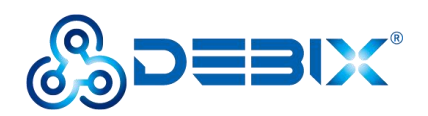

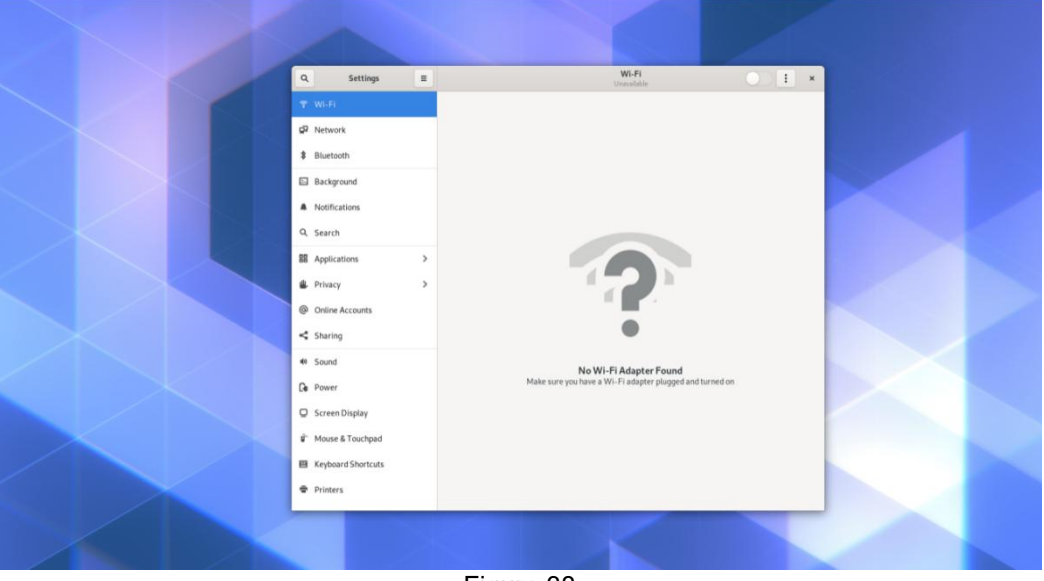

17月 14:0

Figure 38

### **Change User Password**

First open the Users tab, where your username and password are displayed, click "Unlock" in the upper right corner to enter the default user password, and then click "password" to set a new user id and password:

| Activities | Settings • |                          | 217月 14:20                                                                              |              |        | 40 0 - |
|------------|------------|--------------------------|-----------------------------------------------------------------------------------------|--------------|--------|--------|
|            |            |                          |                                                                                         |              |        |        |
|            |            | Q, Settings =            | Users                                                                                   |              | *      |        |
|            |            | Online Accounts          | Unlock to Change Settings<br>Some settings must be unlocked before they can be changed. |              | Unlock |        |
|            |            | < Sharing                | -                                                                                       |              |        |        |
|            |            | 40 Sound                 | Uuser                                                                                   |              |        |        |
|            |            | Ce Power                 |                                                                                         |              |        |        |
|            |            | Screen Display           | Authentication & Login                                                                  |              |        |        |
|            |            | 🛱 🖞 Mouse & Touchpad     | Decouved                                                                                |              |        |        |
|            |            | Keyboard Shortcuts       |                                                                                         |              |        |        |
|            |            | Printers                 | Automatic Login                                                                         |              |        |        |
|            |            | Removable Media          | Account Activity                                                                        | Logged in >  |        |        |
|            |            | 🐣 Device Colour Profiles |                                                                                         |              |        |        |
|            |            | Language and Region      |                                                                                         |              |        |        |
|            |            | O Universal Access       |                                                                                         |              |        |        |
|            |            |                          |                                                                                         |              |        |        |
|            |            | * Default Applications   |                                                                                         |              |        |        |
|            |            | O Date & Time            |                                                                                         | Removal Isar |        |        |
|            |            | + About                  |                                                                                         | NEIRVE GEEL  |        |        |
|            |            |                          |                                                                                         |              |        |        |
| /          |            |                          |                                                                                         |              |        |        |
|            |            |                          | <b>E</b> ! 00                                                                           |              |        |        |

Figure 39

### **Wi-Fi Connection**

Click the Wi-Fi tab, open the switch in the upper right corner of the window, then select your Wi-Fi and enter the password to connect to the network.

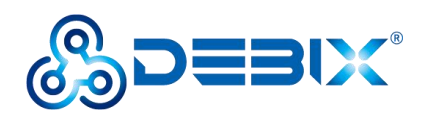

| Q, Settings =                | WI-Fi             | <b>()</b> : × |  |
|------------------------------|-------------------|---------------|--|
| ₹ Wi-Fi                      | Visible Networks  |               |  |
| P Network                    | ₱ H3C_1CEC3C      | <u>۵</u>      |  |
| \$ Bluetooth                 | ▼ BHSC            | <u>۵</u>      |  |
| Background                   | ₽ ChinaNet-QU2x   | 4             |  |
| Notifications                |                   | A             |  |
| Q. Search                    | ¥ wifi_608        | <u>۵</u>      |  |
| 器 Applications >             | 🕆 Refsemi         | <u>۵</u>      |  |
| Privacy                      | T ChinaNet-mkVt   | <u>۵</u>      |  |
| Online Accounts              | 🕆 Xiaomi_PH       | •             |  |
| the Second                   | 🕆 ChinaNet-KhD7   | <u>۵</u>      |  |
| Sound                        | 🕆 ChinaNet-EdQe   | •             |  |
| C Screen Display             | 🕆 Tenda_A18E65_5G |               |  |
| Moure & Tourboad             |                   |               |  |
| Keyboard Shortruts           |                   |               |  |
| <ul> <li>Printers</li> </ul> |                   |               |  |
|                              |                   |               |  |
|                              |                   |               |  |
|                              |                   |               |  |
|                              |                   |               |  |

Figure 40

### **Change Language**

If you want to change the language, select "Language and Region", then open "Manage Installed Languages":

| Activities | 🏴 Language Support 👻                                                                                  |                           | 217月 14:12                                                 |                       | 中 - 40 ℃ - |
|------------|----------------------------------------------------------------------------------------------------|---------------------------|------------------------------------------------------------|-----------------------|------------|
|            |                                                                                                    | Settings =                | Language and Region                                        | Login Screen          |            |
|            | Language Support                                                                                      |                           |                                                            |                       |            |
|            | Language Regional Formats                                                                             | : Accounts                | Language Eng                                               | lish (United Kingdom) |            |
|            | Language for menus and windows:                                                                       | 19                        | Formats                                                    | China                 |            |
|            | English<br>English<br>English (Australia)                                                             | -                         | Input Sources<br>Choose keyboard layouts or input methods. | 0                     |            |
|            | English (Canada)<br>English (Inited Stater)<br>Drag Languages to arrange them in order of preference. | n Display<br>e & Touchpad | 🗄 Chinese (Intelligent Pinyin)                             | 0 0 0                 |            |
| /          | Apply system-wide                                                                                     | ard Shortcuts             | English (US)                                               | 00                    |            |
|            | Use the same language choices for startup and the login screen. Install / Remove Languages            | rs                        | +                                                          |                       |            |
|            | Keyboard input method system: IBus 💌                                                                  | vable Media               | Manage Installed Languages                                 |                       |            |
|            | Help Clos                                                                                             | e colour Promes           |                                                            |                       |            |
|            | 0                                                                                                    | Universal Access          |                                                            |                       |            |
|            | 44                                                                                                    | Users                     |                                                            |                       |            |
|            | *                                                                                                    | Default Applications      |                                                            |                       |            |
| /          | 0                                                                                                    | Date & Time               |                                                            |                       |            |
|            | +                                                                                                    | About                     |                                                            |                       |            |
|            |                                                                                                    |                           |                                                            |                       |            |
|            |                                                                                                    |                           |                                                            |                       |            |
|            |                                                                                                    |                           | <b>E</b> :                                                 |                       |            |

Figure 41

Then click "Install/Remove Languages" in the newly appeared window:

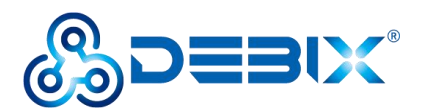

| Language Support                                        | ·                      |                                                                               |   |
|---------------------------------------------------------|------------------------|-------------------------------------------------------------------------------|---|
| nguage Regional Formats                                 | E Contraction          |                                                                               |   |
| uage for menus and windows:                             | Settings               | Region & Language Login Screen                                                | * |
| sh                                                      |                        |                                                                               |   |
|                                                         | Online Accounts        |                                                                               |   |
|                                                         |                        | Language Unspecified                                                          |   |
|                                                         | Sharing                |                                                                               |   |
| annuments average them is order of andergoes            | Sound                  | Formats                                                                       |   |
| jes take effect next time you log in.                   |                        |                                                                               |   |
| ply System-Wide                                         | Power                  | Input Sources Ø                                                               |   |
| same language choices for startup and the login screen. | Displays               |                                                                               |   |
| all / Remain Languages                                  | crabarka               | English (US)                                                                  |   |
| an / Remove Languages                                   | Mouse & Touchpad       | ( signation)                                                                  |   |
| oard input method system: IBus 👻                        |                        | +                                                                             |   |
|                                                         | Keyboard Shortcuts     |                                                                               |   |
| p Close                                                 | Printers               | Manage Installed Languages                                                    |   |
|                                                         | Removable Media        | Installed Languages ×                                                         |   |
|                                                         |                        | When a language is installed individual users can choose it in their Language |   |
|                                                         | 🔒 Color                | settings.                                                                     |   |
|                                                         | Region & Language      | Language Installed                                                            |   |
|                                                         |                        | Bosnian                                                                       |   |
|                                                         | O Universal Access     | Breton                                                                        |   |
|                                                         | 24 Ukars               | Bulgarian                                                                     |   |
|                                                         | Na USEIS               | Burmese                                                                       |   |
|                                                         | 🛊 Default Applications | Chinese (simplified)                                                          |   |
|                                                         |                        | Chinese (traditional)                                                         |   |
|                                                         | ⊙ Date & Time          | Croatian                                                                      |   |
|                                                         | About                  | Czech                                                                         |   |
|                                                         | + Passa.               | Danish                                                                        |   |
|                                                         |                        | Dutch                                                                         |   |
|                                                         |                        | Dzongkha                                                                      |   |
|                                                         |                        | Lto install Cancel Apply                                                      |   |
|                                                         |                        | currer oppy                                                                   |   |

Figure 42

Open Installed Languages, check the language you want, click "Apply", the system will automatically download the language pack, you may need to enter the user password before download:

| Activities 🏲 Language Support 🕶 | _                           | Jul 21 03:12                                                                                                    | 40 O - |
|---------------------------------|-----------------------------|----------------------------------------------------------------------------------------------------|--------|
| Language Support                | × Contraction of the second |                                                                                                    |        |
|                                 |                             |                                                                                                    |        |
| Language for menus and windows: | Settings II                 | Region & Language Login Screen ×                                                                                                    |        |
|                                 |                             |                                                                                                    |        |
|                                 | Online Accounts             | Language Unspecified                                                                                                    |        |
|                                 | Sharing                     | Applying changes ×                                                                                                    |        |
|                                 | Sound                       | The second second secon |        |
|                                 | Power                       | Unpacking fonts-noto-cjk-extra                                                                                                    |        |
|                                 | Displays                    | ♥Details<br>Selecting previously unselected package language-pack-zh-hans-base.                                                                                                    |        |
|                                 | Mouse & Touchpad            | Preparing to unpack/02-language-pack-zh-hans-base_1%3a20.04+20210121_all.de<br>0                                                                                                    |        |
|                                 | Keyboard Shortcuts          | Uppacking language-pack-zh-hans-base (1:20.04+20210121)<br>Selecting previously unselected package language-pack-zh-hans.<br>Benaring to unpack-2001 language-pack-bash_bash_bash_04240210121 all deb                                                                                                    |        |
| Help                            | Printers                    | Urpacking language-pack-zh-hans (1:20.04+20210121)<br>Uppacking language-pack-zh-hans (1:20.04+20210121)<br>Selecting previously unselected package language-pack-gnome-zh-hans.<br>Preparing to unpack/04 language-pack-gnome-zh-hans (1:3020,04+20210121 all.d                                                                                                    |        |
|                                 | Removable Media             | eb<br>Unpacking language-pack-gnome-zh-hans (1:20.04+20210121)<br>Ealecting providuity unpacked performe feater schlerwich                                                                                                    |        |
|                                 | 🚳 Color                     | Preparing to unpack /05-fonts-arphic-ukai 0.2.20080216.2-5_all.deb<br>Unpacking fonts-arphic-ukai (0.2.20080216.2-5)                                                                                                    |        |
|                                 | 🖻 Region & Language         | Selecting previously unselected package fonts-noto-cjk.<br>Preparing to unpack/06-fonts-noto-cjk_%%%20190410+repack1-2_0ll.deb<br>Unpacking fonts-noto-cjk (1:20190410+repack1-2)                                                                                                    |        |
|                                 | O Universal Access          | Selecting previously unselected package fonts-noto-cjk-extra.<br>Preparing to unpack/07-fonts-noto-cjk-extra_1%3a20190410+repack1-2_all.deb                                                                                                    |        |
|                                 | 44. Users                   | Uppacking fonts-noto-cjk-extra (1:20190410+repack1-2)                                                                                                    |        |
|                                 | * Default Applications      | Cancel                                                                                                    |        |
|                                 | O Date & Time               |                                                                                                    |        |
|                                 | + About                     |                                                                                                    |        |
|                                 |                             |                                                                                                    |        |
|                                 |                             |                                                                                                    |        |
|                                 |                             |                                                                                                    |        |
|                                 |                             |                                                                                                    |        |

Figure 43

After the installation, click "Apply System-Wide", then go back to the Language and Region tab, click "Language" at the top, select the language you want, and then click "restart":

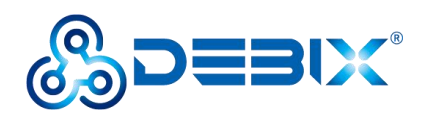

| Activities Q Sett | tings * |          |                              |   | Jul 21 03:15                                               |            |   | 40 O V |
|-------------------|---------|----------|------------------------------|---|------------------------------------------------------------|------------|---|--------|
|                   |         |          |                              |   |                                                            |            |   |        |
|                   |         | ٩        | Settings                     | = | Region & Language Lo                                       | jin Screen | × |        |
|                   |         | @ V      | Online Accounts<br>Sharing   |   | Language IZ B                                              |            |   |        |
|                   |         | е:<br>Се | Sound                        |   | Formats                                                    | 中国         |   |        |
|                   |         | 0<br>ŵ   | Displays<br>Mouse & Touchpad |   | Input Sources<br>Choose kryboard layouts or input methods. | 0          |   |        |
|                   |         |          | Keyboard Shortcuts           |   | ©<br>Log Out user                                          | 0          |   |        |
|                   |         | •        | Printers<br>Removable Media  |   | user will be logged out automatically in 60 seconds.       |            |   |        |
|                   |         | *        | Color<br>Region & Language   |   | Cancel Log Out                                             |            |   |        |
|                   |         | 0        | Universal Access<br>Users    |   |                                                            |            |   |        |
|                   |         | *        | Default Applications         |   |                                                            |            |   |        |
|                   |         | •        | Date & Time<br>About         |   |                                                            |            |   |        |
|                   |         |          |                              |   |                                                            |            |   |        |
|                   |         |          |                              |   |                                                            |            |   |        |

Figure 44

### **Setting up Access Point**

Click the application "Debix Wifi AP" application on the desktop of DEBIX, input sudo password, Access Point name, Access Point password, choose the port number(ens33 or ens34) and finally click "Create AP", the Access Point can be created.

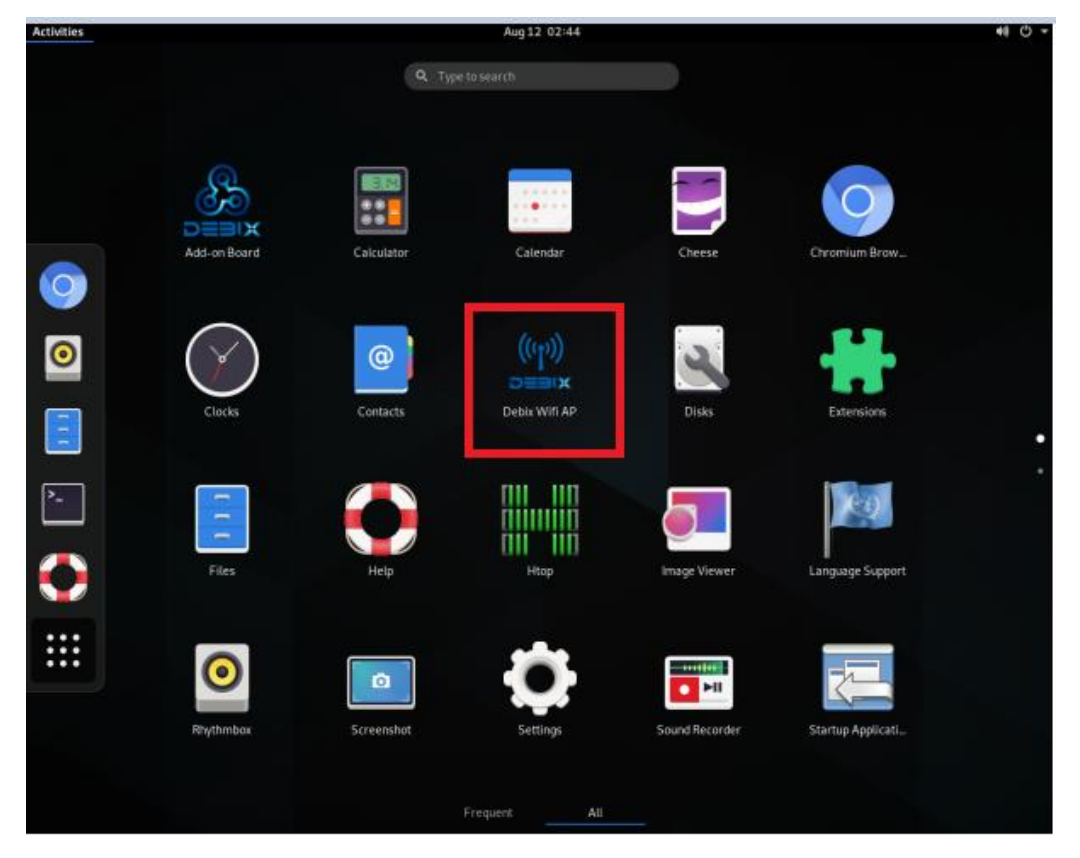

Figure 45

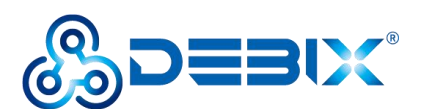

| Activities | Tk 🔻 |                | Aug 12 02:44 |   | <ul> <li>Image: Image: Im</li></ul> |
|------------|------|----------------|--------------|---|----------------------------------------------------------------------------------------------------|
|            |      |                |              |   |                                                                                                    |
|            |      |                |              |   |                                                                                                    |
|            |      |                |              |   |                                                                                                    |
|            |      |                |              |   |                                                                                                    |
|            |      |                | set AP       | × |                                                                                                    |
|            |      | sudo password: |              |   |                                                                                                    |
|            |      | AP name        |              |   |                                                                                                    |
|            |      | AP password    |              |   |                                                                                                    |
|            |      | © ens33        | ens34        |   |                                                                                                    |
|            |      | Create 4D      | Ewit         |   |                                                                                                    |
|            |      |                | EXIL         |   |                                                                                                    |
|            |      |                |              |   |                                                                                                    |
|            |      |                |              |   |                                                                                                    |
|            |      |                |              |   |                                                                                                    |
|            |      |                |              |   |                                                                                                    |
|            |      |                |              |   |                                                                                                    |
|            |      |                |              |   |                                                                                                    |
|            |      |                |              |   |                                                                                                    |
|            |      |                |              |   |                                                                                                    |
|            |      |                |              |   |                                                                                                    |
|            |      |                |              |   |                                                                                                    |
|            |      |                |              |   |                                                                                                    |
|            |      |                |              |   |                                                                                                    |
|            |      |                |              |   |                                                                                                    |
|            |      |                |              |   |                                                                                                    |
|            |      |                |              |   |                                                                                                    |
|            |      |                |              |   |                                                                                                    |
|            |      |                |              |   |                                                                                                    |
|            |      |                |              |   |                                                                                                    |

Figure 46

Alternatively, you can set up the Access Point from the command line with command debix\_wifi\_ap, input the required value according to the tips, the Access Point can be created.

### Shut Down

The power tab will show up when users click the Power Button in the upper right corner of the system. You can choose to log off, restart or Power Off to shut down. Wait until the display turns black and the status indicator (red) on the motherboard is completely off, then disconnect the power supply.

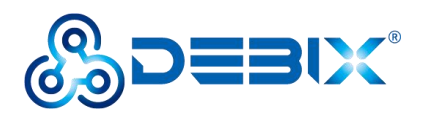

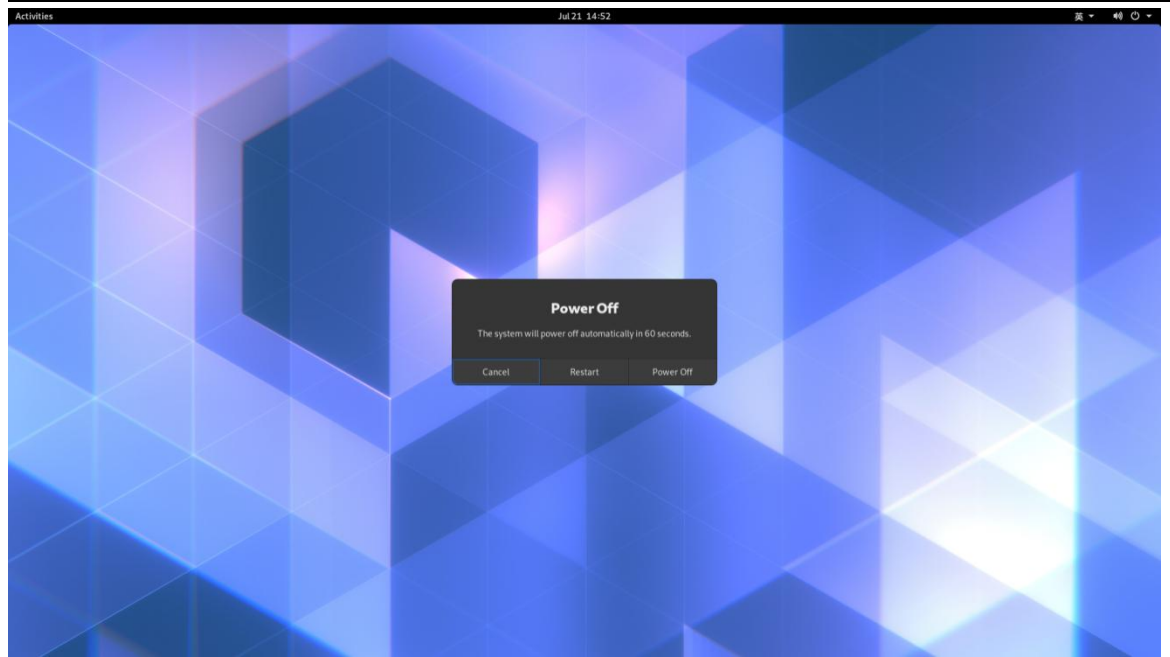

Figure 47

## The three screens supported by DEBIX

| screen                              | specification                                 |
|-------------------------------------|-----------------------------------------------|
| HC080IY28026-D60V.C(800x1280) 8     | https://debix.io/Uploads/Temp/file/20220921/H |
| inches MIPI screen                  | C080IY28026-                                  |
|                                     | D60V.C(800x1280)_Product+Spec.pdf             |
| HC050IG40029-D58V.C(LVDS) 800x480 5 | https://debix.io/Uploads/Temp/file/20220921/H |
| inches LVDS screen                  | C050IG40029-                                  |
|                                     | D58V.C(LVDS)%20800x480_Product%20Spec         |
|                                     | _220915.pdf                                   |
| HC101IK25050-D59V.C(LVDS) 1024x600  | https://debix.io/Uploads/Temp/file/20220921/H |
| 10.1 inches LVDS screen             | C101IK25050-                                  |
|                                     | D59V.C(LVDS)%201024x600_Product%20Spe         |
|                                     | c_220915.pdf                                  |

HC080IY28026-D60V.C(800x1280) 8 inches MIPI screen connection method:

• Prepare DEBIX, FPC flat cable and the MIPI screen

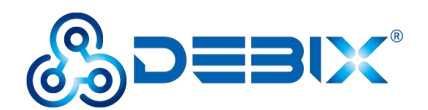

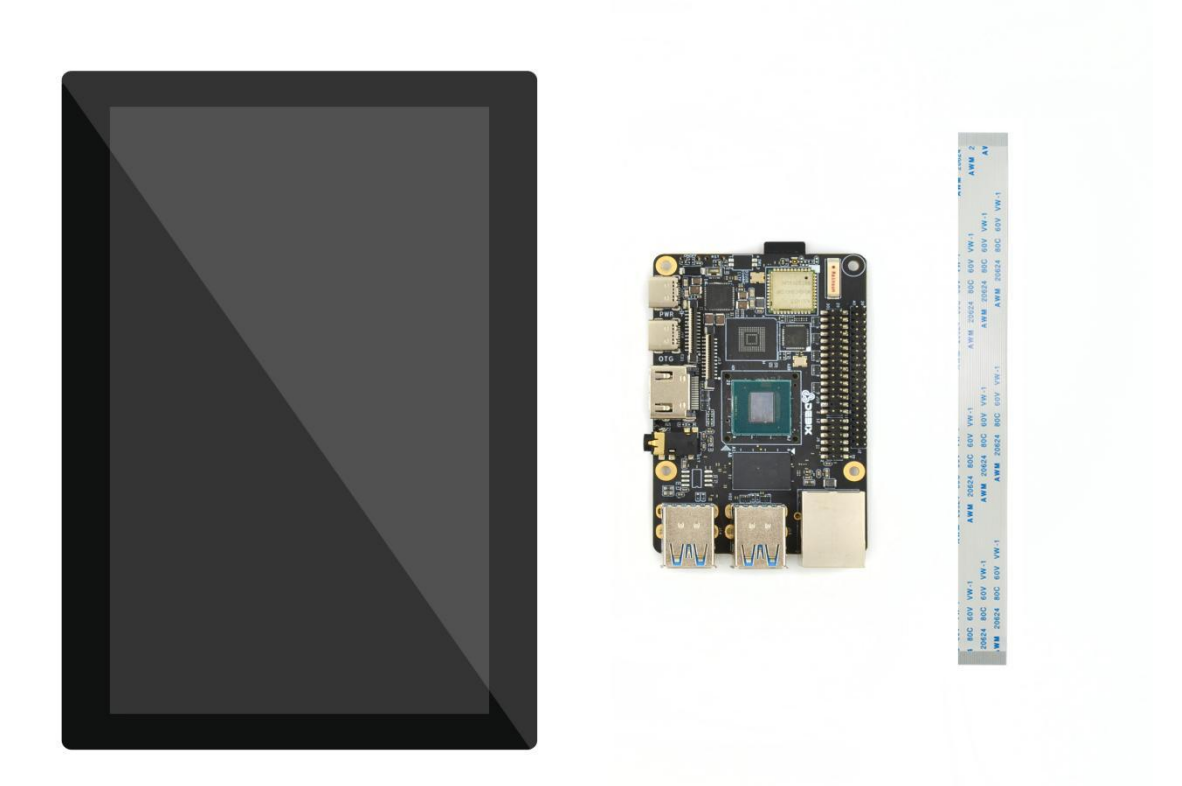

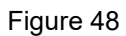

• Use same-direction 24Pin FPC flat cable to connect to J13 of DEBIX, just like the figure below:

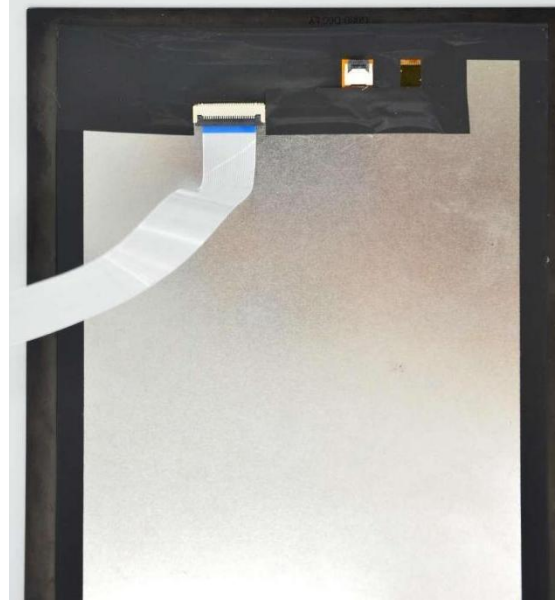

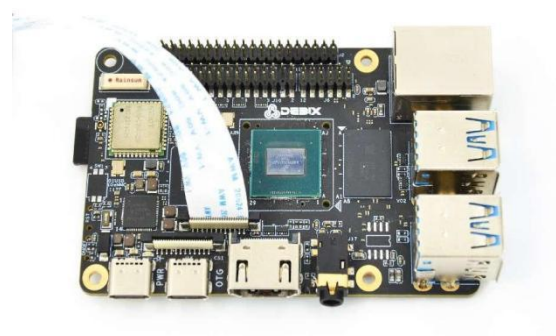

Figure 50
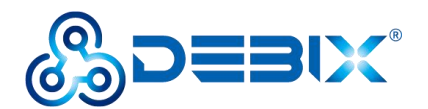

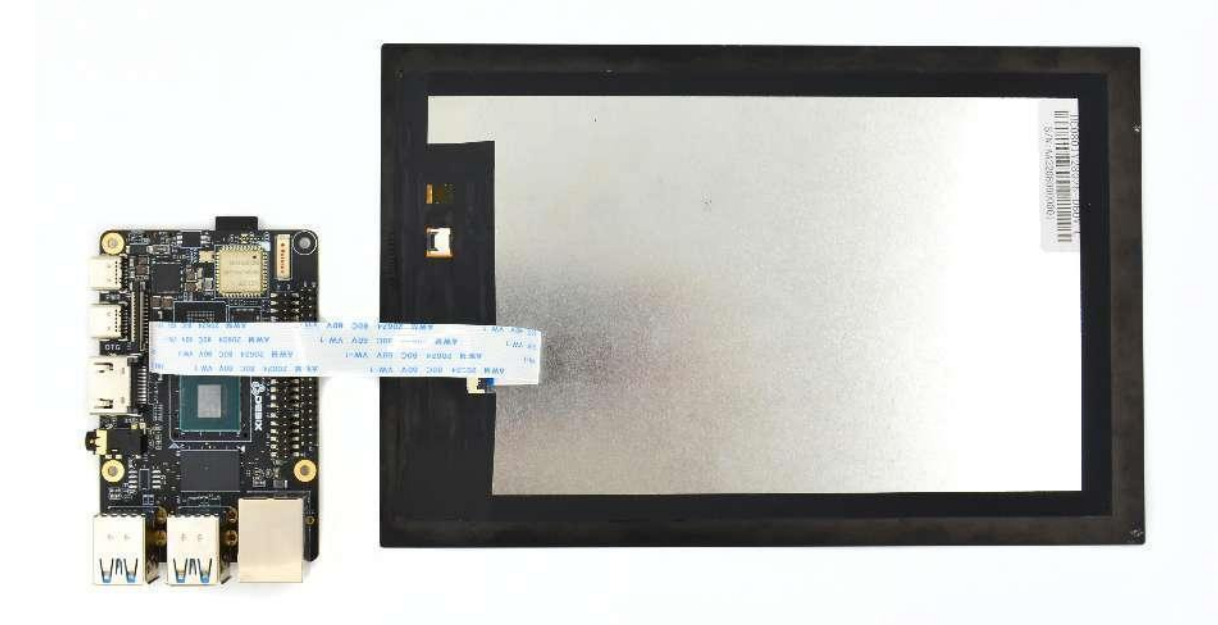

Figure 51

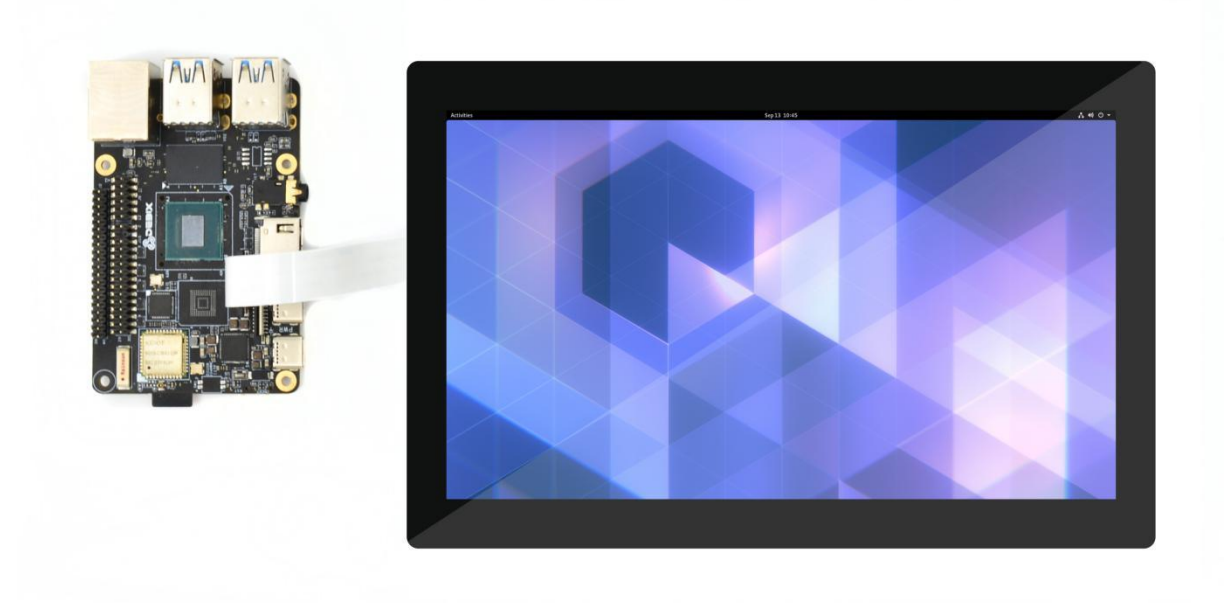

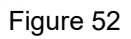

HC050IG40029-D58V.C(LVDS) 800x480 5 inches LVDS screen connection:

• Prepare DEBIX, LVDS screen cable, LVDS screen

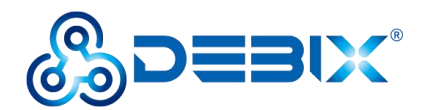

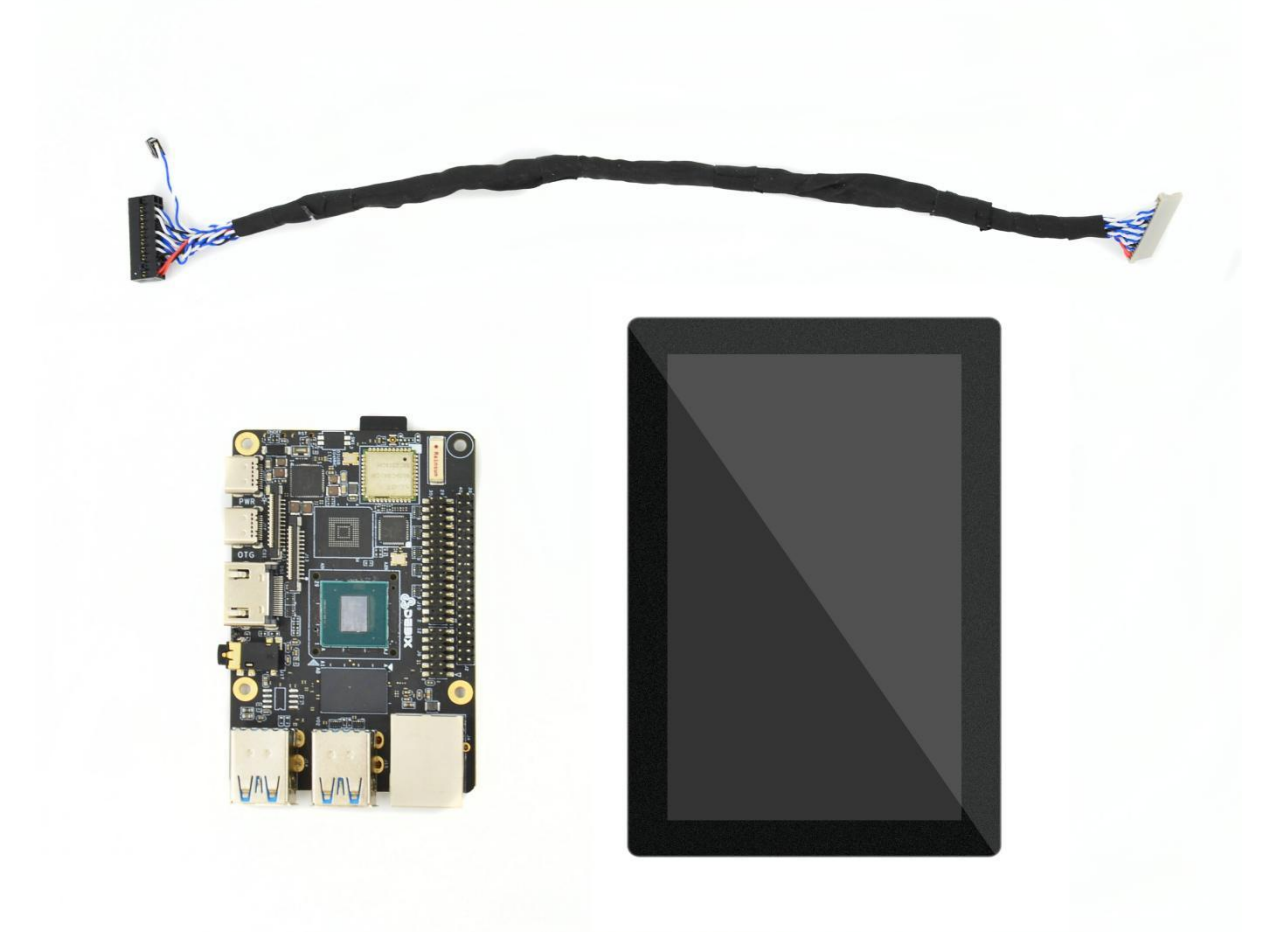

 Plug the double-row female header connector to J10, the red line should be connected to Pin1/2, as for the sole 2Pin blue and white line, The blue line is LVDS VCC Power EN (Active High) connected to J2 Pin36; The white line is Backlight Power EN (Active High) and PWM connected to J2 Pin38

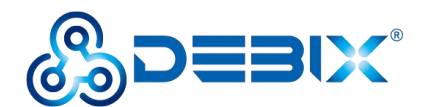

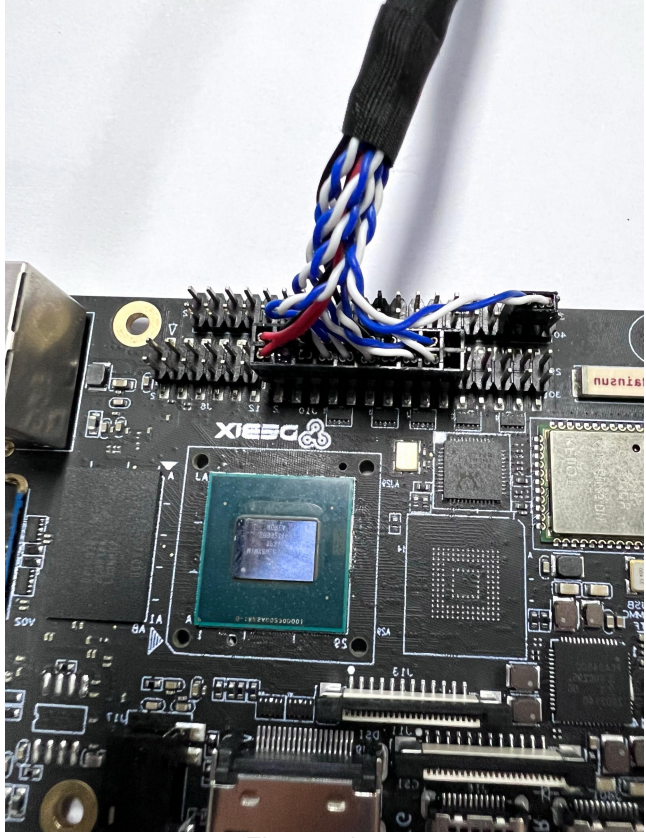

Figure 54

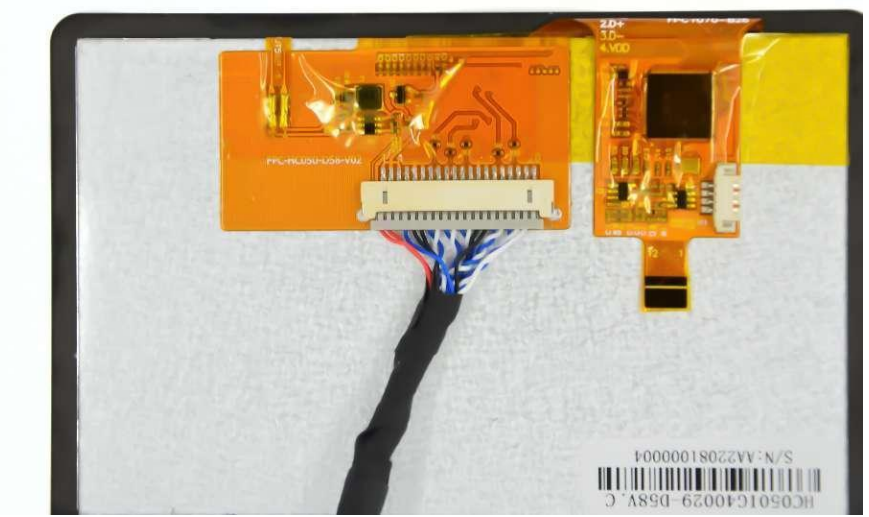

Figure 55

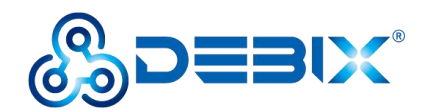

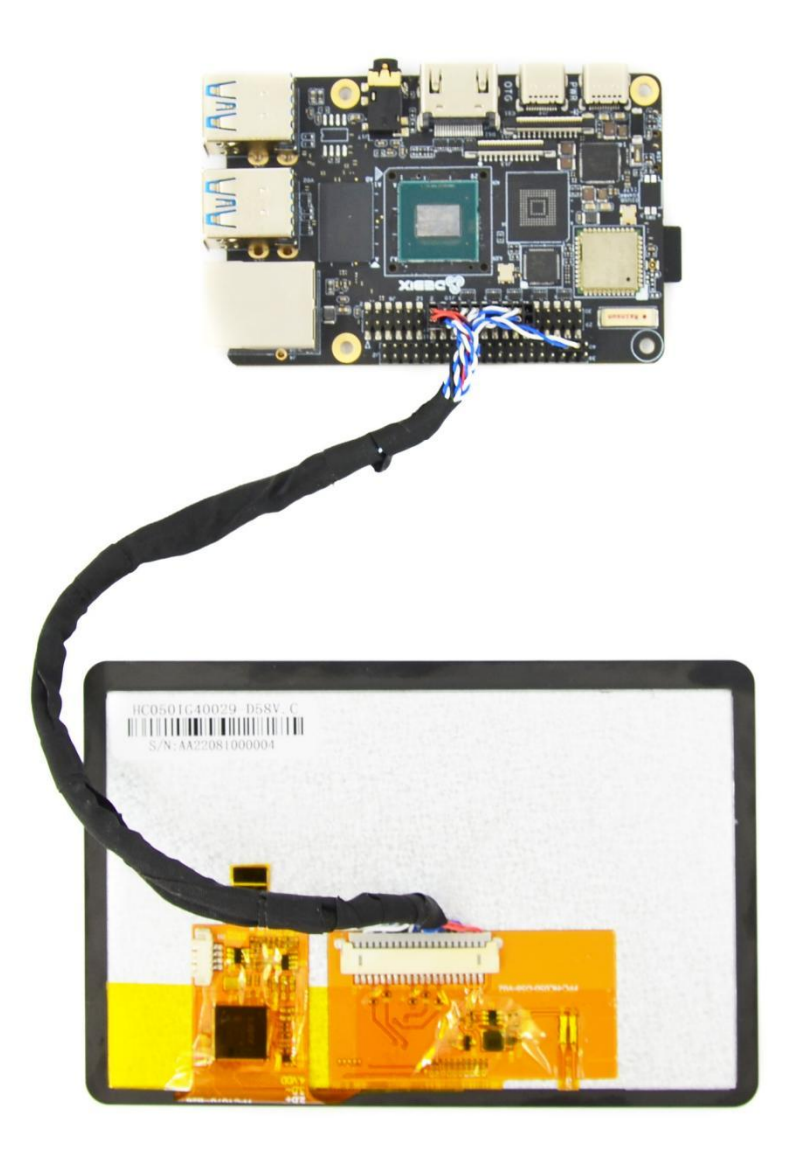

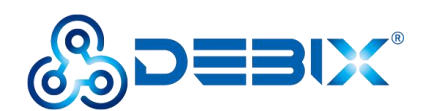

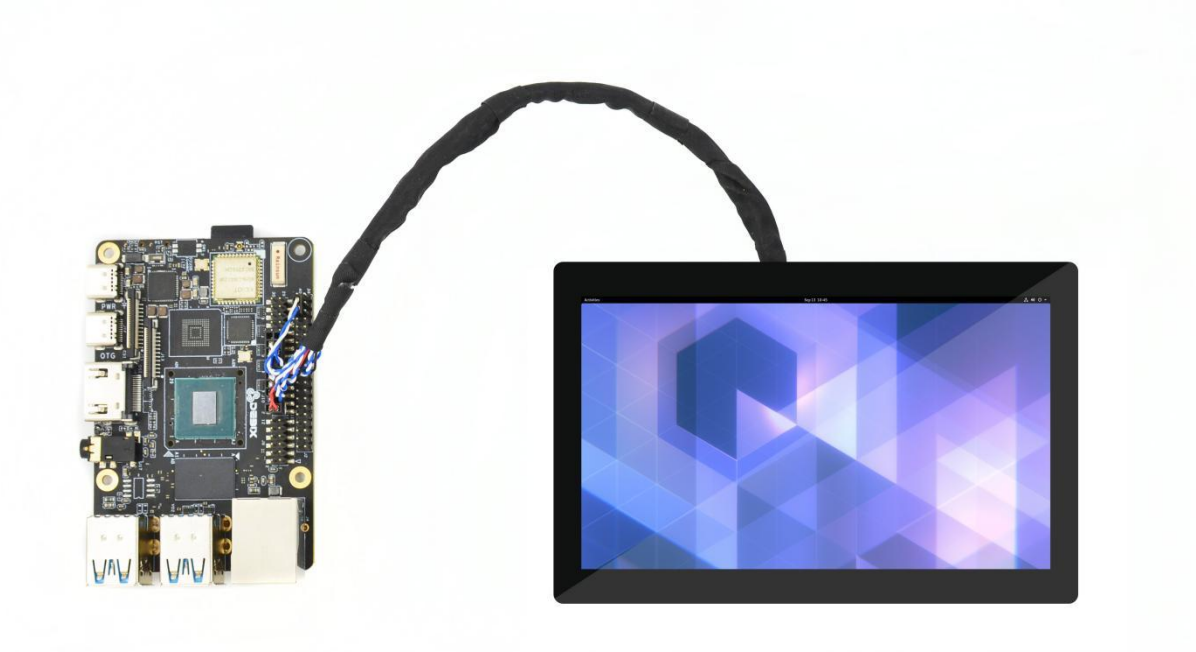

HC101IK25050-D59V.C(LVDS) 1024x600 10.1 inches LVDS screen connection:

• Prepare DEBIX, LVDS screen cable, LVDS screen

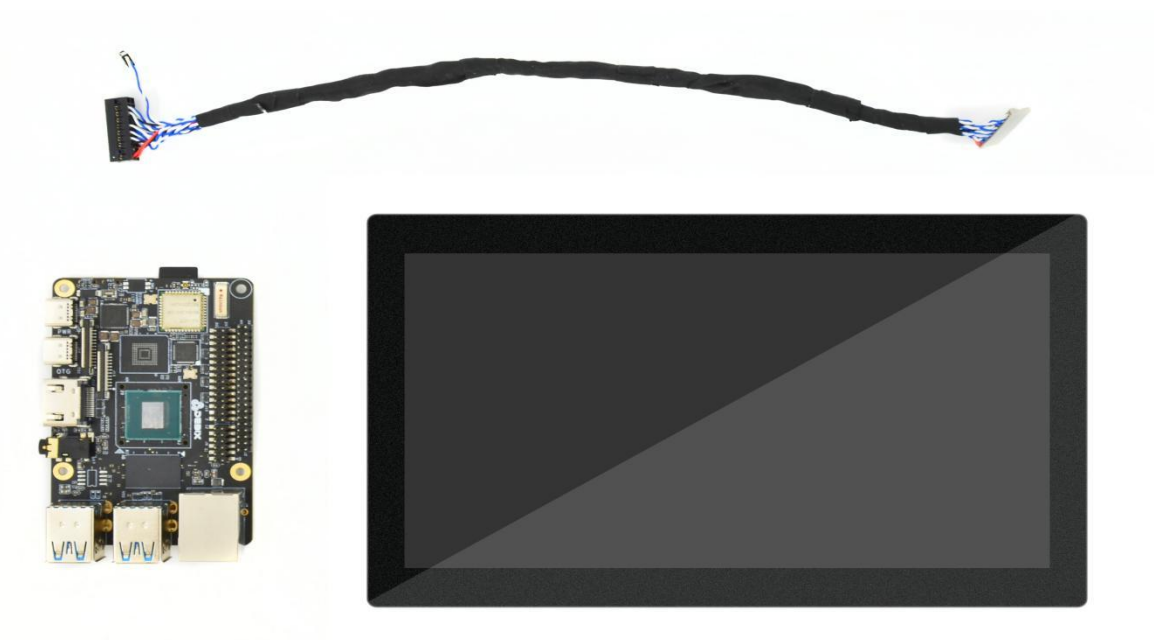

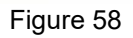

• Connect the double-row female header connector to J10 of DEBIX, connect the red line to Pin1/2, as for the sole 2Pin blue and white line, connect the blue line to Pin36 of J2, connect the white line to Pin38 of J2.

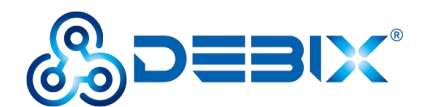

Polyhex Technology Co., Ltd.

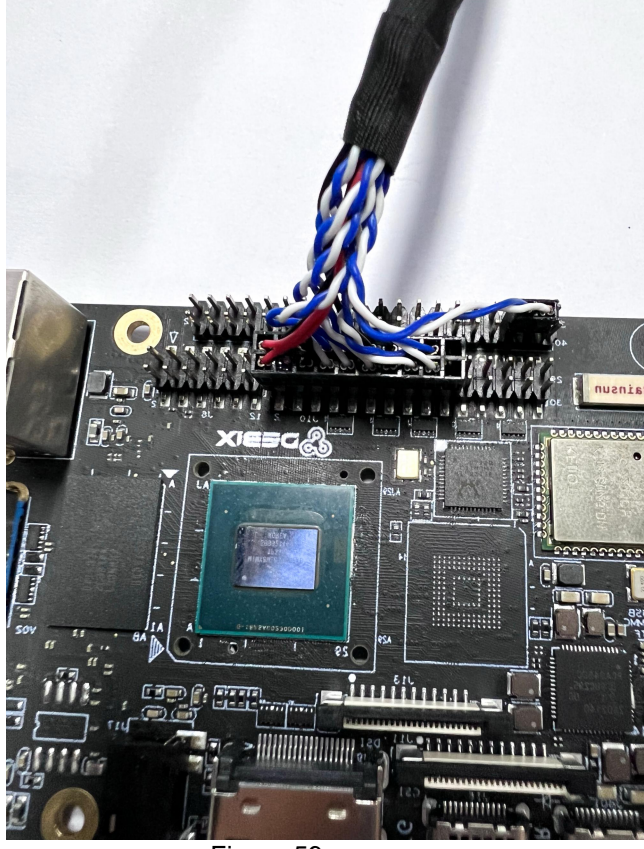

Figure 59

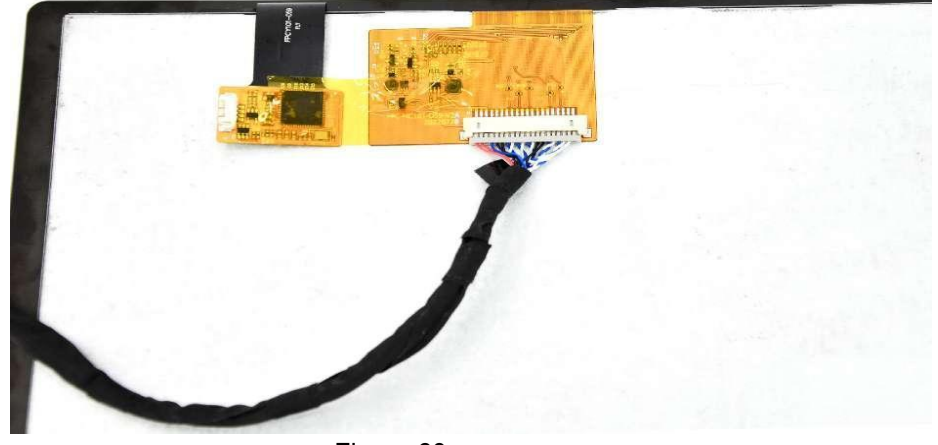

Figure 60

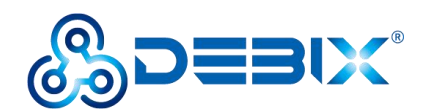

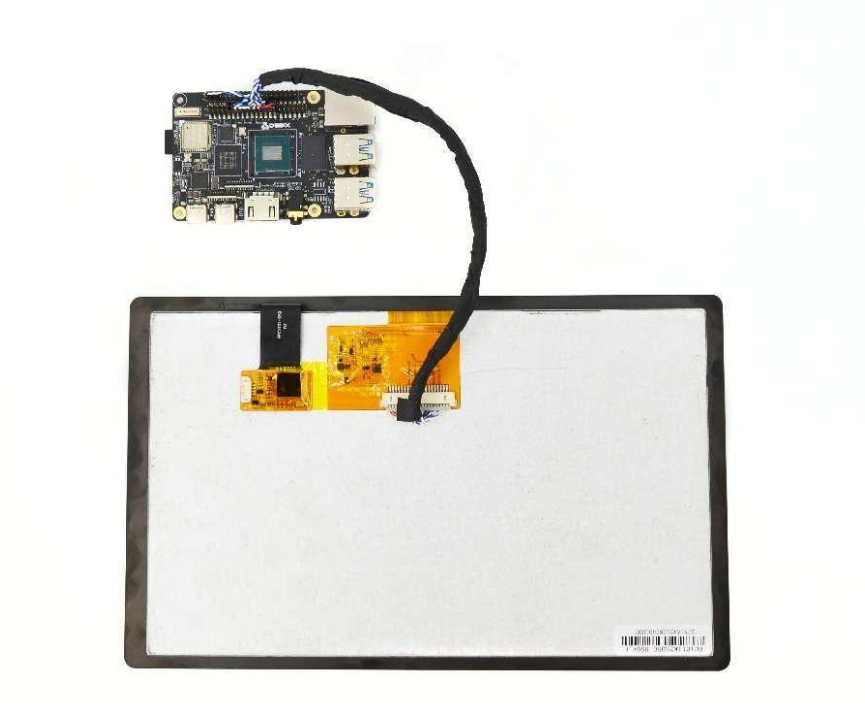

Figure 61

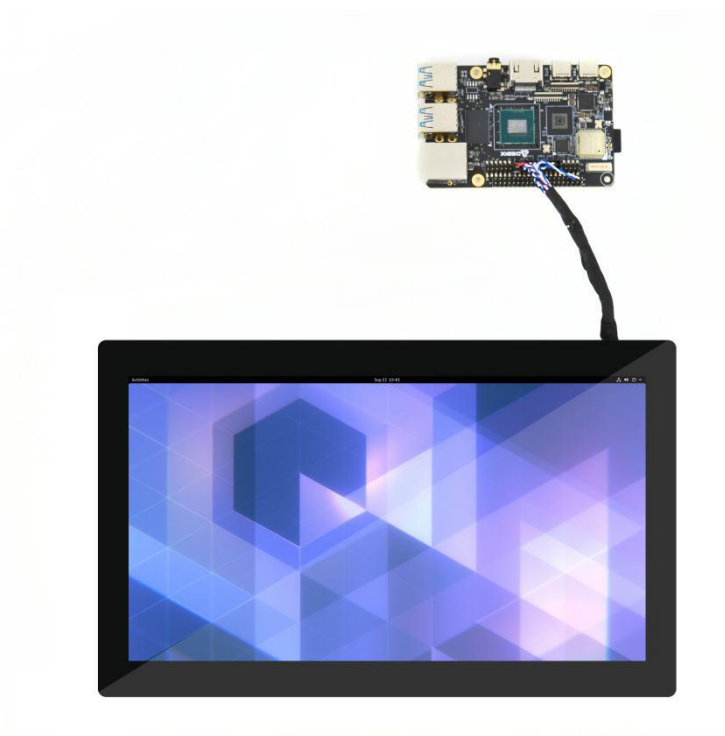

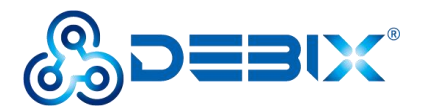

### Use lidar module on DEBIX

Prepare the lidar module, control board of the lidar module, standard micro USB data cable and DEBIX

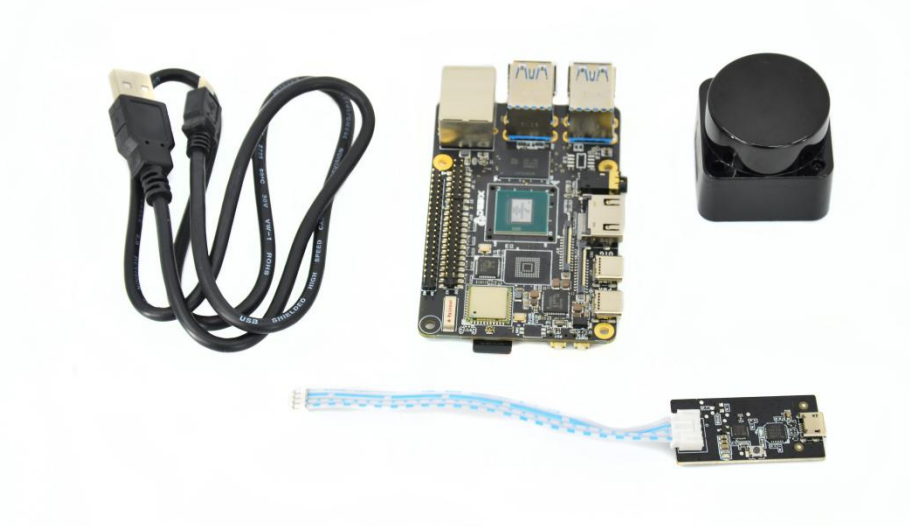

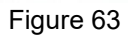

- For the specification of the lidar module, refer to : <u>https://debix.io/Uploads/Temp/file/202</u> 20921/LDrobot LD06 Datasheet.pdf
- For the specification of the cable kit, refer to: <u>https://debix.io/Uploads/Temp/file/2022092</u>
  <u>3/LD06-PI%20Lidar%20Cable%20Kit.pdf</u>

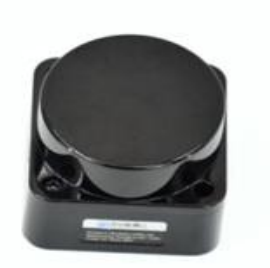

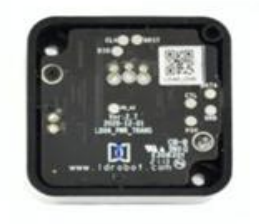

Figure 64

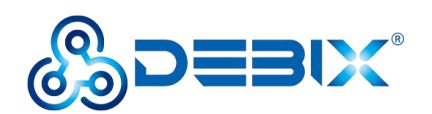

Use a micro USB data cable to connect the lidar module with DEBIX:

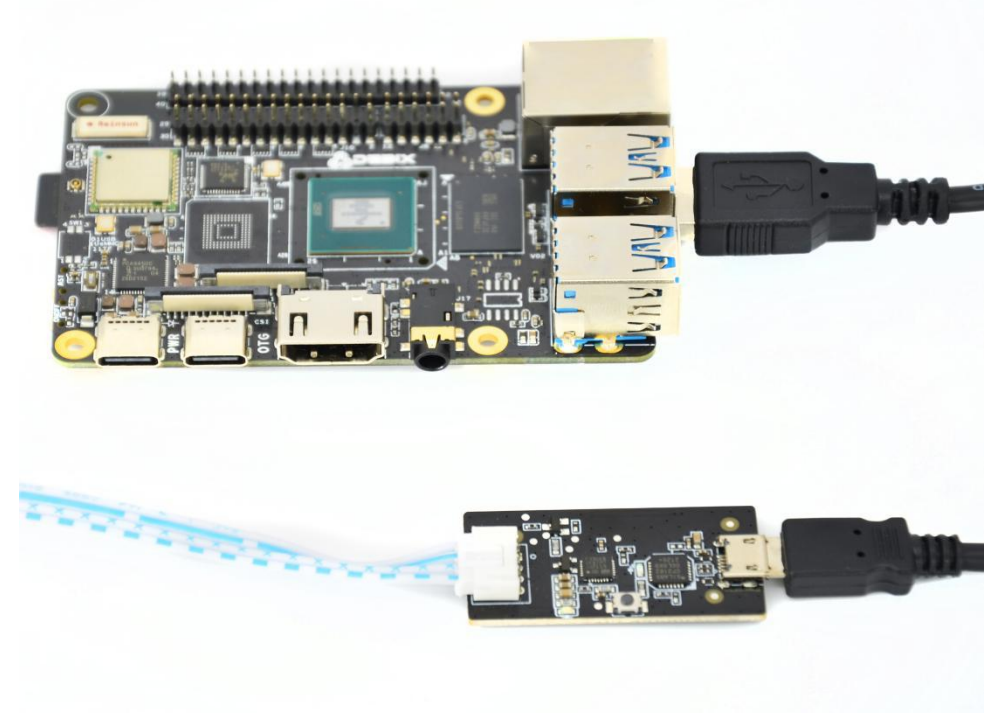

Figure 66

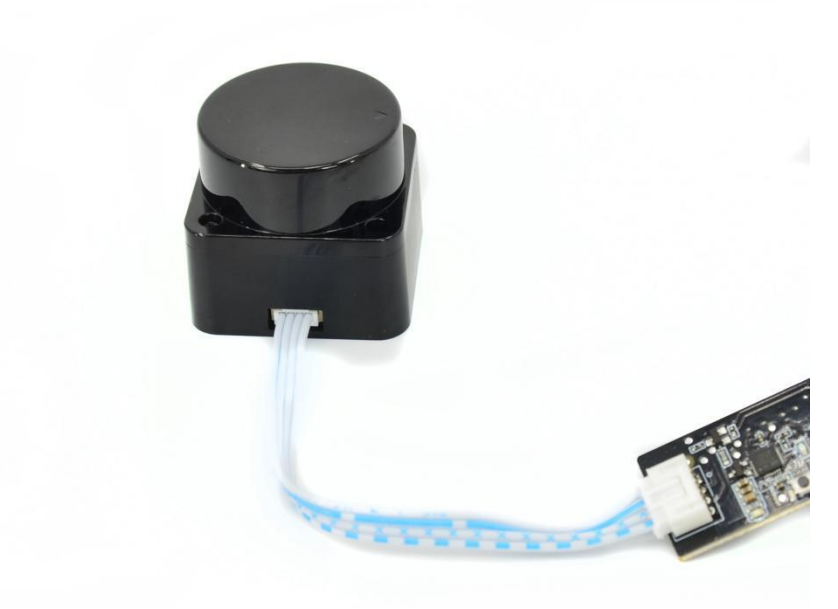

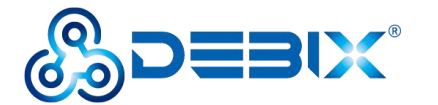

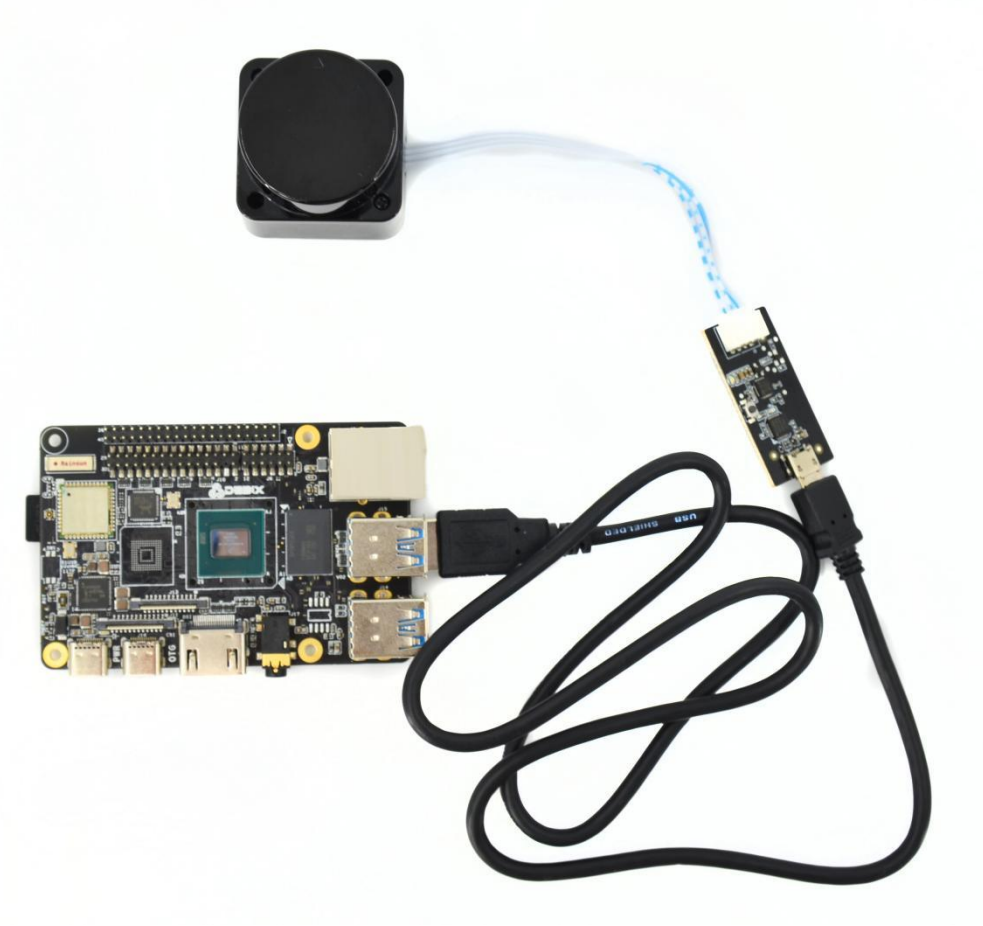

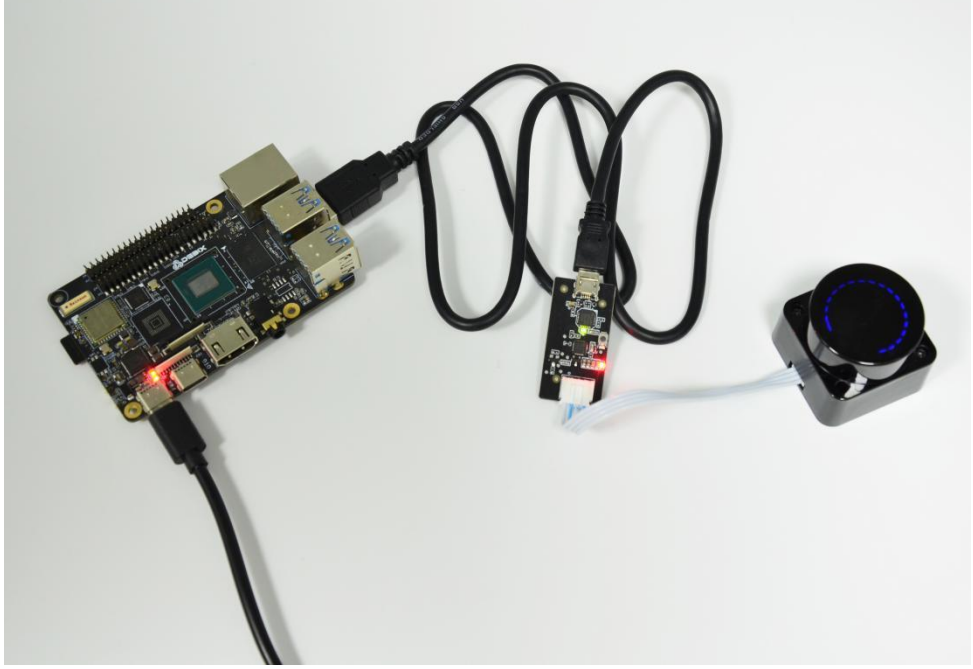

Figure 69

Once finished connecting the lidar module with DEBIX, connect DEBIX with the peripherals

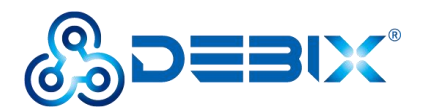

(keyboard, mouse, display), insert the Micro SD card that has DEBIX system. Power on DEBIX, open the terminal, run the following command:

#### ldlidar\_stl /dev/ttyUSB0

When the lidar module begins to work, the above command will output data continuously, if you cover the lidar module, some data will change to 0

| FT 1       | and the second second | ate et l'in a transfer and              |
|------------|-----------------------|-----------------------------------------|
| [larobot]  | angle:                | 315.51 distance(mm): 0 intensity: 232   |
| [[drobot]  | angle:                | 316.3 distance(mm): 0 intensity: 232    |
| [ldrobot]  | angle:                | 317.09 distance(mm): 0 intensity: 231   |
| [ldrobot]  | angle:                | 317.88 distance(mm): 0 intensity: 233   |
| [ldrobot]  | angle:                | 318.67 distance(mm): 0 intensity: 232   |
| []drobot]  | angle:                | 319.46 distance(mm): 0 intensity: 233   |
| []drobot]  | angle                 | 320 25 distance(mm): A intensity: 235   |
| [ldrobot]  | angle.                | 221 04 distance(mm): 0 intensity: 222   |
|            | angle.                | S21.04 distance(mm), 0 untensity, 255   |
| [[drobot]  | angle:                | 321.83 distance(mm): 0 intensity: 232   |
| [[drobot]  | angle:                | 322.62 distance(mm): 0 intensity: 235   |
| [ldrobot]  | angle:                | 323.41 distance(mm): 0 intensity: 234   |
| [ldrobot]  | angle:                | 324.2 distance(mm): 0 intensity: 233    |
| [ldrobot]  | angle:                | 324.99 distance(mm): 0 intensity: 235   |
| []drobot]  | angle:                | 325.78 distance(mm): 0 intensity: 234   |
| []drobot]  | angle                 | 326 57 distance(mm): A intensity: 235   |
| [ldrobot]  | angle                 | 227 26 distance(mm): 0 intensity: 224   |
|            | angle.                | 327.30 distance(mm), 0 tilensity, 234   |
| [[dropot]  | angle:                | 328.15 distance(mm): 0 intensity: 232   |
| [[drobot]  | angle:                | 328.94 distance(mm): 0 intensity: 232   |
| [ldrobot]  | angle:                | 329.73 distance(mm): 0 intensity: 236   |
| [ldrobot]  | angle:                | 330.52 distance(mm): 0 intensity: 234   |
| [ldrobot]  | angle:                | 331.31 distance(mm): 4 intensity: 234   |
| [ldrobot]  | angle:                | 332.1 distance(mm): 0 intensity: 235    |
| []drobot]  | angle                 | 332 89 distance(mm): 4 intensity: 234   |
| []drobat]  | angle                 | 222 76 distance(mm): A intensity: 225   |
|            | angle.                | 335.70 distance(mm), 0 intensity, 235   |
| [ Larobot] | angle:                | 335.69 distance(mm): 0 triteristry: 238 |
| [[drobot]  | angle:                | 336.47 distance(mm): 0 intensity: 237   |
| [[drobot]  | angle:                | 337.25 distance(mm): 0 intensity: 238   |
| [ldrobot]  | angle:                | 338.03 distance(mm): 0 intensity: 240   |
| [ldrobot]  | angle:                | 338.81 distance(mm): 0 intensity: 242   |
| [ldrobot]  | angle:                | 339.59 distance(mm): 3 intensity: 241   |
| [ldrobot]  | angle:                | 340.37 distance(mm): 0 intensity: 243   |
| []drobot]  | angle:                | 341.12 distance(mm): 3 intensity: 244   |
| []drobot]  | angle                 | 341 91 distance(mm): 3 intensity: 247   |
| []drobat]  | angle                 | 242 7 distance(mm): 2 intensity: 246    |
| [ldrobot]  | angle.                | 342.7 distance(mm), 3 intensity, 240    |
| [larobot]  | angle:                | 343.49 distance(mm): 3 intensity: 248   |
| [[drobot]  | angle:                | 344.28 distance(mm): 3 intensity: 249   |
| [[drobot]  | angle:                | 345.07 distance(mm): 3 intensity: 248   |
| [ldrobot]  | angle:                | 345.86 distance(mm): 3 intensity: 249   |
| [ldrobot]  | angle:                | 346.65 distance(mm): 3 intensity: 247   |
| [ldrobot]  | angle:                | 347.44 distance(mm): 3 intensity: 245   |
| [ldrobot]  | angle:                | 348.23 distance(mm): 3 intensity: 243   |
| [ldrobot]  | angle:                | 349.02 distance(mm): 3 intensity: 239   |
| []drobot]  | angle:                | 349 81 distance(mm): 3 intensity: 240   |
| []drobot]  | angle                 | 350 6 distance(mm): A intensity: 237    |
| [ldrobot]  | angle:                | 251 27 distance(mm): 0 intensity: 237   |
|            | angle.                | 252 14 distance(mm), 0 thensity, 237    |
| [[arobot]  | angle:                | 352.14 distance(mm): 0 intensity: 238   |
| [[drobot]  | angle:                | 352.91 distance(mm): 3 intensity: 236   |
| [ldrobot]  | angle:                | 353.68 distance(mm): 0 intensity: 236   |
| [ldrobot]  | angle:                | 354.45 distance(mm): 0 intensity: 235   |
| [ldrobot]  | angle:                | 355.22 distance(mm): 0 intensity: 237   |
| [ldrobot]  | angle:                | 355.99 distance(mm): 0 intensity: 234   |
| [ldrobot]  | angle:                | 356.76 distance(mm): 0 intensity: 237   |
| [ldrobot]  | angle:                | 357.53 distance(mm): 0 intensity: 237   |
| []drobot]  | angle                 | 358 3 distance(mm): 3 intensity: 236    |
| []drobot]  | angle                 | 359 07 distance(mm): 0 intensity: 230   |
| []drobot]  | angle:                | 250 97 distance(mm): 0 intensity, 230   |
|            | angre:                | - Solor distance(mm): 0 thtensity: 239  |
| [ tdrobot] | speed(                | 12): 10.0222                            |

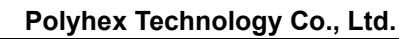

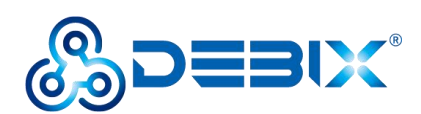

## Chapter 4 Introduction of Hardware Programming

When it comes to programming, software usually appears first to the mind, while In fact, programming can be applied far beyond the scope of software. The field of hardware programming that has tangible effects in the real world is called physical computing. Physical computing methods are widely adopted in the facilities all around you. You can find traces of hardware programming when you set the timers for washing machines, set traffic lights for intersections, and configure a constant mean temperature level with your air

lights for intersections, and configure a constant room temperature level with your air conditioner, these are all examples of hardware programming around us.

DEBIX is designed with a set of general-purpose input/output interfaces (GPIO), which makes it an unparalleled tool for you to discover and learn about physical computing!

## **GPIO** Introduction

The GPIO connector is on the top edge of the DEBIX presented in the form of 2x20Pin with 2.0mm pitch. The GPIO connectors can be used to make the LED to turn on/off or blink. The GPIO pins have different applications including physical computing, power supply. The following image shows the detailed function definition of DEBIX GPIO pins:

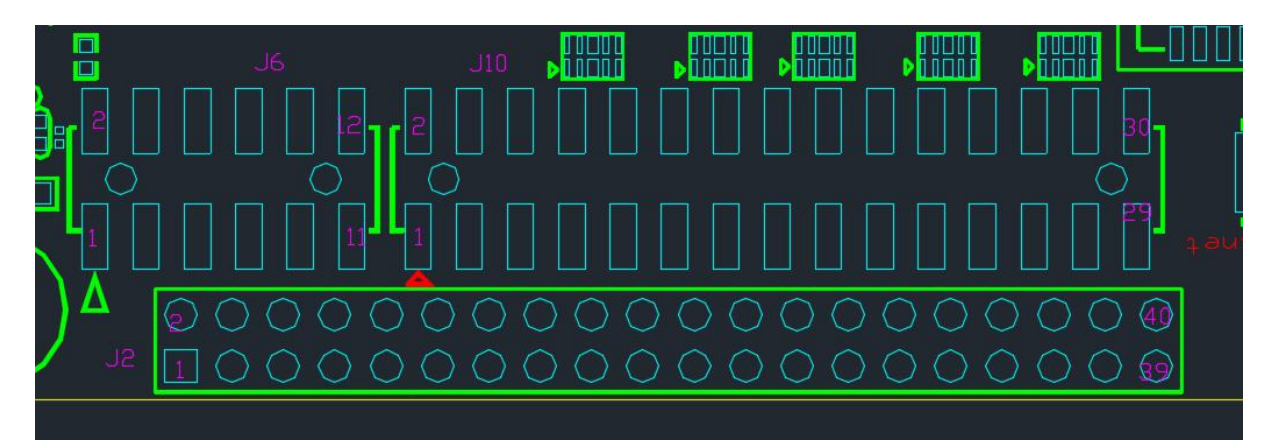

Figure 70

#### 40 Pin double-row pin headers (J2)

The voltage of the pins of I2C, UART, CAN, SPI, GPIO is 3.3V

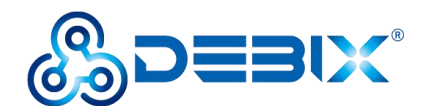

| Pins | Definition | Pins | Definition  |
|------|------------|------|-------------|
| 1    | POE_VA1    | 2    | POE_VA2     |
| 3    | POE_VB1    | 4    | POE_VB2     |
| 5    | GND        | 6    | VDD_5V      |
| 7    | GND        | 8    | VDD_5V      |
| 9    | UART2_RXD  | 10   | ONOFF       |
| 11   | UART2_TXD  | 12   | SYS_nRST    |
| 13   | UART3_RXD  | 14   | ECSPI1_SS0  |
| 15   | UART3_TXD  | 16   | ECSPI1_MOSI |
| 17   | UART4_RXD  | 18   | ECSPI1_MISO |
| 19   | UART4_TXD  | 20   | ECSPI1_SCLK |
| 21   | I2C4_SCL   | 22   | ECSPI2_SS0  |
| 23   | I2C4_SDA   | 24   | ECSPI2_MOSI |
| 25   | I2C6_SCL   | 26   | ECSPI2_MISO |
| 27   | I2C6_SDA   | 28   | ECSPI2_SCLK |
| 29   | GPIO1_IO11 | 30   | GPIO1_IO12  |
| 31   | CAN1_TXD   | 32   | GPIO1_IO13  |
| 33   | CAN1_RXD   | 34   | GPIO5_IO03  |
| 35   | CAN2_TXD   | 36   | GPIO5_IO04  |
| 37   | CAN2_RXD   | 38   | GPIO3_IO21  |
| 39   | GND        | 40   | GND         |

As for the mapped functional definition of the 40 pins of J2, please refer to *DEBIX Model A Reduced GPIO Function List* on website https://www.debix.io/.

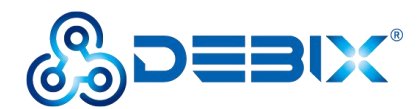

## **Chapter 5 DEBIX I/O Board**

## **Brief Introduction of DEBIX I/O Board**

DEBIX I/O board is compatible with Raspberry Pi's camera and display, e.g. DSI display(The DSI interface can be used for Raspberry Pi's official 7" display)and CSI camera. Additionally, it expands I/O interfaces of DEBIX, for example, RJ45 gigabyte LAN,RS232,RS485,CAN etc., making it more convenient communicating with industrial devices.

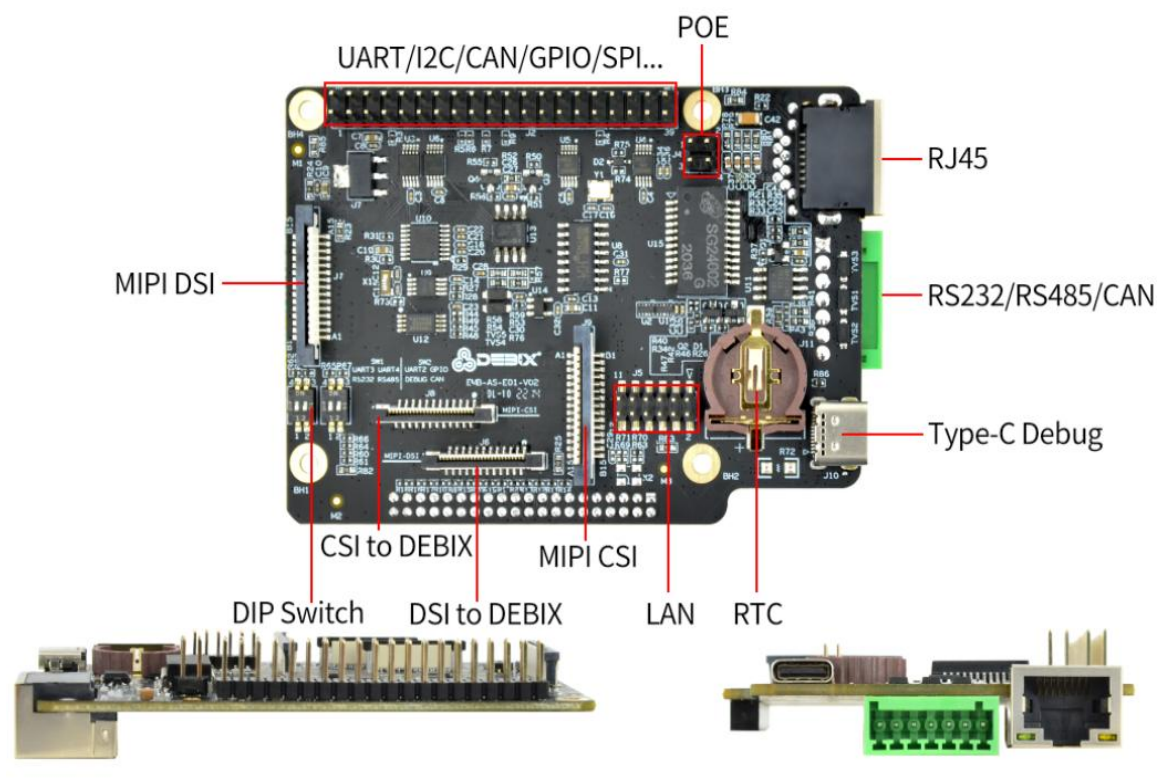

Figure 71

## **Interface Definition**

- Type-C Debug
- RS232/RS485/CAN
- Ethernet
- LAN (used for connecting with DEBIX LAN interface)
- MIPI DSI
- MIPI CSI
- UART/I2C/CAN/GPIO/SPI...
- POE
- CSI to DEBIX
- DSI to DEBIX

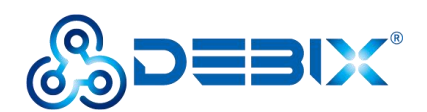

The data specifications are as below:

| I/O Interfaces    |                                                                 |  |
|-------------------|-----------------------------------------------------------------|--|
| Network           | 1 x RJ45 Gigabit Network                                        |  |
|                   | POE Supported (Compatible with POE power device module)         |  |
| USB               | 1 x USB Type-C Debug (USB to Serial)                            |  |
| RTC               | 1 x RTC                                                         |  |
| Serial Ports      | 1 x RS232                                                       |  |
|                   | 1 x RS485                                                       |  |
| CAN               | 1 x CAN Transceiver                                             |  |
| DIP Switch        | 2 x 2bit DIP Switch (used for selecting USB-Debug, RS232, RS485 |  |
|                   | and CAN)                                                        |  |
| Expansion         |                                                                 |  |
| 40-Pin Double-Row | 3xUART, 2xI2C, 2xSPI, 2xCAN, 6xGPIO by default, refer to DEBIX  |  |
| Headers           | Model A Reduced GPIO Function List on website                   |  |
|                   | https://www.debix.io, they can be configure to I2S, PWM, SPDIF, |  |
|                   | GPIO etc. through software                                      |  |
| MIPI CSI          | 1 x MIPI CSI                                                    |  |
| MIPI DSI          | 1 x MIPI DSI                                                    |  |
| EEPROM            | 1 x 2Kbit EEPROM                                                |  |
| Accessories       | ·                                                               |  |
|                   | 2 x Flexible flat cable for DSI & CSI                           |  |
| Cables            | 1 x Female to female jumper wires for Ethernet                  |  |

#### J2 40 Pin Definitions of DEBIX I/O add-on board:

| Pins | Definition | Pins | Definition  |
|------|------------|------|-------------|
| 1    | VDD_3V3    | 2    | VDD_5V      |
| 3    | I2C4_SDA   | 4    | VDD_5V      |
| 5    | I2C4_SCL   | 6    | GND         |
| 7    | GPIO1_IO12 | 8    | UART3-TXD   |
| 9    | GND        | 10   | UART3-RXD   |
| 11   | CAN1-TXD   | 12   | I2C6_SDA    |
| 13   | CAN1-RXD   | 14   | GND         |
| 15   | ECSPI2_SS0 | 16   | ECSPI2_MOSI |

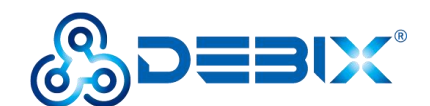

| 17 | VDD_3V3     | 18 | ECSPI2_MISO |
|----|-------------|----|-------------|
| 19 | ECSPI1_MOSI | 20 | GND         |
| 21 | ECSPI1_MISO | 22 | ECSPI2_SCLK |
| 23 | ECSPI1_SCLK | 24 | ECSPI1_SS0  |
| 25 | GND         | 26 | GPIO1_IO11  |
| 27 | UART4-TXD   | 28 | UART4-RXD   |
| 29 | CAN2_RXD    | 30 | GND         |
| 31 | GPIO5_IO04  | 32 | GPIO1_IO13  |
| 33 | GPIO5_IO03  | 34 | GND         |
| 35 | I2C6_SCL    | 36 | UART2-RXD   |
| 37 | UART2-TXD   | 38 | GPIO3_IO21  |
| 39 | GND         | 40 | CAN2_TXD    |

As for the mapped functional definition of J2 40 pins on DEBIX I/O board, please refer to *DEBIX Model A Reduced GPIO Function List* on website <u>https://www.debix.io/.</u>

## **Connection with DEBIX Model A**

There is a group of I/O on the reverse side of I/O board, they are circled out with red line as below:

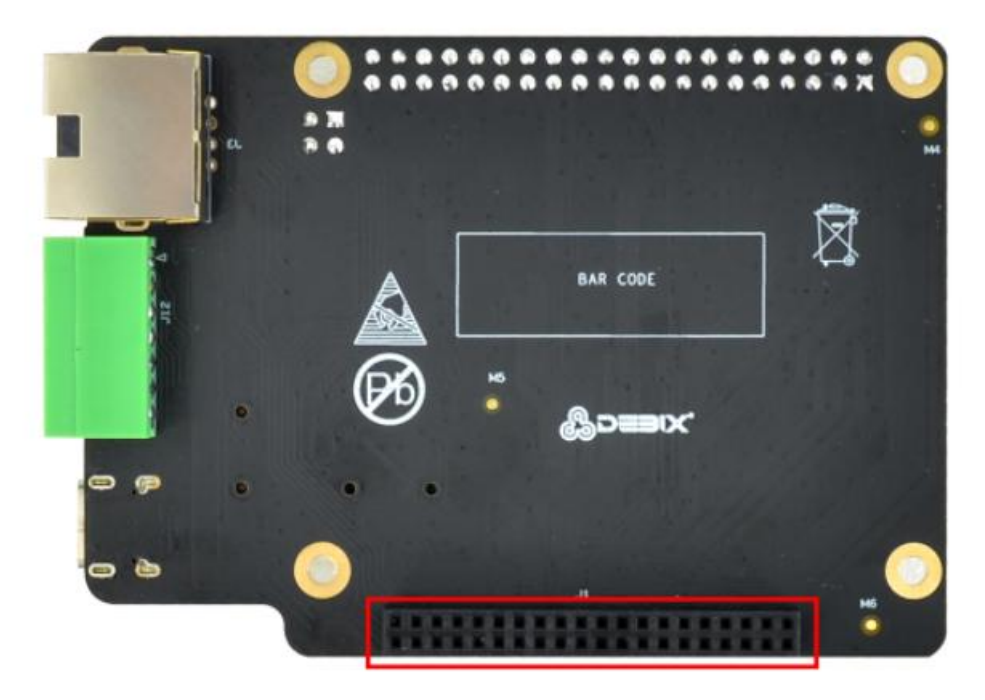

Figure 72

There is a group of pins on the edge of DEBIX, they are circled out with red line as below:

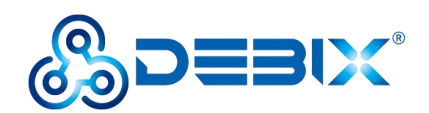

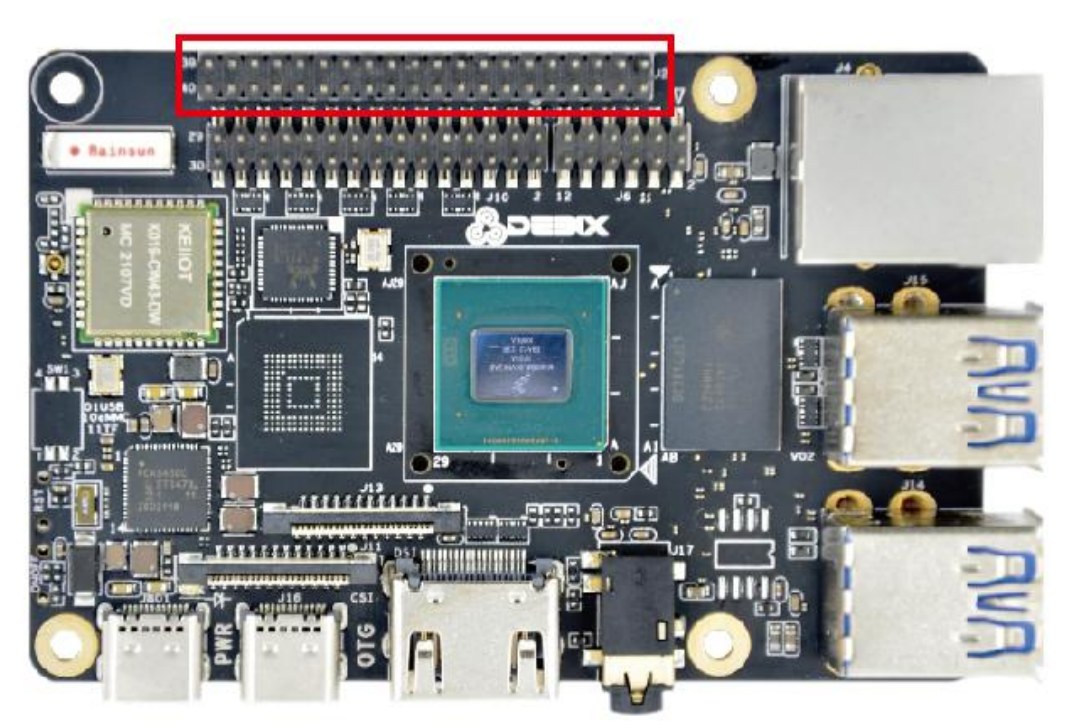

Figure 73

Align highlighted I/O of the I/O board with DEBIX pins and press them, using the approach of hole-to-pin. After this step, the boards should be look like this:

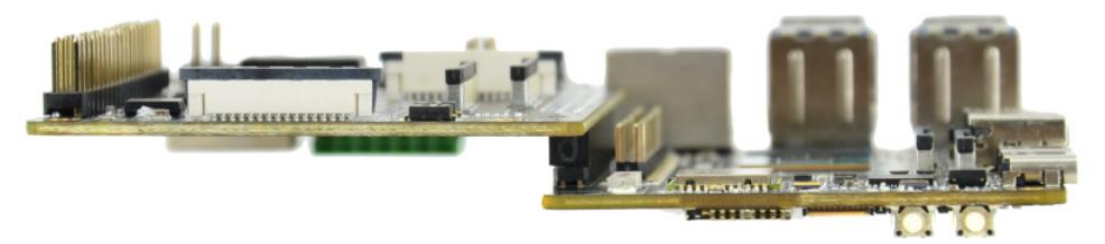

Figure 74

Prepare the blue and white double headed dupont cross line and the FPC line with English words printed on. The CSI FPC line is 2cm longer than DSI FPC line.

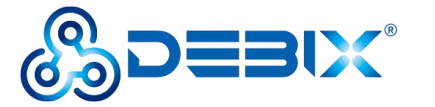

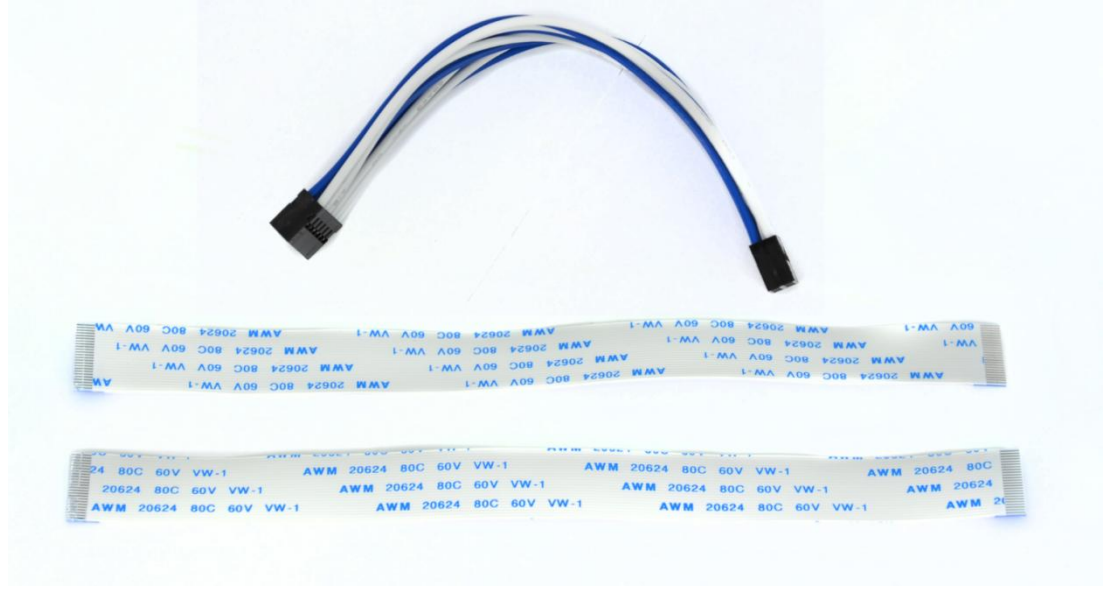

Figure 75

The two boards are connected to each other as described in the following figure, 1 and 2 stands for LAN interface on each board separately, connect 1 and 2 with a colorful dupont line, there is no color sequence, just make sure that the line is inserted into the right pin.

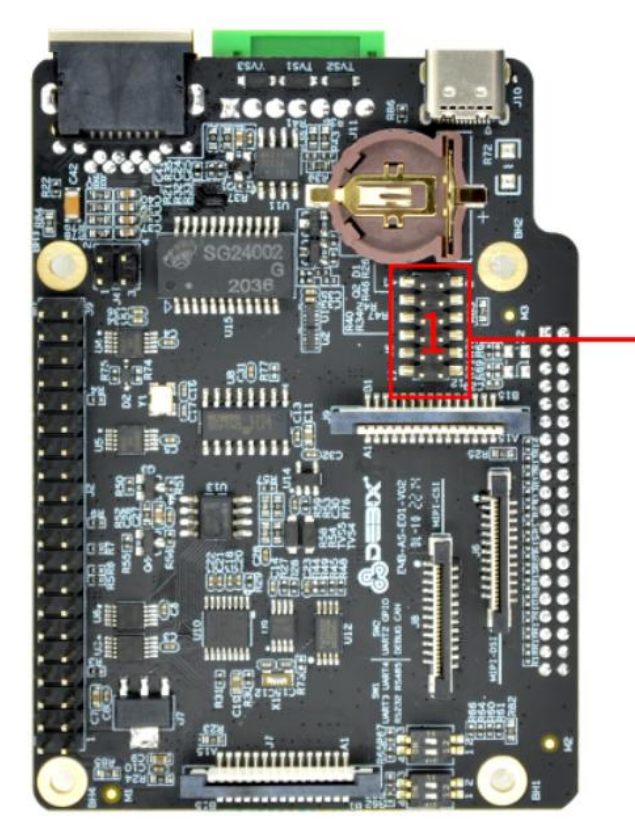

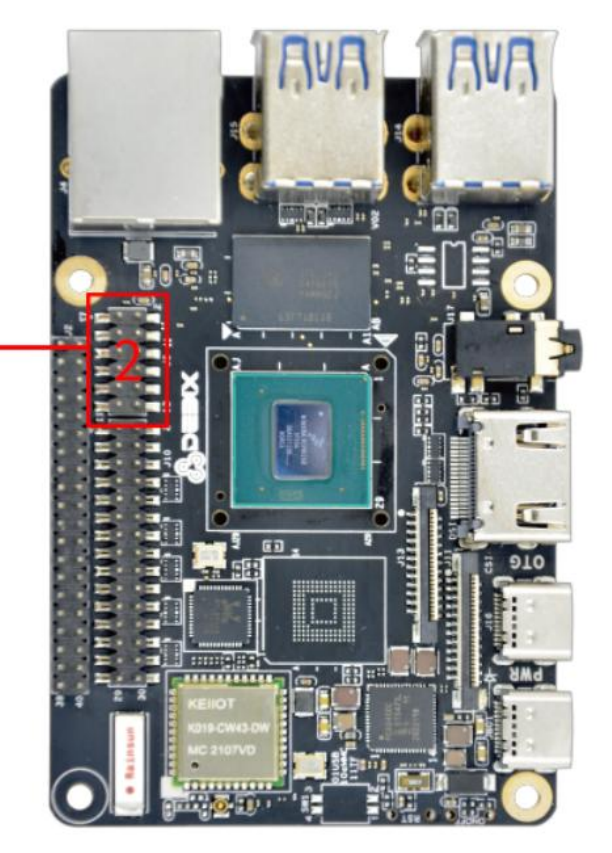

Figure 76

After connection, the boards should look like this

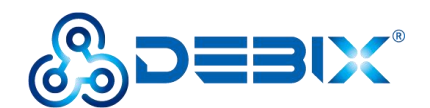

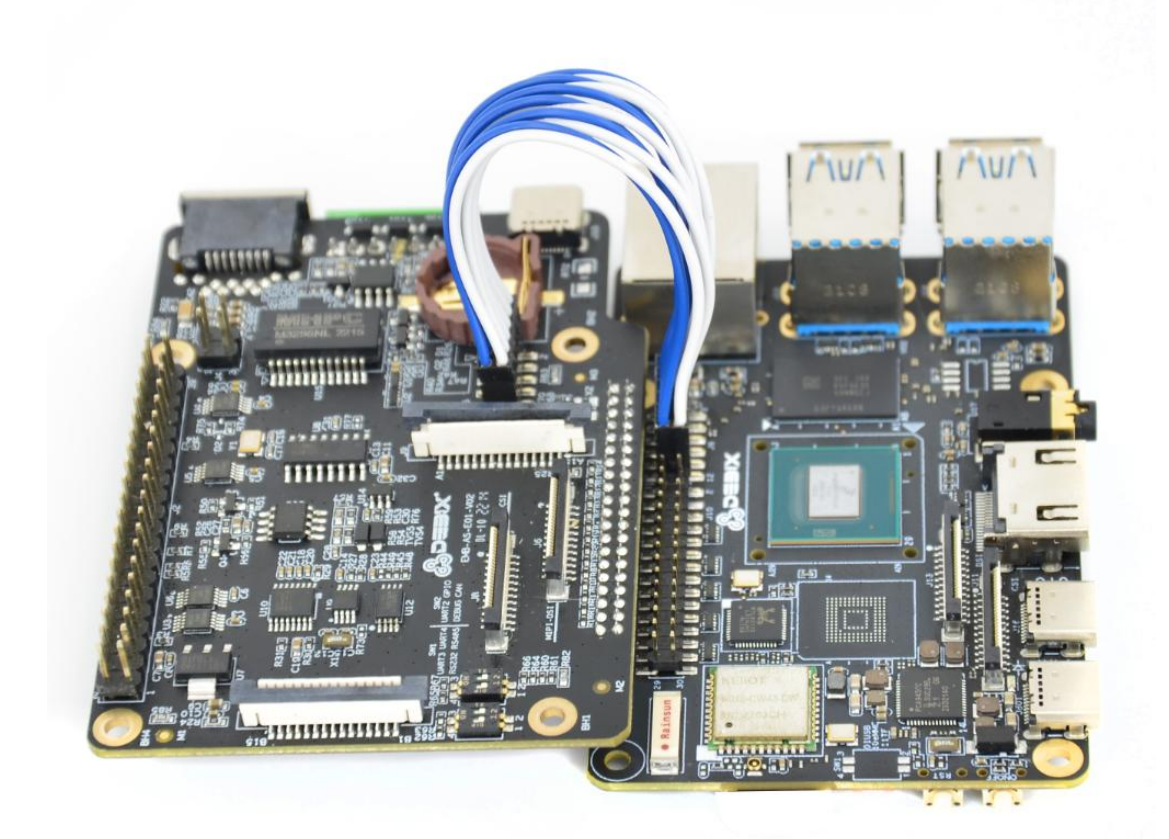

Figure 77

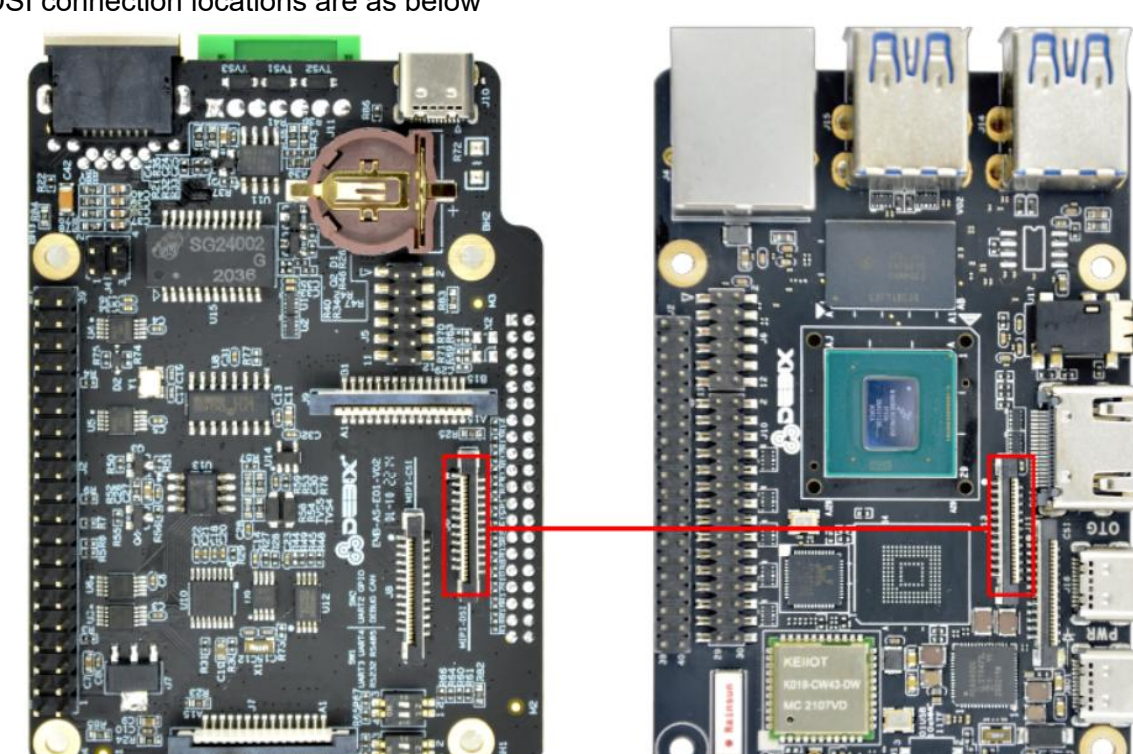

DSI connection locations are as below

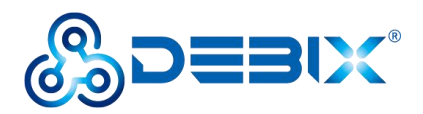

CSI connection locations are as below

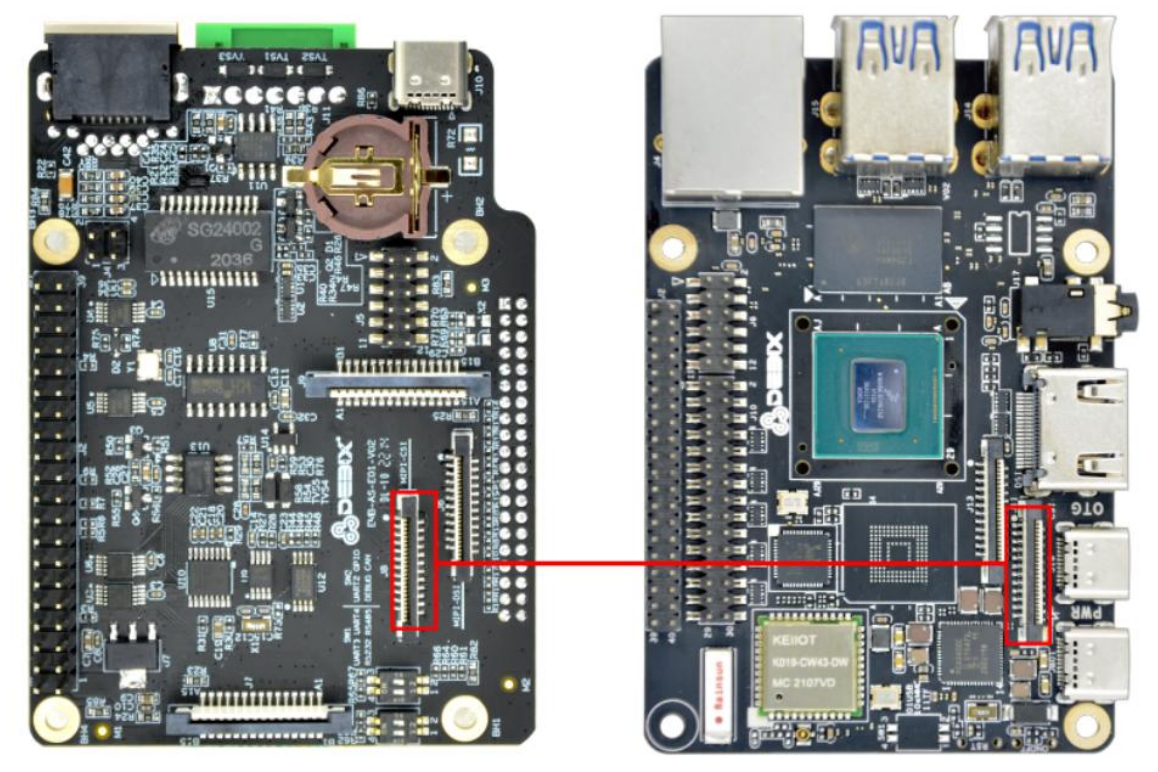

Figure 79

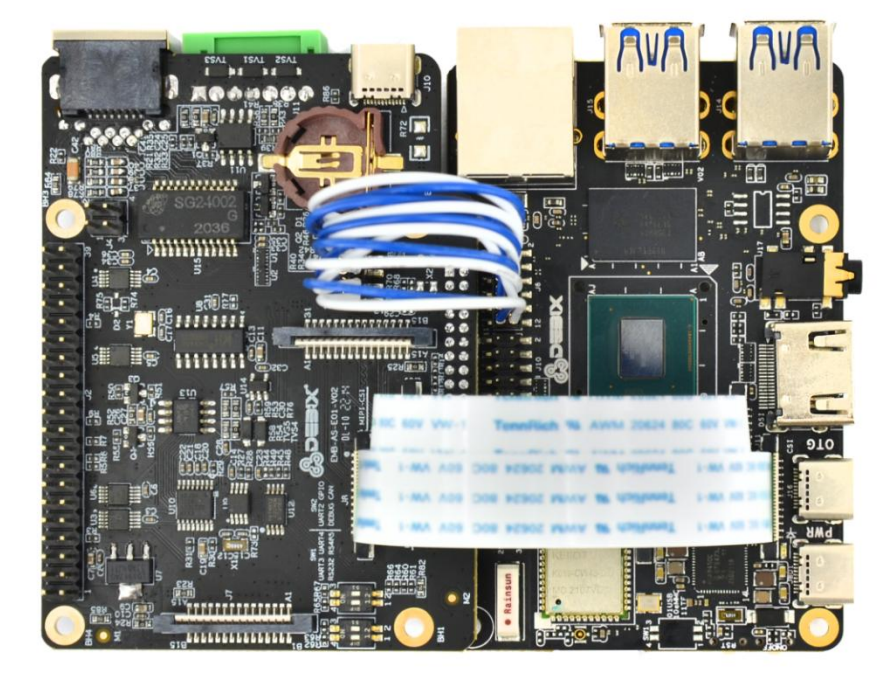

Figure 80

After connection, the boards should look like the above figure. Connect DEBIX with peripheral devices according to Chapter 2, then the boards can work.

Note: When connecting DSI and CSI interfaces, you should take care of the plugging  $$56\,/\,105$$ 

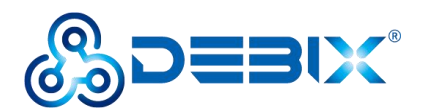

in/out manner. Before plugging in/out the interface line, remember pulling up the black rubber button, on finishing plugging in/out the interface line, just push down the black rubber button. The stations of the black rubber button are highlighted in the following figures.

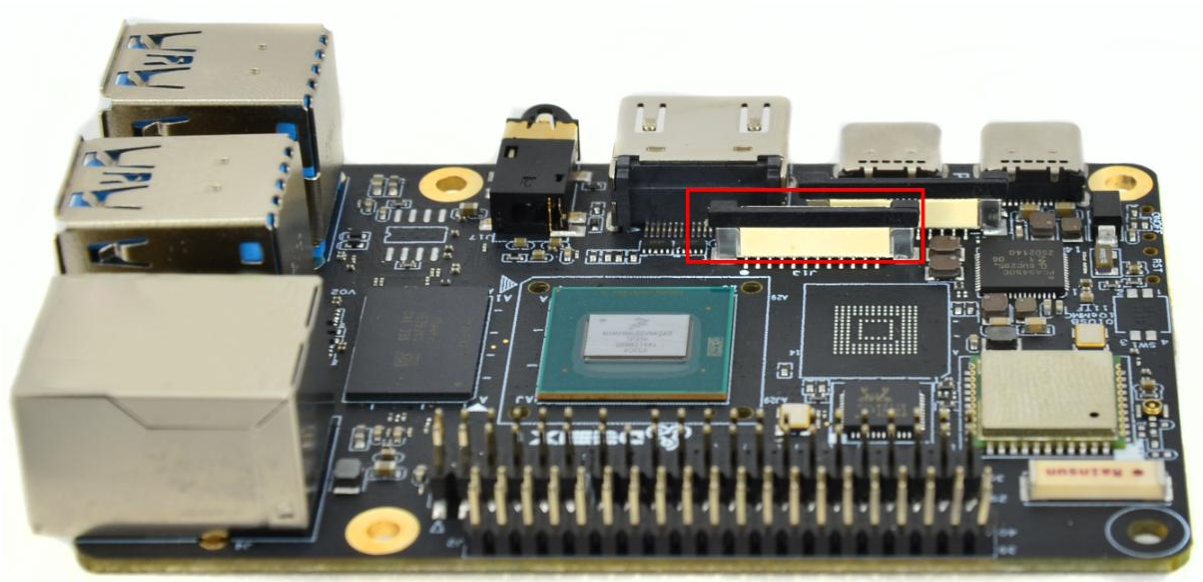

Figure 81 Rubber Button being pushed down

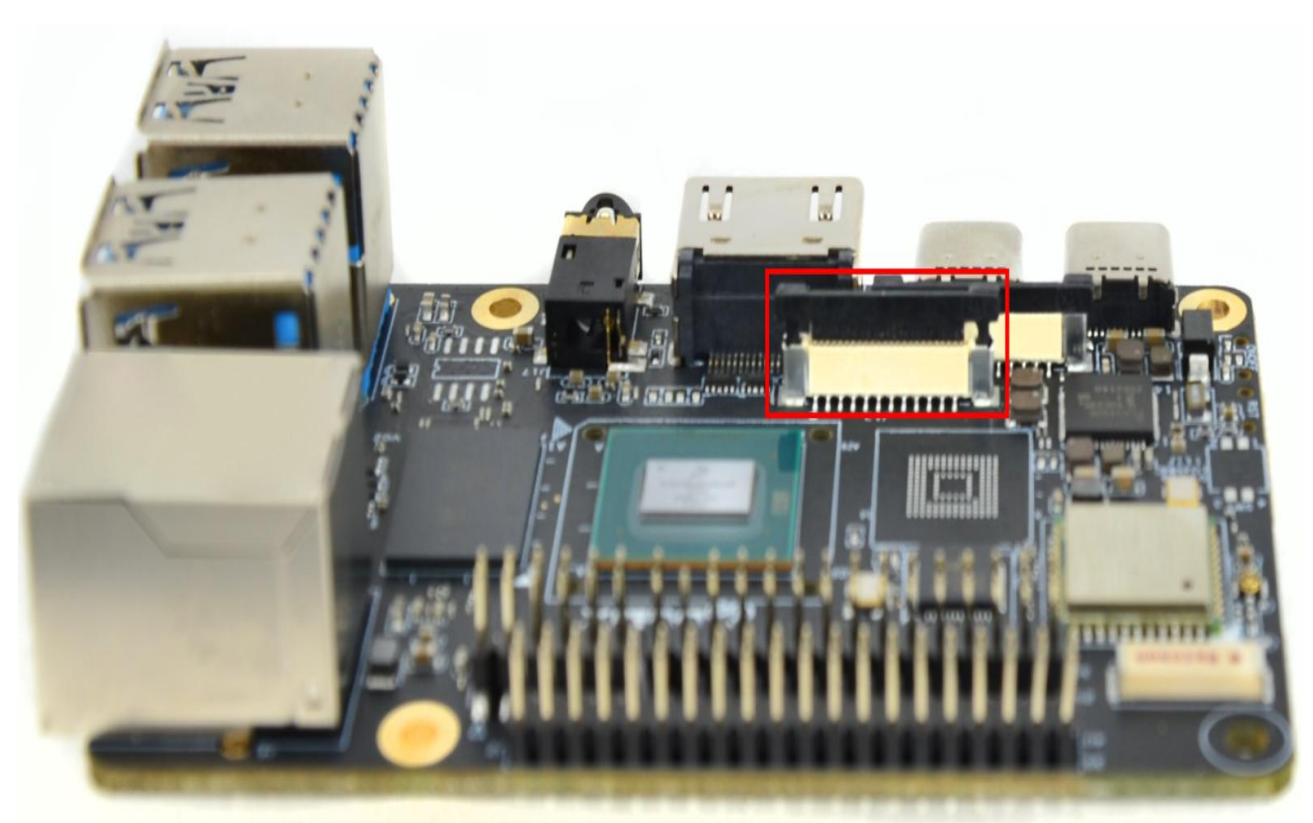

Figure 82 Rubber Button being pulled up

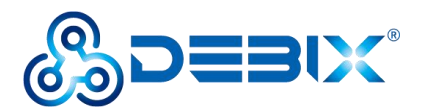

## **DIP Switch Introduction**

The DIP switch location is circled with red line in the following figure:

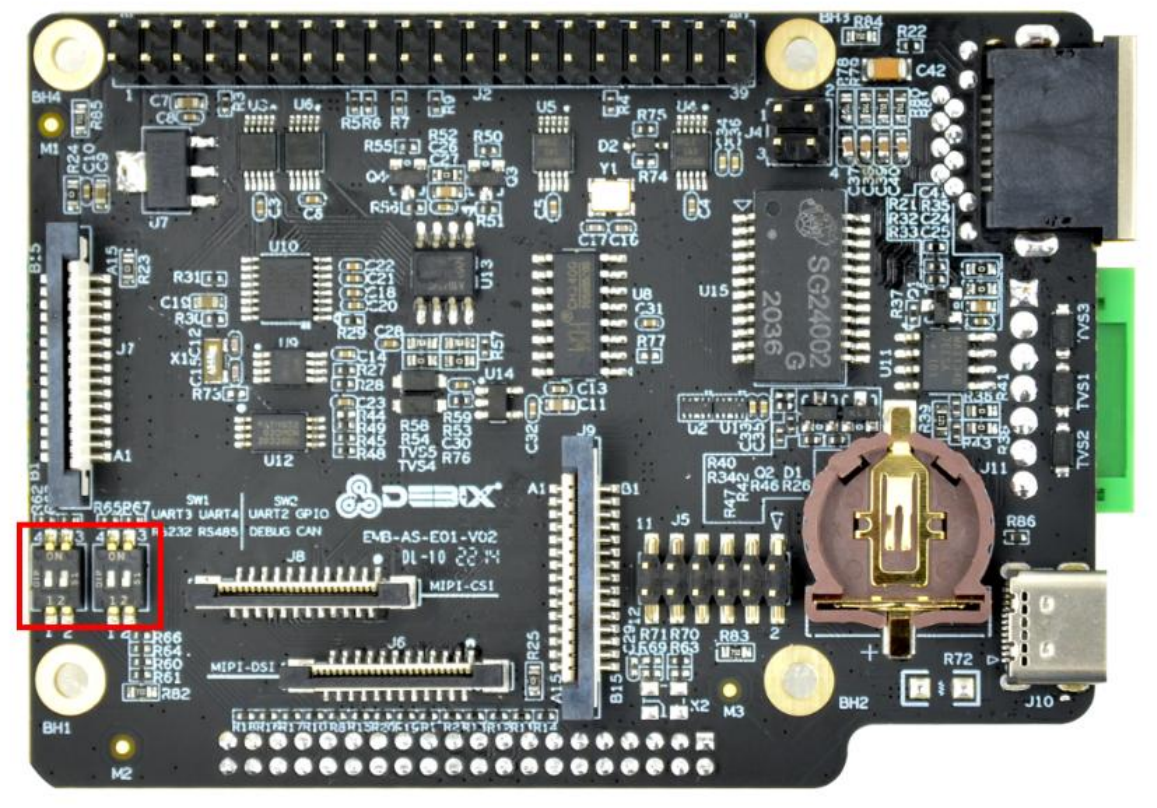

Figure 83

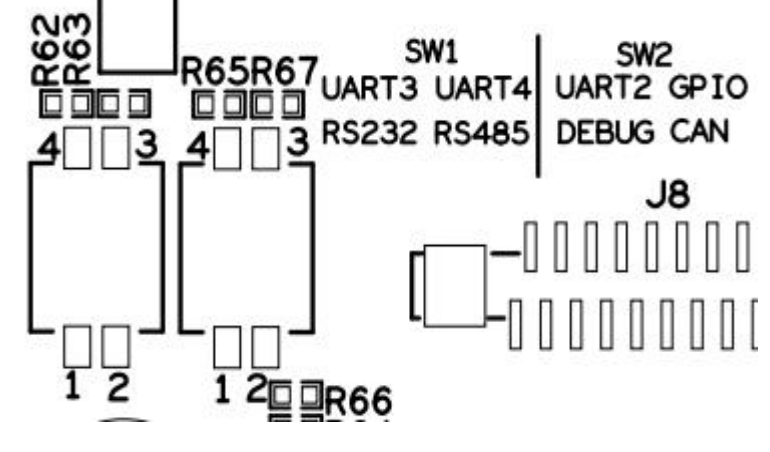

Figure 84

#### WARNINGS:

To protect the DIP switch, the following instructions should be taken care of:

- 1. The yellow gummed paper should be taken off
- 2. Do not use sharp materials to toggle DIP switch

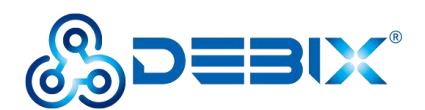

As shown in Figure 83, there are four switches, each switch has two types of station(ON/OFF), i.e There are 8 types of station, which is corresponding with the 8 interfaces shown in the upper right corner of Figure 84. DIP switches make it realizable that Debix is able to be compatible with Raspberry 40 pins. If you are going to use RS232,RS485,DEBUG,CAN, just turn off the corresponding switch (by default, the switches are located on the upper side, i.e., they are in the station of ON).

The relationship between switch locations and interfaces are described in the following table:

| Switch station                                                                          | SW1-1 | SW1-2 | SW2-1 | SW2-2 |
|-----------------------------------------------------------------------------------------|-------|-------|-------|-------|
| ON                                                                                      | UART3 | UART4 | UART2 | GPIO  |
| OFF                                                                                     | RS232 | RS485 | DEBUG | CAN   |
| Note: switch up stands for ON, switch down stands for OFF;SW1-1 is the left switch of   |       |       |       |       |
| SW1, SW1-2 is the right switch of SW1 and SW2-1 the left switch of SW2, SW2-2 the right |       |       |       |       |
| switch of SW2                                                                           |       |       |       |       |

# CAN interfaces communication sample in the J2 2x20Pin of DEBIX I/O board

Take the connection of CAN1 and CAN2 as an example. Two CAN receivers as shown in the following picture is used in the sample:

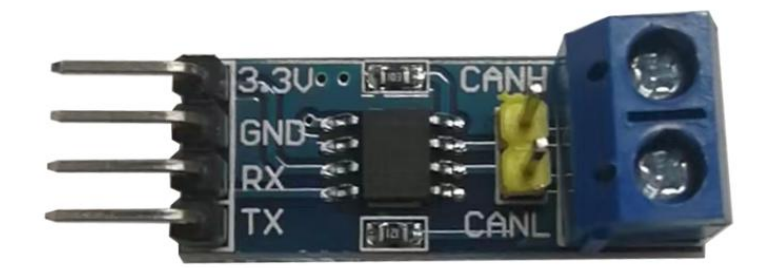

#### Figure 85

1. Turn DIP SW2-2 ON, at this time, CAN1 signals are at Pin11 and Pin13 of J2. Refer to the J2 2x20 Pin definition in the part of Interface Definition of this chapter, the connection of CAN1 receiver and DEBIX I/O board is described in the following table(the connection line is dupont line):

www.debix.io

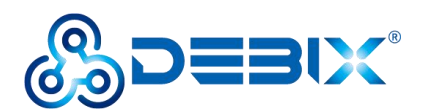

| CAN1 receiver pins | I/O add-on board pins                        |
|--------------------|----------------------------------------------|
| 3.3V               | Pin1/Pin17(VDD_3V3)                          |
| GND                | Pin6/Pin9/Pin14/Pin20/Pin25/Pin30/Pin39(GND) |
| RX                 | Pin13(CAN1-RXD)                              |
| ТХ                 | Pin11(CAN1-TXD)                              |

According to the J2 2x20 Pin definition, the connection of CAN2 receiver and I/O add-on board is described in the following table(the connection line is dupont line):

| CAN2 receiver pins | I/O add-on board pins                        |
|--------------------|----------------------------------------------|
| 3.3V               | Pin1/Pin17(VDD_3V3)                          |
| GND                | Pin6/Pin9/Pin14/Pin20/Pin25/Pin30/Pin39(GND) |
| RX                 | Pin29(CAN2-RXD)                              |
| TX                 | Pin40(CAN2-TXD)                              |

The connection between the CAN1 receiver and CAN2 receiver is described as below(the connection line is dupont line):

| CAN1 receiver pins | CAN2 receiver pins |
|--------------------|--------------------|
| CANH               | CANH               |
| CANL               | CANL               |

Once connected with the corresponding peripherals, the image should look like this:

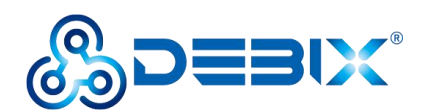

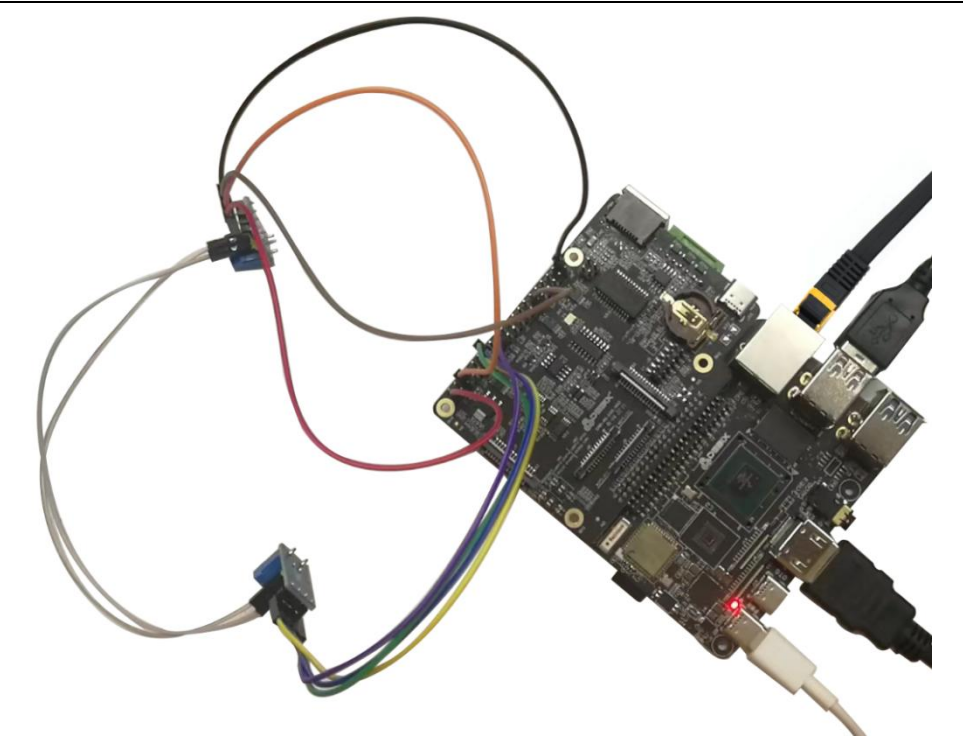

- 2. Verify the communication between CAN1 and CAN2:
  - Run the following command to configure CAN1 and CAN2:
    - sudo su
    - ifconfig can0 down
    - ip link set can0 type can bitrate 500000
    - ifconfig can0 up
    - ifconfig can1 down
    - ip link set can1 type can bitrate 500000
    - ifconfig can1 up
  - Run the following commands to verify the communication between CAN1 and CAN2 Receive: candump can1 Send: cansend can0 123#1122334455667788 Or
    - Receive: candump can0
    - Send: cansend can1 123#1122334455667788

## CAN/RS485/RS232

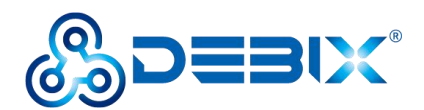

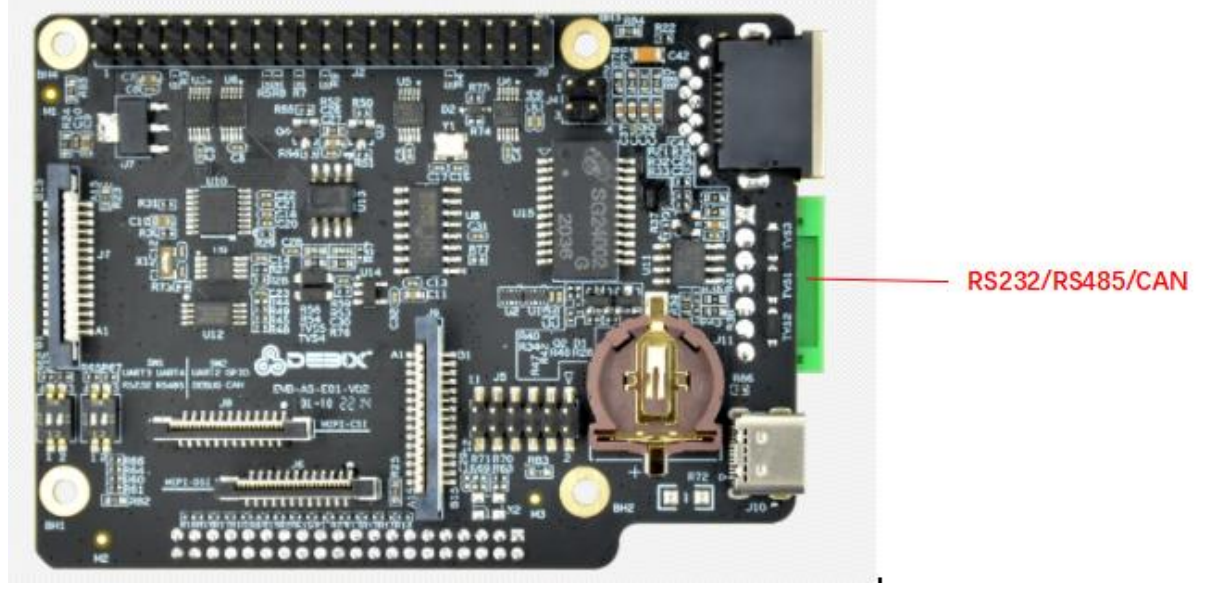

Figure 87

| Function name | IO name   | Device node  | Description               |
|---------------|-----------|--------------|---------------------------|
| CAN           | CAN1_H    | can0         | HIGH-level CAN bus line   |
|               | CAN1_L    |              | LOW-level CAN bus line    |
| R485          | RS485_A   | /dev/ttymxc3 | Noninverting Receiver     |
|               |           |              | input and Noninverting    |
|               |           |              | Driver Output             |
|               | RS485_B   |              | Inverting Receiver Input  |
|               |           |              | and Inverting Driver      |
|               |           |              | Output                    |
| R232          | UART3-RXD | /dev/ttymxc2 | Debix serial port receive |
|               | UART3-TXD |              | Debix serial port send    |

The green connector in Figure 88 is standard industrial communication connector, its model is KF2EDGR-2P5\_7P. As for its specification, please refer to

*DEBIX\_I/O\_board\_RS232/RS485/CAN\_connector\_specification* on website <u>https://debix.io,</u> users can prepare the matched connectors by themselves.

Detail description and usage samples are shown in the following part.

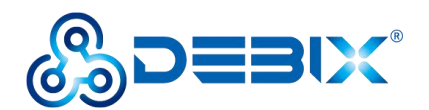

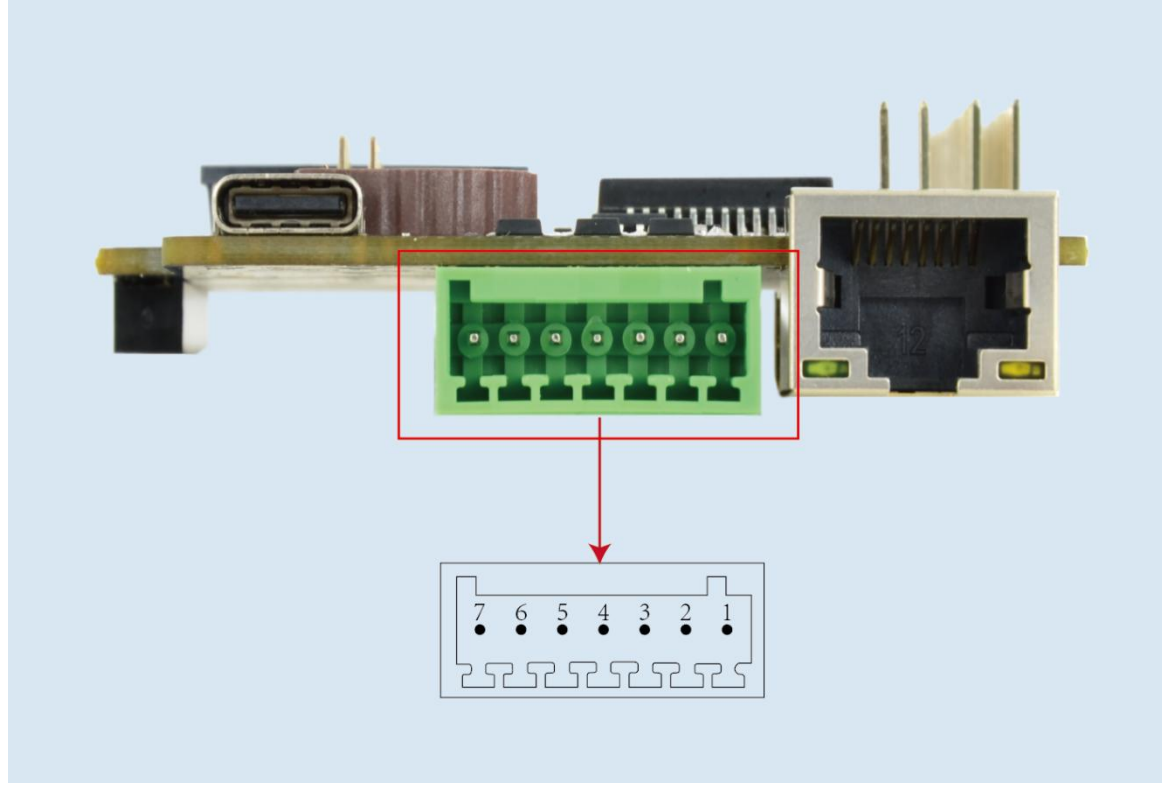

Figure 88

Pin definitions:

| Pins | Definition |
|------|------------|
| 1    | CAN1_H     |
| 2    | CAN1_L     |
| 3    | RS485_A    |
| 4    | RS485_B    |
| 5    | RS232_RXD3 |
| 6    | RS232_TXD3 |
| 7    | GND        |

#### CAN sample:

1. Prepare two pieces of DEBIX + DEBIX I/O board, turn the DIP SW2-2 OFF. Note, When SW2-2 is OFF, CAN1 signals are at Pin1 and Pin2 of the green connector J12;when SW2-2 is ON(default state), CAN1 signals are at Pin11 and Pin13 of 2x20Pin J2, at this time, Pin11 and Pin13 can also be configured as other functions.

2. Connection(the connection line is dupont line):

| DEBIX I/O board 1 | DEBIX I/O board 2 |
|-------------------|-------------------|
| CAN1_H            | CAN1_H            |
| CAN1_L            | CAN1_L            |

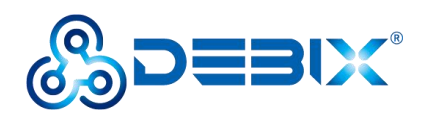

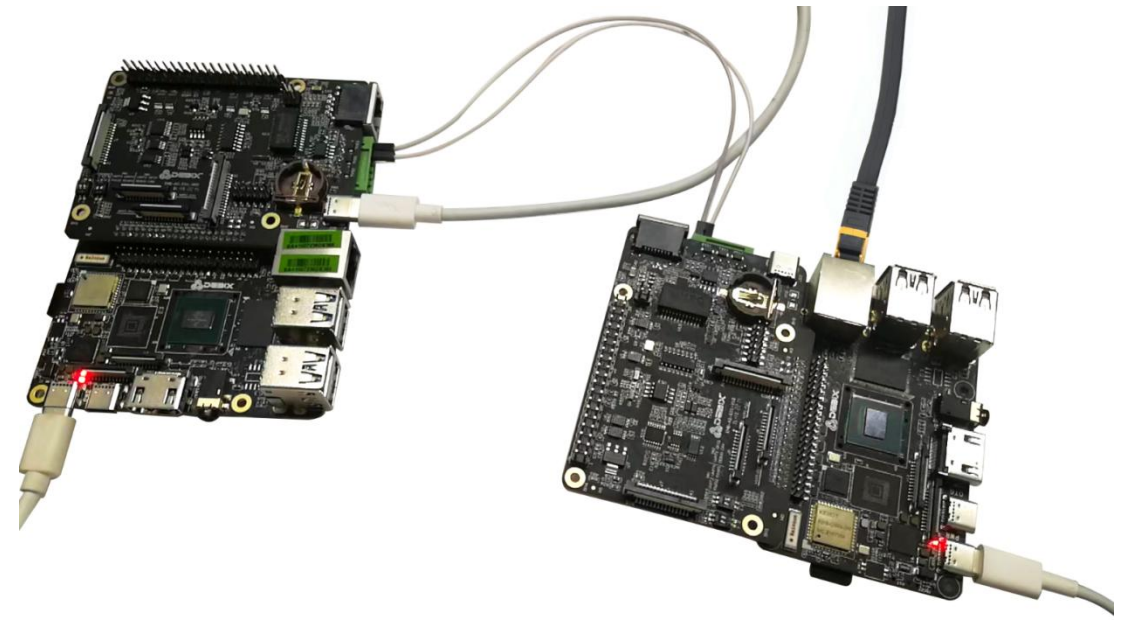

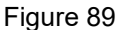

- 3. Communication between two CAN1 ports of the two DEBIX
  - Run the following commands to configure the CAN1 ports of the two DEBIX sudo su
    - ifconfig can0 down

ip link set can0 type can bitrate 500000

- ifconfig can0 up
- Run the following commands to verify the communication between the CAN1 ports of the two DEBIX

Receive: candump can0

Send: cansend can0 123#1122334455667788

#### RS485 communication sample

1. Prepare two DEBIX + DEBIX I/O board, turn the DIP SW1-2 of the two DEBIX I/O board OFF.

2. Connection between the two I/O boards(the connection line is dupont line):

| I/O board1 | I/O board2 |
|------------|------------|
| RS485_A    | RS485_A    |
| RS485_B    | RS485_B    |

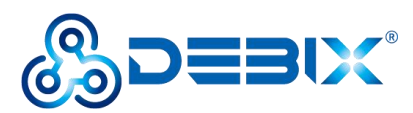

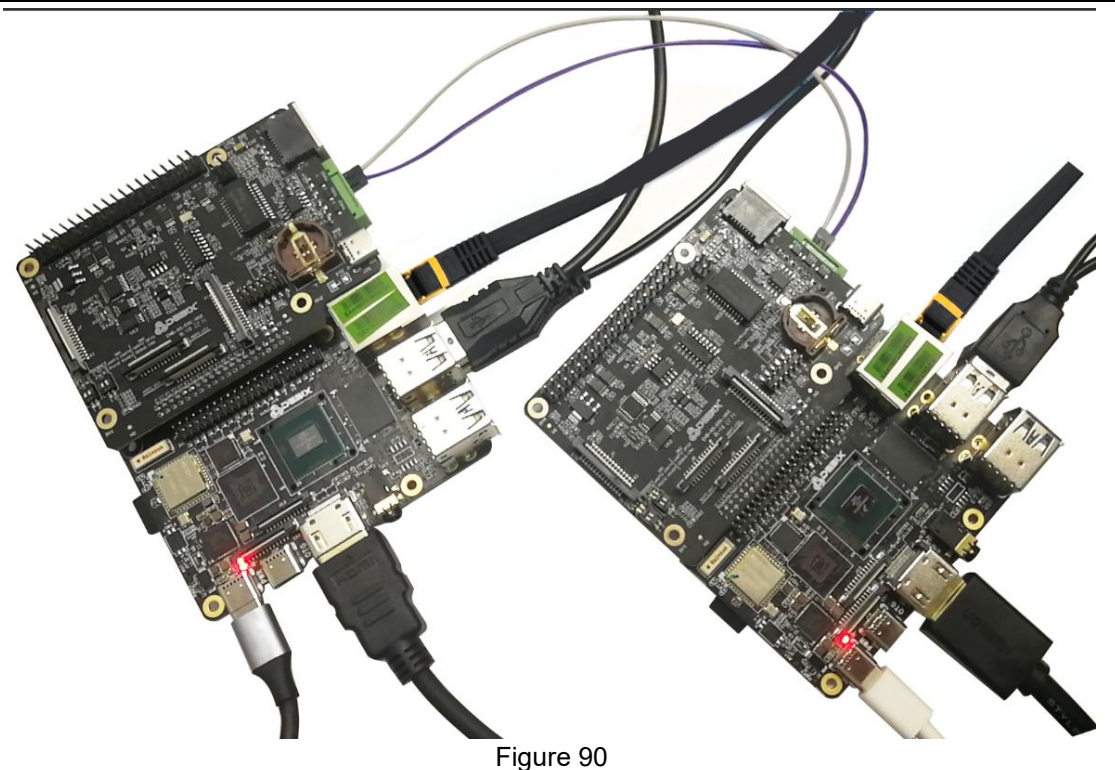

3. Communication between RS485 ports of the two DEBIX

Finish the following steps on the two DEBIX:

- Run command sudo apt install cutecom
- Run command sudo apt install qtwayland5
- Run command cutecom to open the serial interface tool, select /dev/ttymxc3, click open, try sending and receiving data between the two platforms

#### RS232 Sample

1. Prepare two DEBIX + DEBIX I/O board, turn the DIP SW1-1 of the two DEBIX I/O board OFF.

2. Connection between the two I/O boards are as below(the connection line is dupont line):

| I/O board1 | I/O board 2 |
|------------|-------------|
| RS232_RXD3 | RS232_TXD3  |
| RS232_TXD3 | RS232_RXD3  |

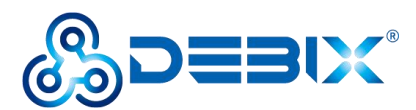

Polyhex Technology Co., Ltd.

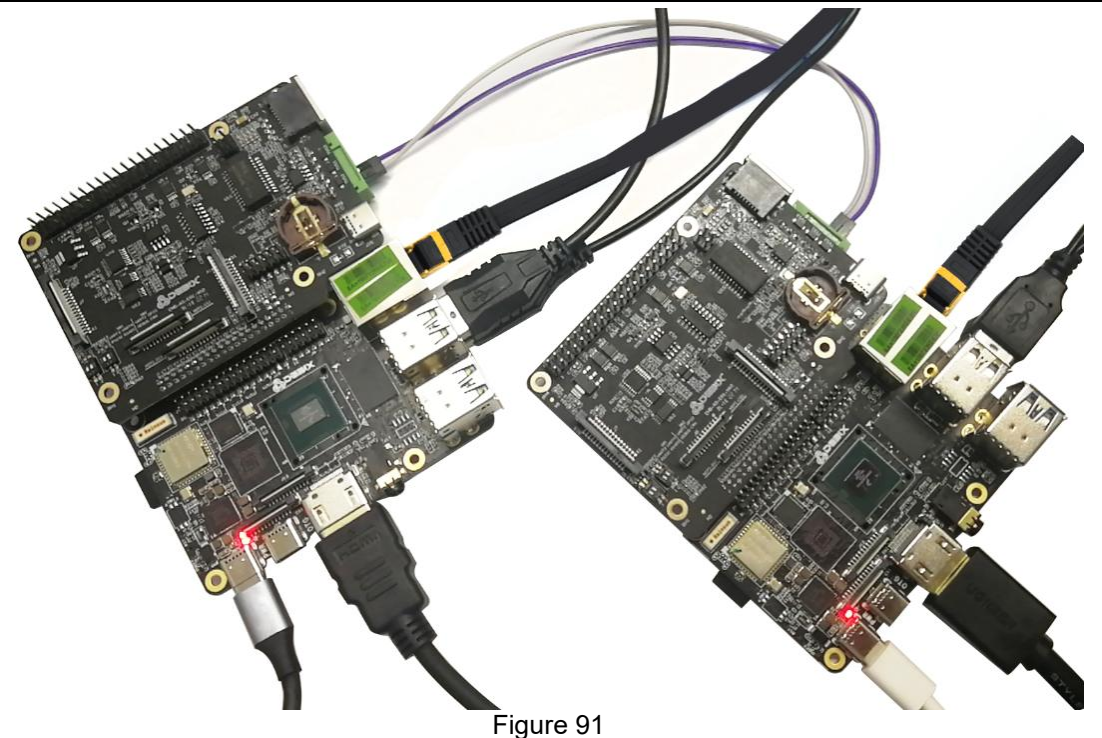

3. Communication between the two RS232 ports on the two DEBIX:

Finish the following steps on the two DEBIX:

- Run command sudo apt install cutecom
- Run command sudo apt install qtwayland5
- Run command cutecom to open the serial port communication tool, select /dev/ttymxc2, click open, send and receive data between the two platforms.

## Usage of Type-C Debug

Connect DEBIX I/O board with DEBIX, connect DEBIX I/O board Debug interface and Windows computer with a type-C cable, power up DEBIX through inserting the type-C power cable. After connection, the boards should look like this

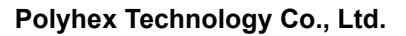

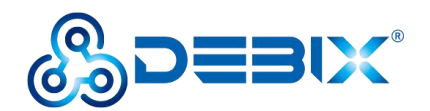

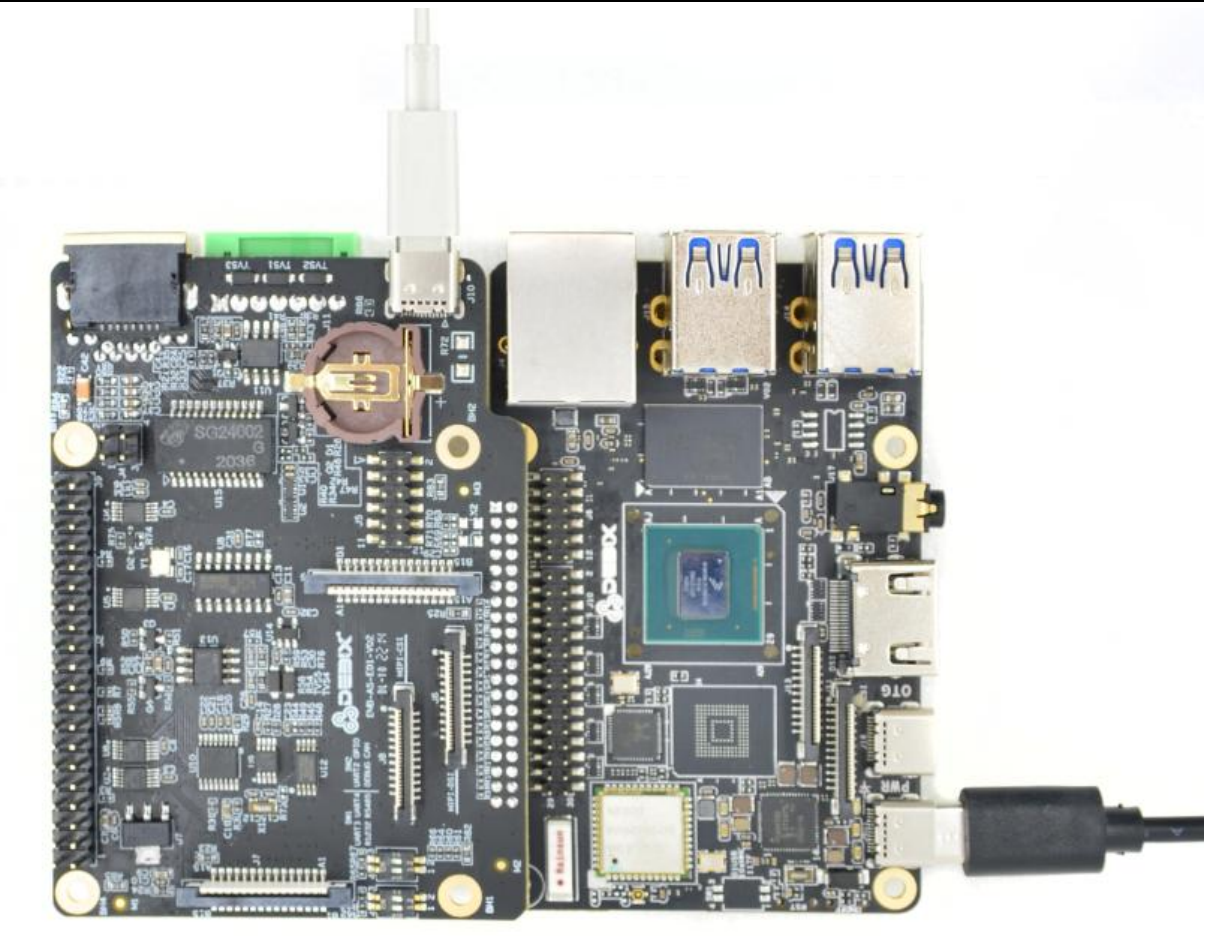

Figure 92

- On windows, download the USB-to-serial driver on following website <u>http://www.wch.cn/downloads/CH341SER\_EXE.html</u>, open this website and click download.
- Once the download finished, you can find following file.

| CH341S | ER.EXE |  |
|--------|--------|--|
| 631 KB | 安全     |  |

| Figure | 93 |
|--------|----|
|--------|----|

- Click **open** and then **run** then **install**,once installation is finished there will be a prompt to notify you that the driver is installed successfully.
- Right click **my computer**, select **management**, select **device manager**, unfold **port (COM and LPT)**, you will see USB-SERIAL CH340, just like the figure below

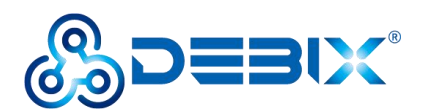

| 出设   | 诸   | 管理器                               |      | <del></del> ) | ×   |
|------|-----|-----------------------------------|------|---------------|-----|
| File | Act | tion View Help                    |      |               |     |
|      |     |                                   |      |               |     |
| v .8 | DE  | SKTOP-LRROD5M                     | <br> |               |     |
| >    | 4   | Audio inputs and outputs          |      |               | - 1 |
| >    |     | Computer                          |      |               |     |
| >    | -   | Disk drives                       |      |               |     |
| >    | -   | Display adapters                  |      |               |     |
| >    | AN  | Human Interface Devices           |      |               |     |
| >    | -   | IDE ATA/ATAPI controllers         |      |               |     |
| >    | -   | Imaging devices                   |      |               |     |
| >    |     | Keyboards                         |      |               |     |
| >    | 0   | Mice and other pointing devices   |      |               |     |
| >    |     | Monitors                          |      |               |     |
| >    |     | Network adapters                  |      |               |     |
| ~    |     | Ports (COM & LPT)                 |      |               |     |
|      | 100 | USB-SERIAL CH340 (COM3)           |      |               |     |
|      | -   | 💭 通信端口 (COM1)                     |      |               |     |
| >    | 8   | Print queues                      |      |               |     |
| >    |     | Processors                        |      |               |     |
| >    |     | Software components               |      |               |     |
| >    |     | Software devices                  |      |               |     |
| >    | 4   | Sound, video and game controllers |      |               |     |
| >    | 5   | Storage controllers               |      |               |     |
| >    |     | System devices                    |      |               |     |
| >    | Ŷ   | Universal Serial Bus controllers  |      |               |     |
| >    | -   | WSD Print Provider                |      |               |     |
| >    |     | 便携设备                              |      |               |     |
| - 5  |     | まTEN机                             |      |               |     |

Figure 94

- Download putty from the internet(e.g. <u>https://www.onlinedown.net/soft/2186.htm</u>), install it following the installation wizard.
- Open putty, select **Session**, select **serial**, input speed with value 115200, set the **serial line** to the serial line that shown in step 3 Figure 95, finally, click **open**.

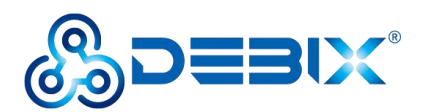

| Session          | Basic options for your P                      | uTTY session       |  |  |
|------------------|-----------------------------------------------|--------------------|--|--|
| Logging          | Secify the destination you want to connect to |                    |  |  |
| - Ieminal        | Serial line                                   | Speed              |  |  |
| Bell             | COM3                                          | 115200             |  |  |
| Features         | Connection type:                              |                    |  |  |
| - Window         | ◯ SSH                                         | Telnet ~           |  |  |
| Behaviour        | Load, save or delete a stored ses             | sion               |  |  |
| Translation      | Saved Sessions                                |                    |  |  |
| Selection        |                                               |                    |  |  |
|                  | Default Settings                              | Load               |  |  |
| Data<br>Proxy    |                                               | Save               |  |  |
|                  |                                               | Delete             |  |  |
| Telnet<br>Rlogin |                                               |                    |  |  |
| SUPDUP           | Close window on exit:<br>Always Never OC      | Only on clean exit |  |  |

Figure 95

Once the serial port is open, you can see the following image, you can check kernel log, alternatively, you can type linux commands.

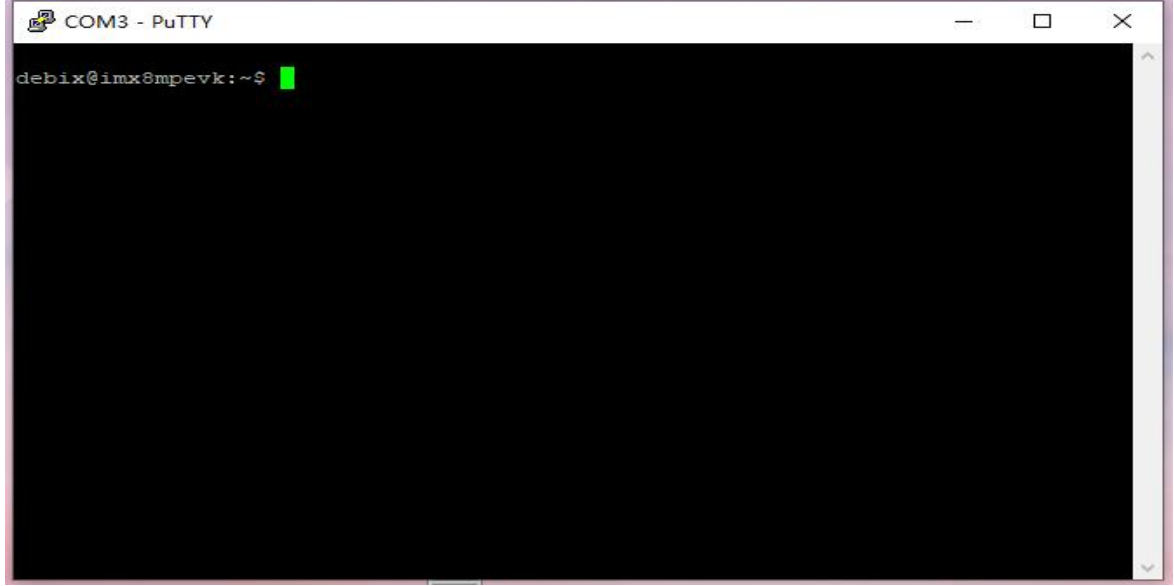

Figure 96

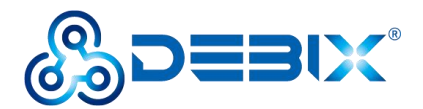

## **Usage of CSI Camera**

Prepare a camera just like the figure below

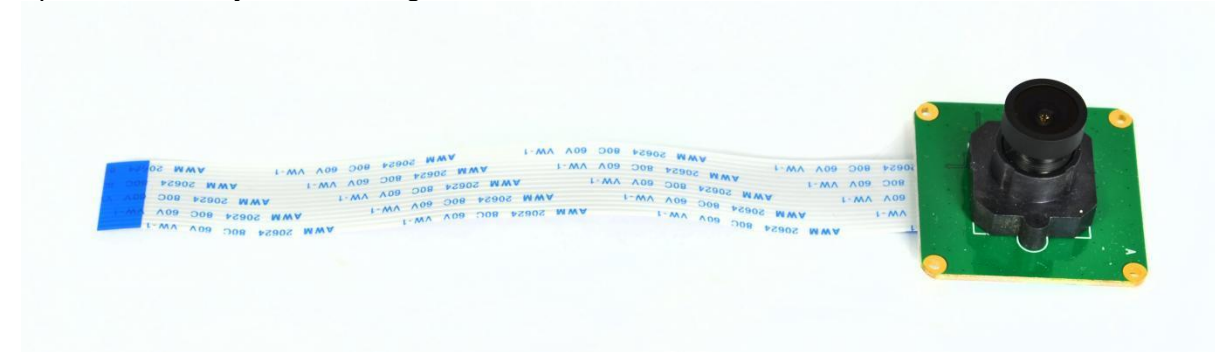

Figure 97

The CSI interface on DEBIX I/O board is as below

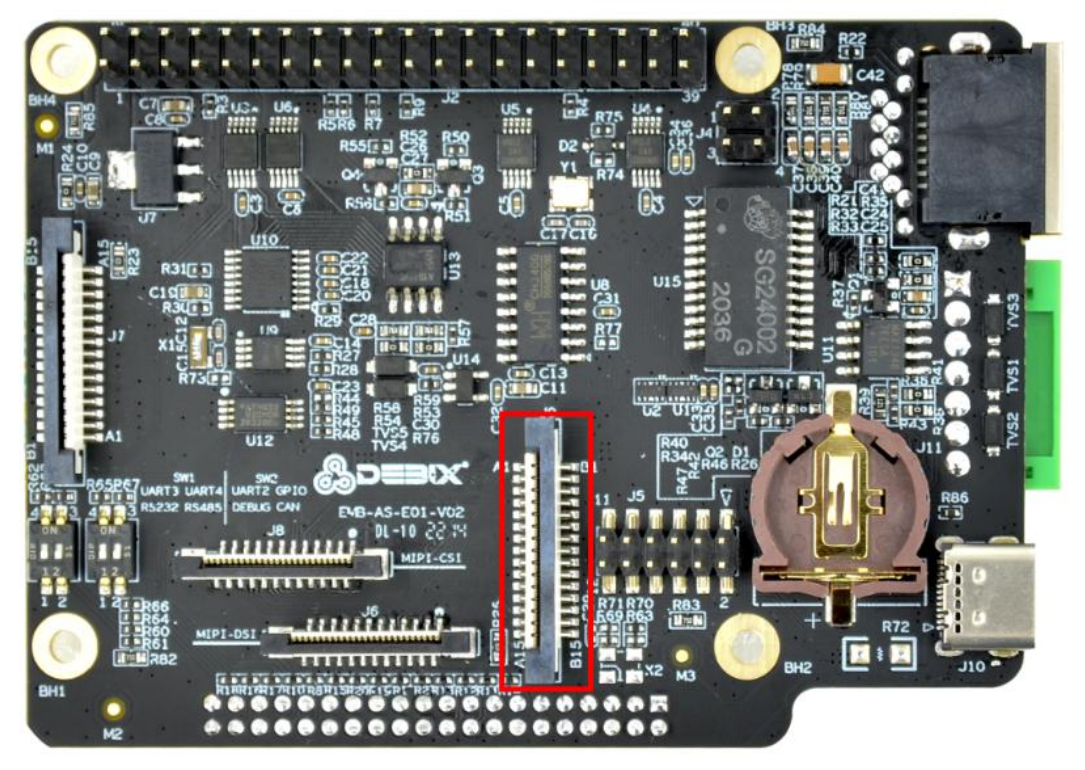

Figure 98

Connect the camera to the DEBIX I/O board, once connected, the board is as below

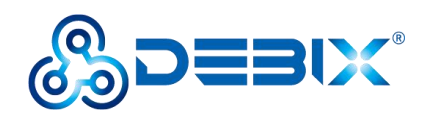

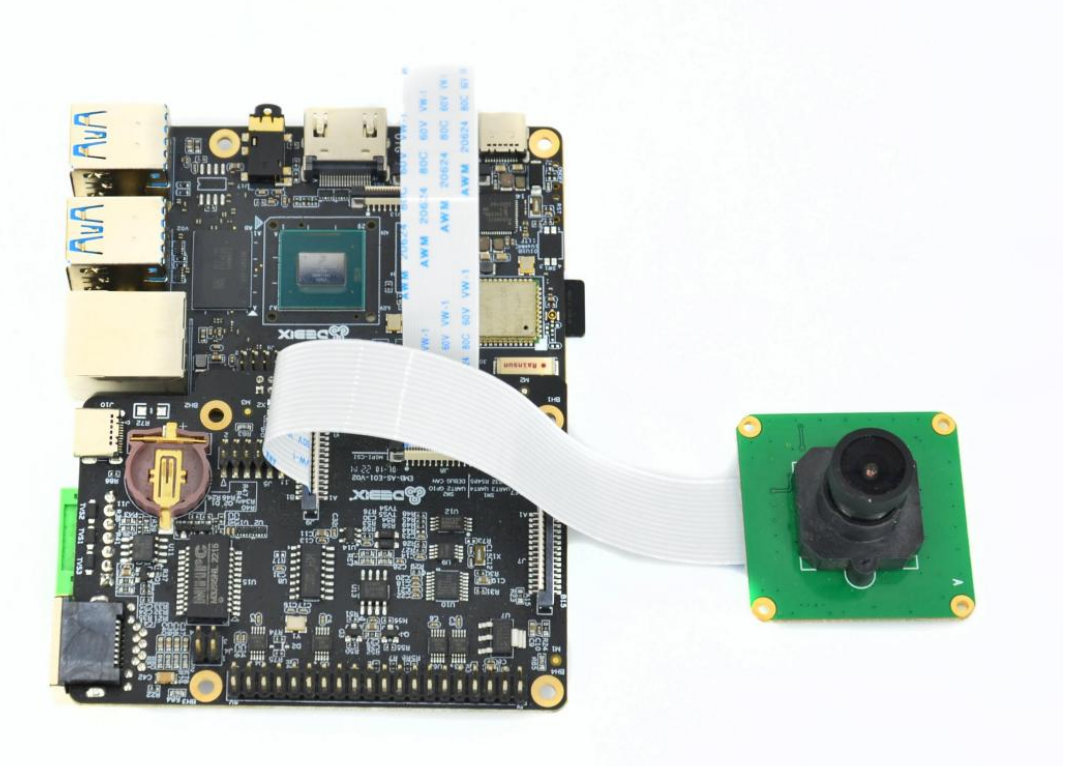

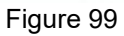

Insert Micro SD card to DEBIX and connect DEBIX with peripheral devices (keyboard, mouse, display device..) referring to Chapter 2. Finally, the board is as below

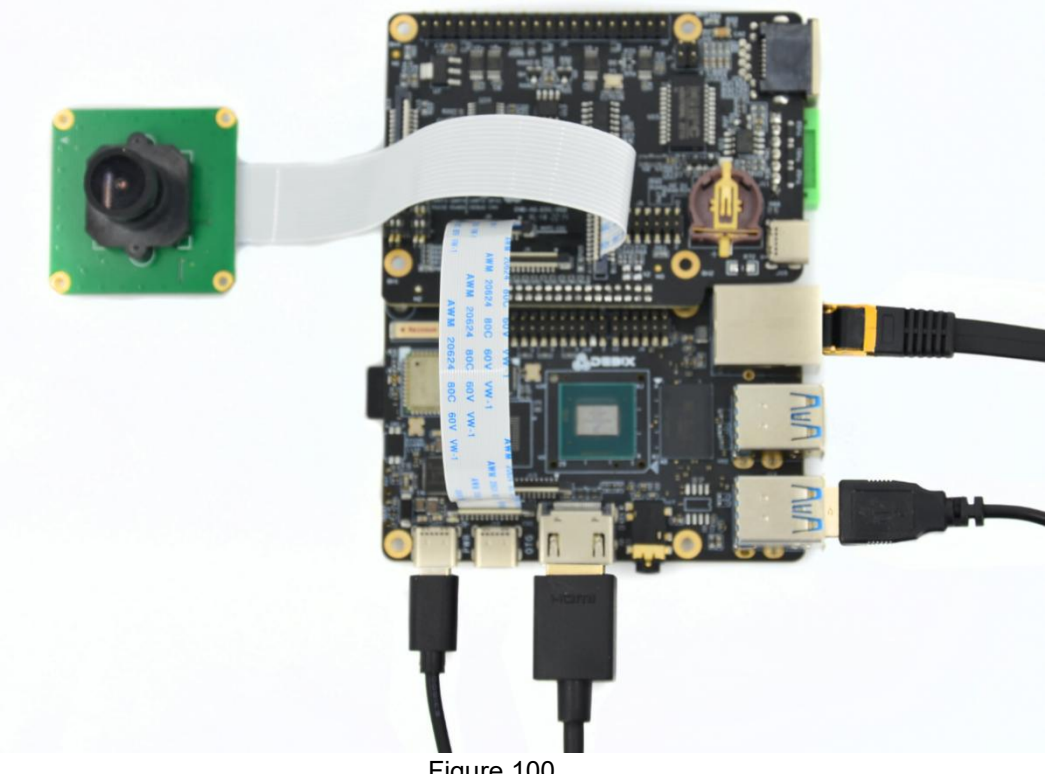

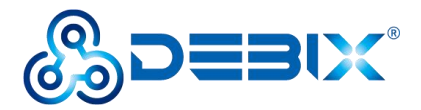

## **Camera Interface Verification**

Connect DEBIX I/O board, camera, DEBIX using the steps described above, power up DEBIX, the camera should work normally.

Related hardware

| Function name | IO name                                 | Description                 |
|---------------|-----------------------------------------|-----------------------------|
| Power control | CSI1_PWDN                               |                             |
| Reset control | CSI1_nRST                               |                             |
| I2C           | I2C2_SDA                                | /dev/i2c-1                  |
|               | I2C2_SCL                                |                             |
| CSI           | CSI1_DN0/CSI1_DP0~<br>CSI1_DN3/CSI1_DP3 | Device tree node mipi_csi_0 |

Verify that the driver has been loaded normally

Open terminal, run command Ismod | grep imx219, you should get an output like this

imx219

28672 1

Open terminal, run command dmesg | grep imx219, you should get an output like this

[ 8.789571] imx219: loading out-of-tree module taints kernel. [ 8.790442] enter imx219\_probe [ 8.790502] enter imx219\_power\_on [ 8.846817] imx219\_probe camera mipi imx219, is found [ 9.114965] mx8-img-md: Registered sensor subdevice: imx219 1-0010 (1) [ 9.114981] mx8-img-md: created link [imx219 1-0010] => [mxcmipi-csi2.0] [ 15.574934] mx8-img-md: Registered sensor subdevice: imx219 1-0010 (1) [ 15.574949] mx8-img-md: created link [imx219 1-0010] => [mxcmipi-csi2.0]

V4L2 node: /dev/video2(when there are two cameras connected to DEBIX, it's needed to check which video node is correct.)

## Usage of DSI Display

The DSI display interface on DEBIX I/O board is as below
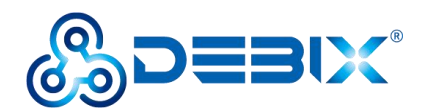

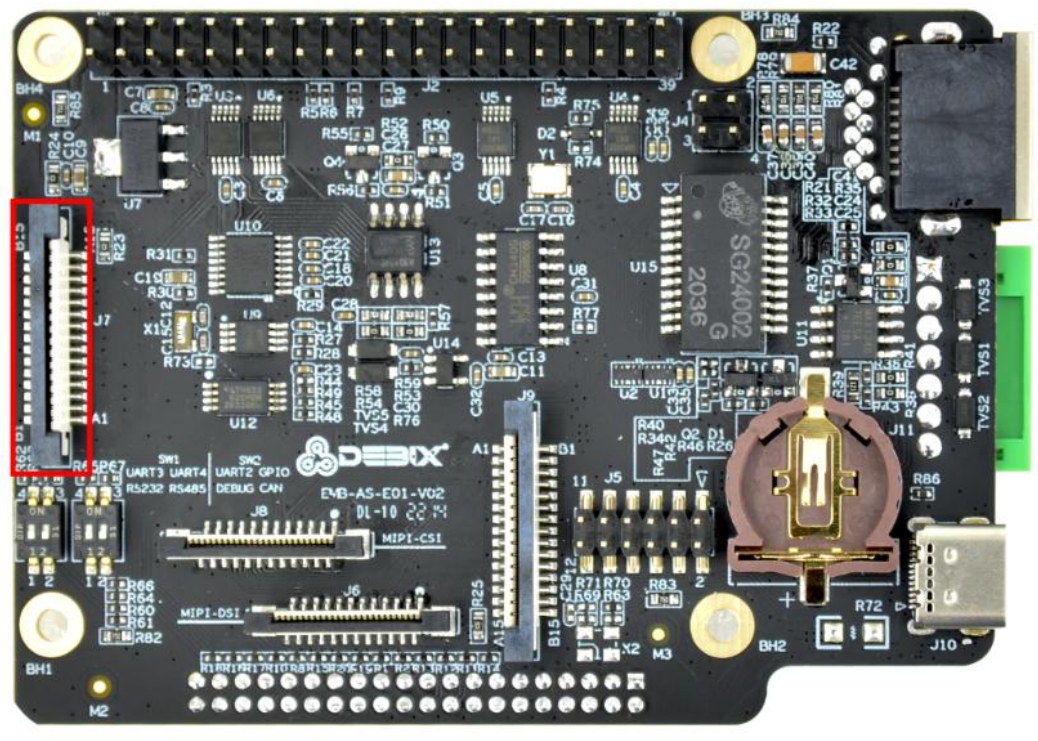

Figure 101

Prepare mother-to-mother dupont thread and assistant display DSI line

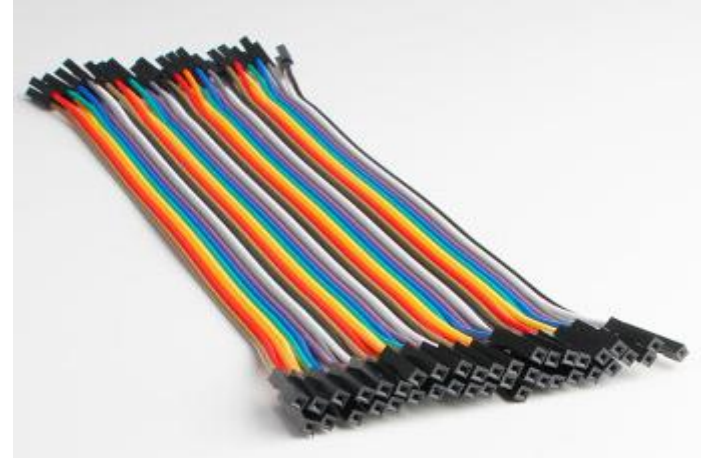

Figure 102 Mother-to-mother Dupont Thread

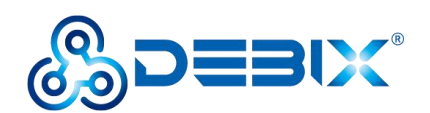

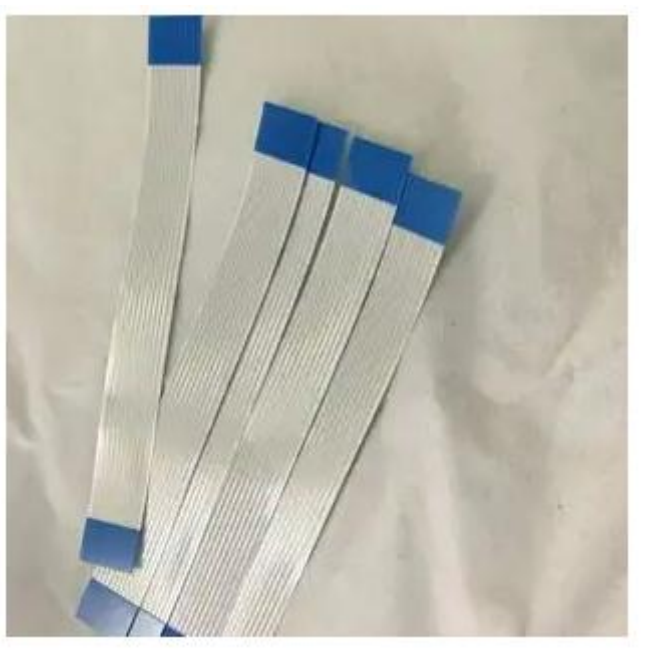

Figure 103 Assistant Display DSI Line

Connect the display with the I/O board using mother-to-mother dupont thread (pin2 of I/O board to 5V power pin of the display), and also, connect the assistant display DSI line. Once these two lines are connected, the display can work.

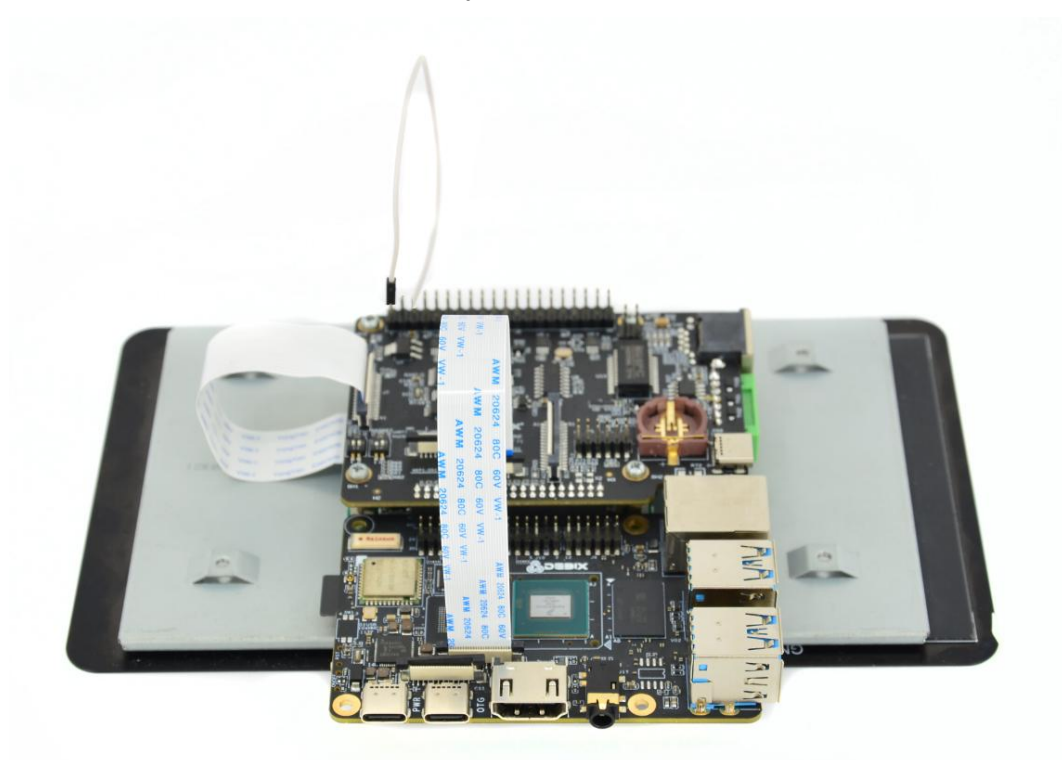

Figure 104

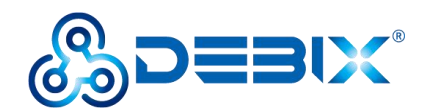

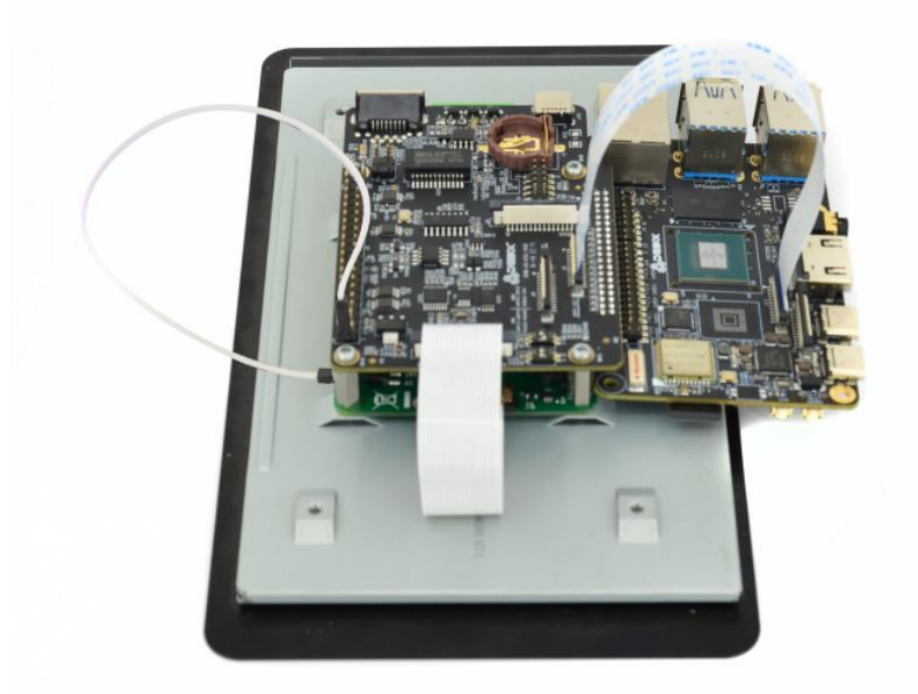

Figure 105

## Usage of RTC

Connect DEBIX I/O board and DEBIX as the steps described above, power up DEBIX, the boards should look like this

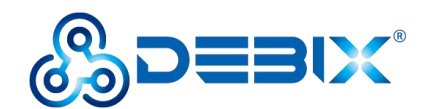

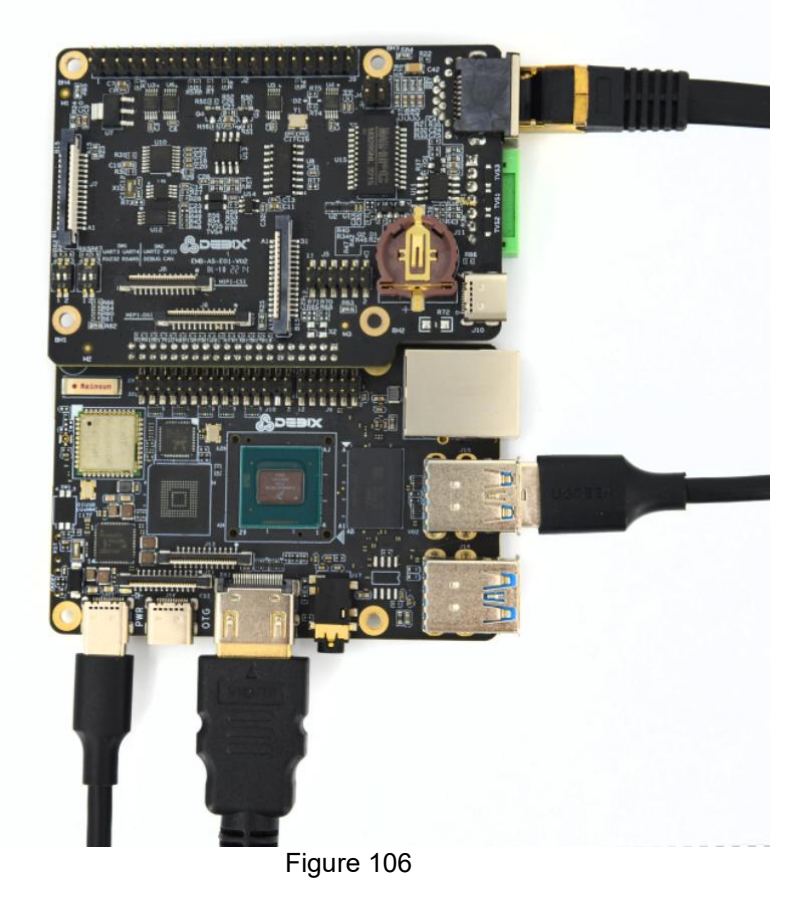

Chip model: HYM8563S I2C address:0x51

#### • Related hardware

| Function | IO name  | Device node | description   |
|----------|----------|-------------|---------------|
| 12C      | I2C4-SCL | /dev/i2c-3  | I2C4 clock    |
|          | I2C4-SDA |             | I2C4 data pin |

• Make sure that driver HYM8563S is loaded

Open terminal, Run command dmesg | grep rtc-hym8563, the output should look like this

```
2.329714] rtc-hym8563 3-0051: registered as rtc1
```

• Set and read RTC time

Open terminal, Run command sudo hwclock --systohc ,and then run command sudo hwclock --show,the output should look like this

```
2022-04-01 15:17:18.348167+00:00
```

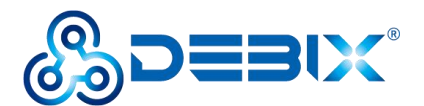

## Usage of LAN2

Connect DEBIX I/O board and DEBIX as the steps described above, power up DEBIX, the boards should look like this (make sure that the LAN interface of I/O board is inserted with network cable)

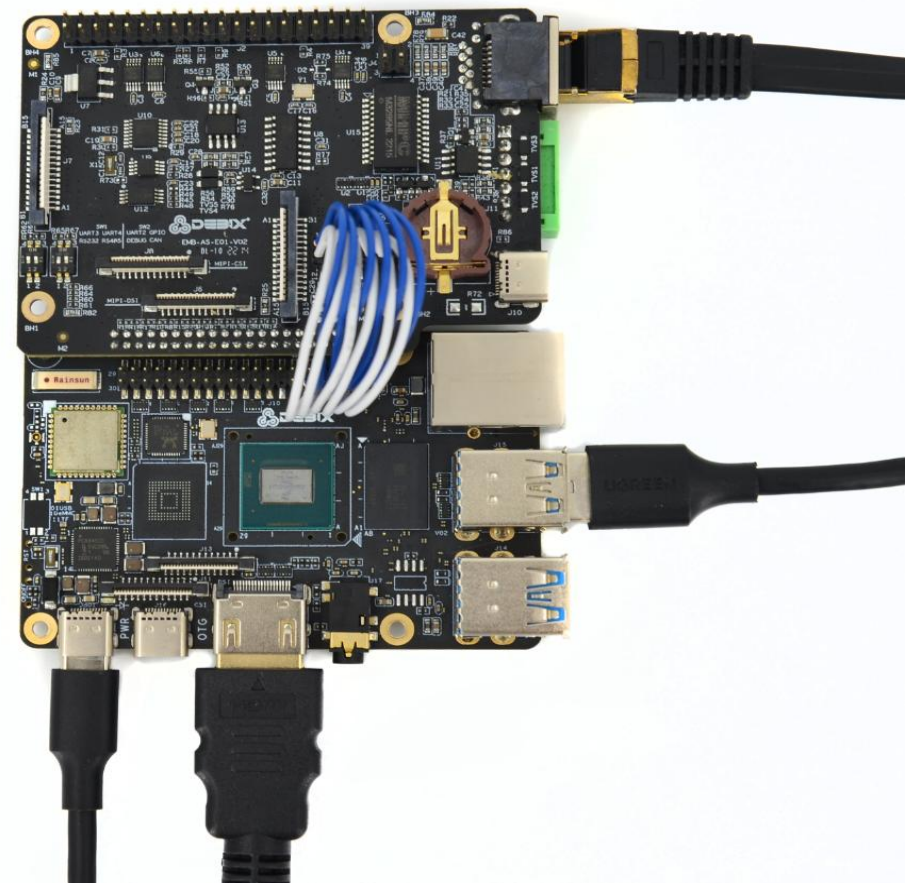

Figure 107

Port number:ens34

Open terminal, Run command ifconfig, the output should look like this

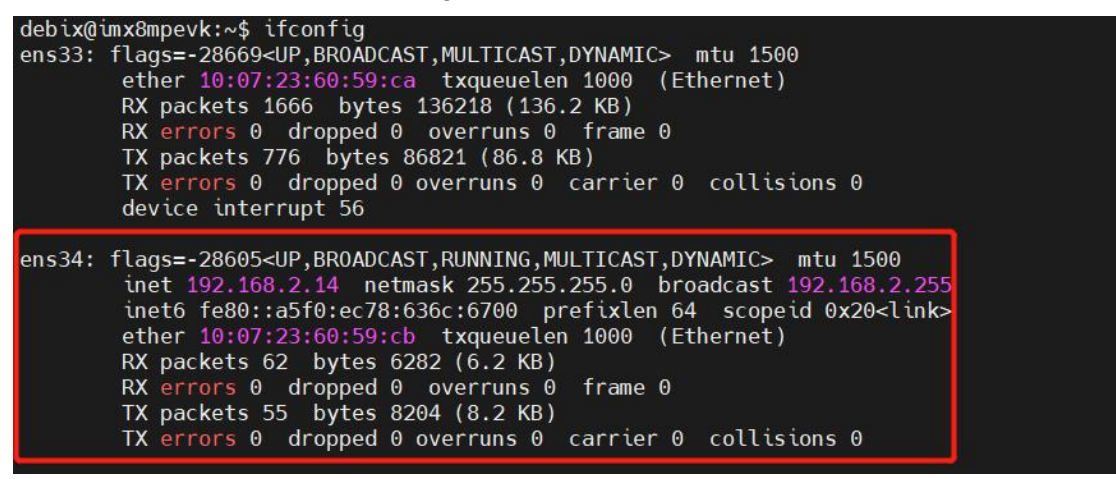

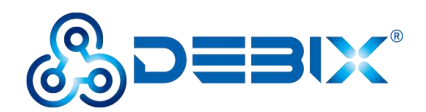

## Usage of Raspberry Pi POE HAT

Components preparation:

- DEBIX Model A, DEBIX I/O add-on board
- Raspberry Pi POE HAT
- Switch(supporting POE) or router(supporting POE)
- Micro SD card(already flashed DEBIX OS), common network cable

Component connection:

1. Connect DEBIX Model A and DEBIX I/O board according to Figure 72, Figure 73 of Chapter5.

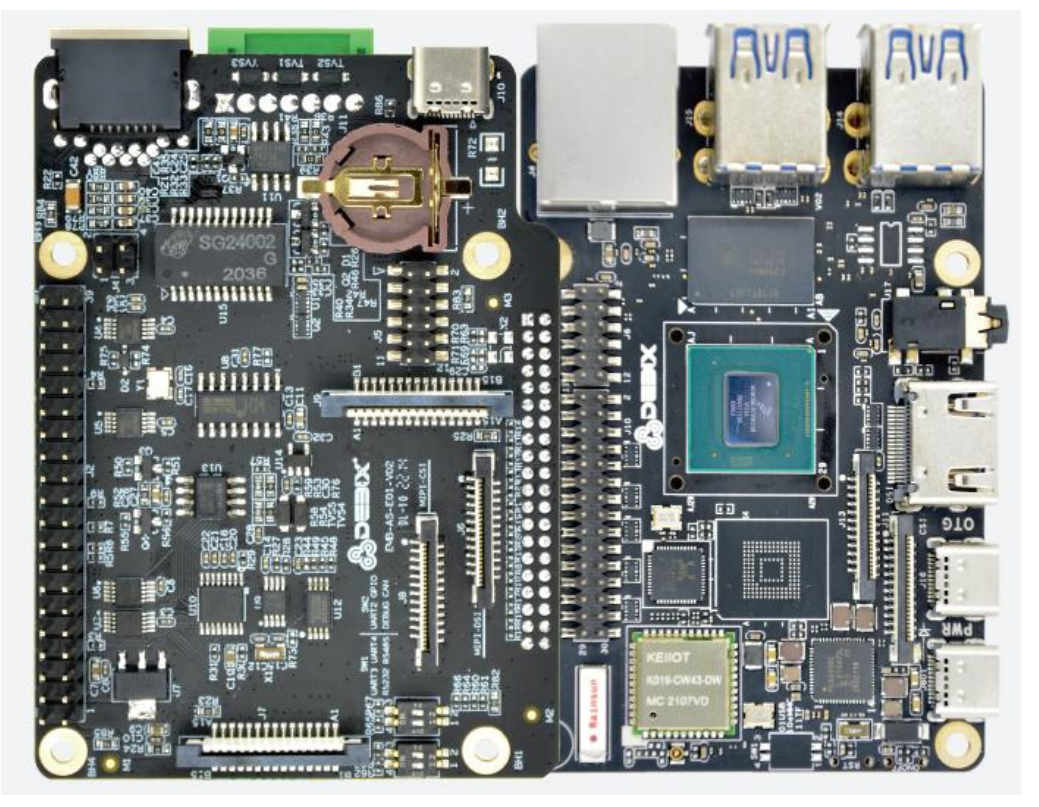

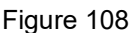

2. Connect Raspberry Pi POE HAT and DEBIX I/O add-on board. It can be seen from the following figures that Raspberry Pi has 40-pin and 4-pin slots, connect the 40-pin slot and 4-pin slot with the corresponding parts of DEBIX I/O board.

**Note**: When connecting Raspberry Pi POE HAT and DEBIX I/O add-on board, except the 40pin and 4-pin connection parts, the other components of the two boards should be kept away from each other in case that short circuit occurs.

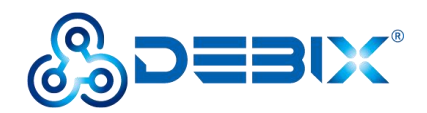

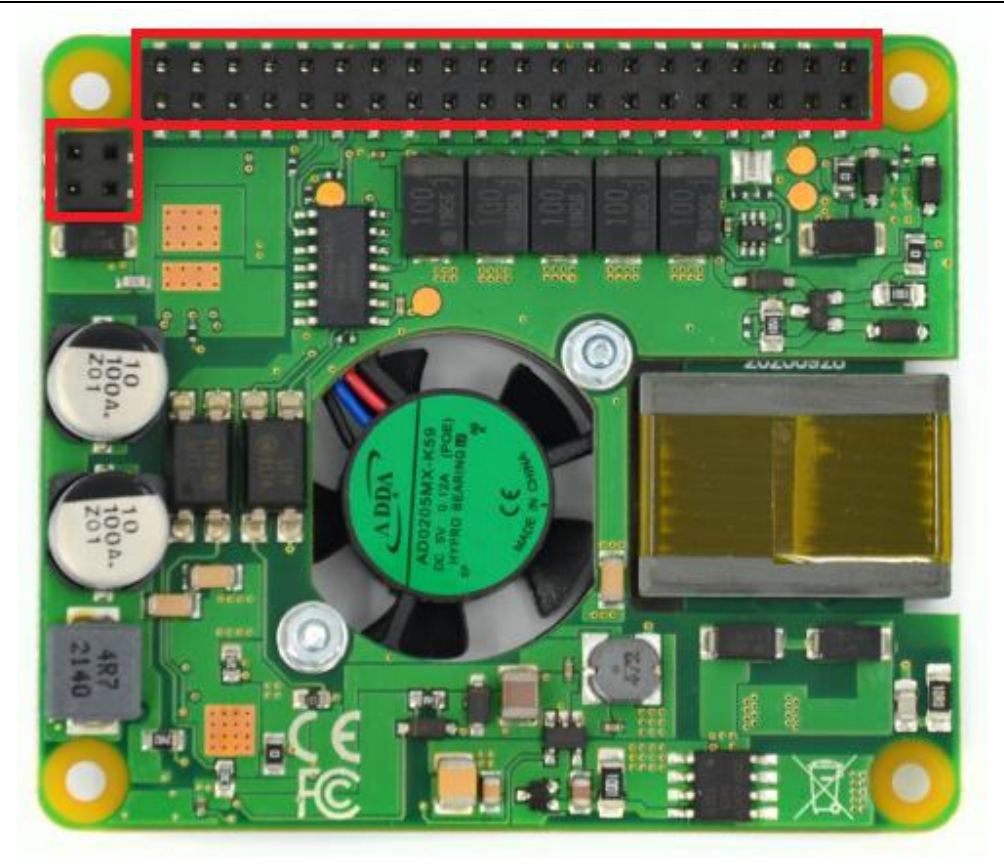

Figure 109

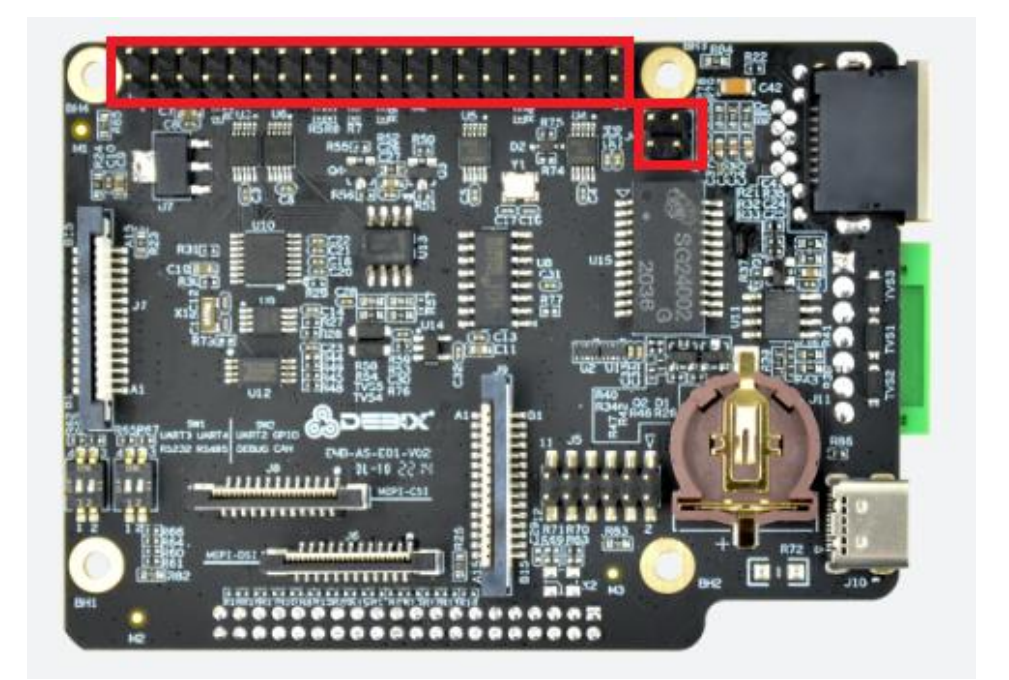

Figure 110

3. Connect the switch(supporting POE) with DEBIX Model A

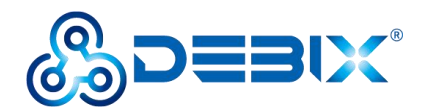

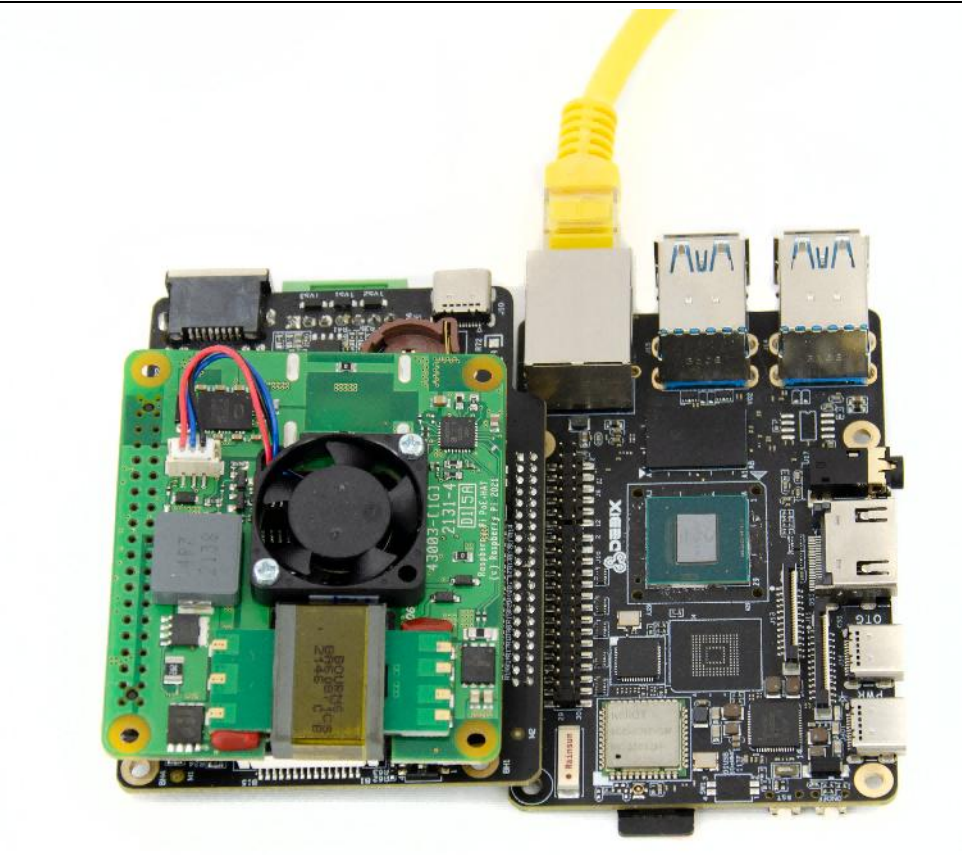

Figure 111

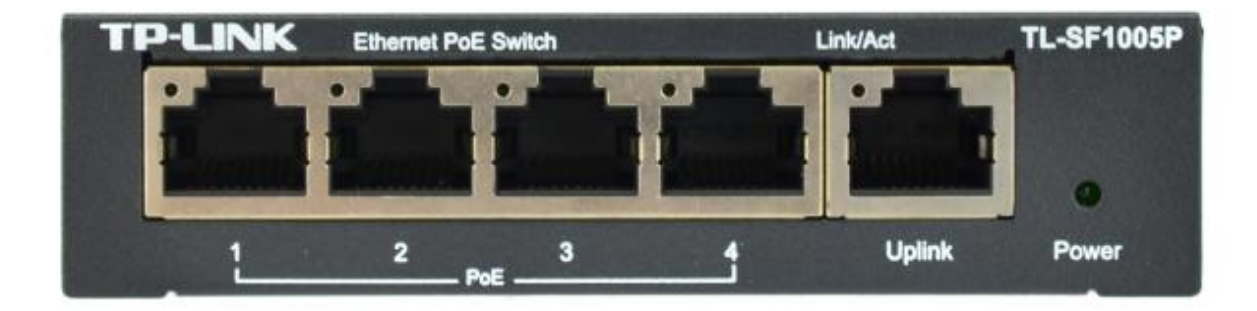

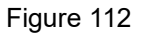

Insert the Micro SD card into the SD card slot of DEBIX Model A, power up the switch, the red indicator of DEBIX Model A will light, which indicates that POE function is normal. It is without error that the POE HAT fan does not work, since it is not used.

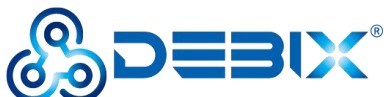

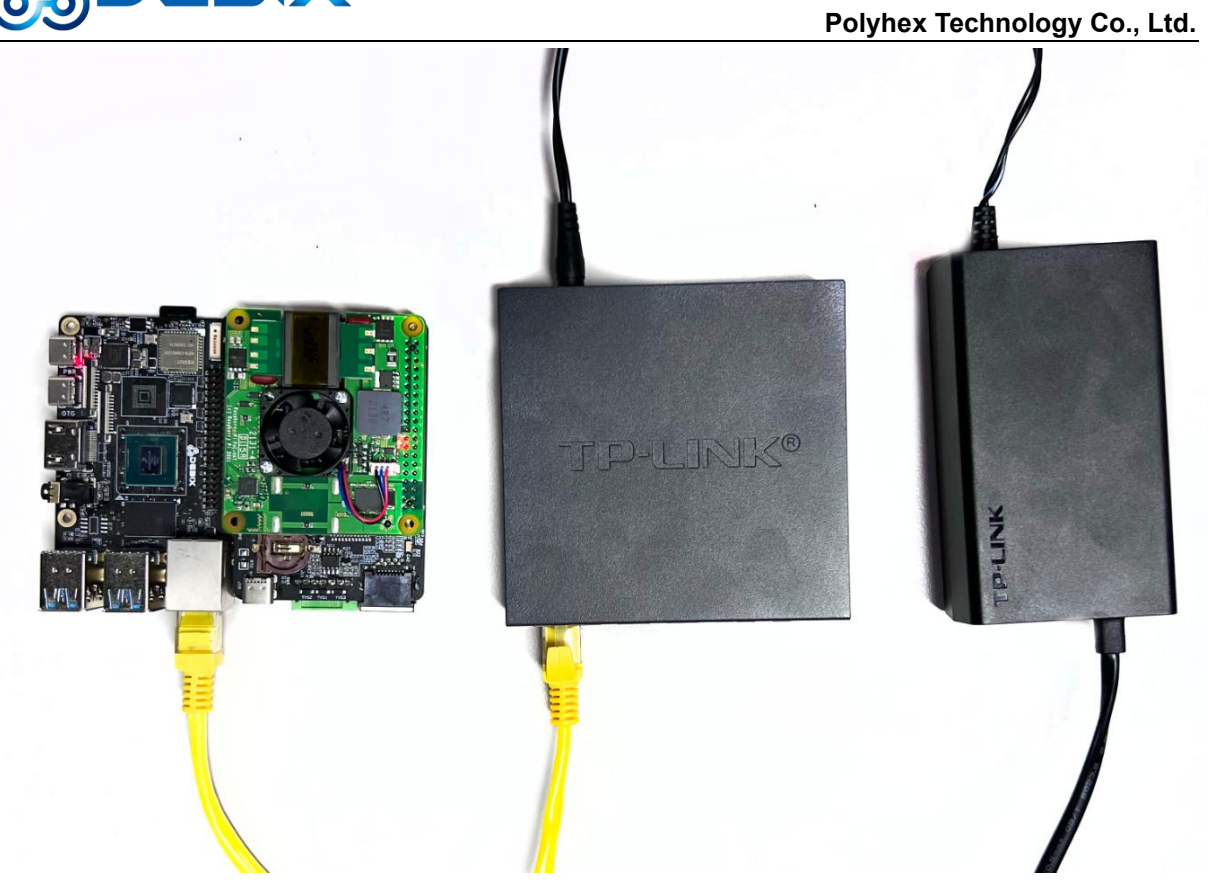

Figure 113

Finally, you can connect DEBIX Model A with peripherals (keyboard, mouse, display), refer to chapter 2 of this document for connection steps.

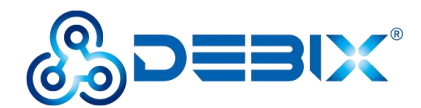

# **Chapter 6 DEBIX LoRa Board**

## **Brief Introduction of DEBIX LoRa Board**

DEBIX Model A LoRa Board is compatible with DEBIX Model A and provides a Mini PCIe interface for LoRa Module. LoRa enables long-range transmissions with low power consumption.

LoRa board has a LoRa antenna connecor, a Wi-Fi antenna connector and a Bluetooth paring button.

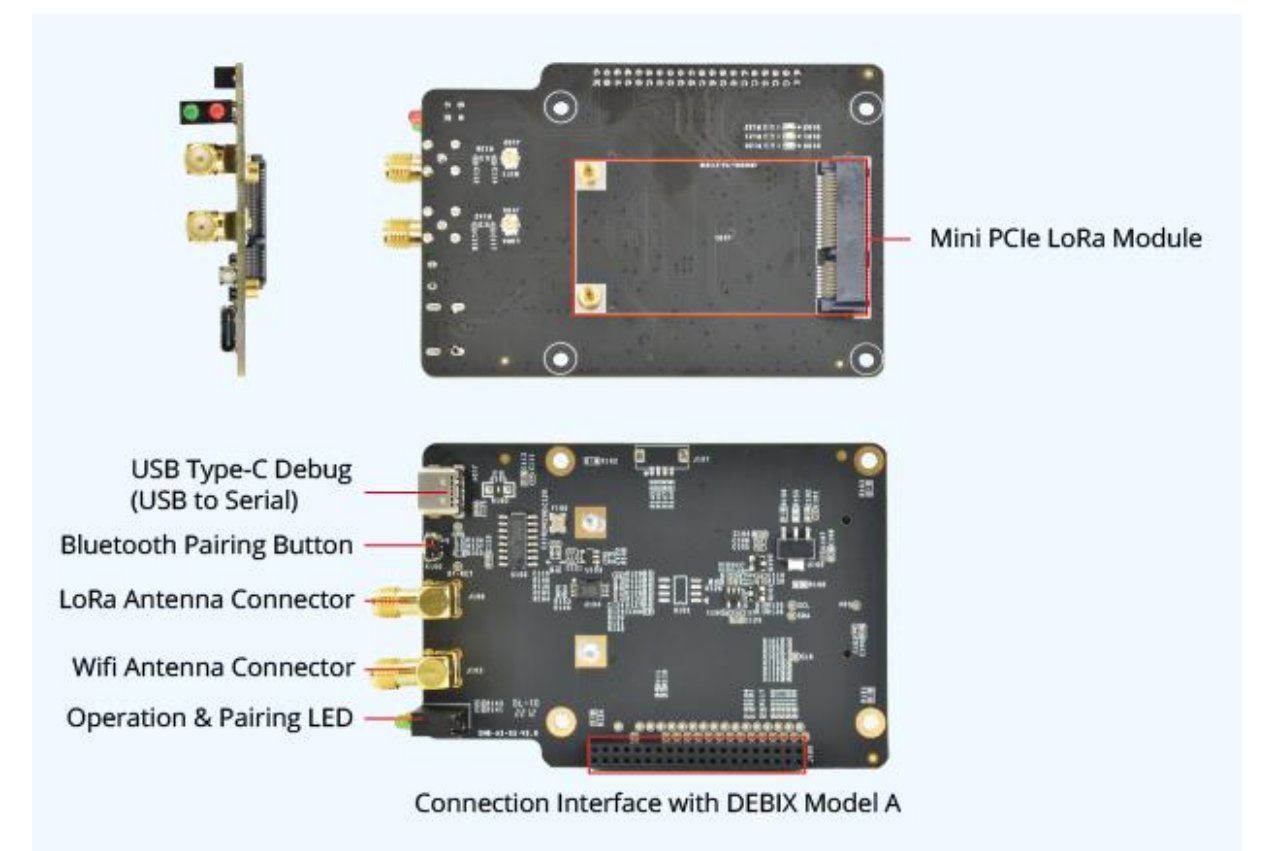

Figure 114

## **Interface Definition**

- Debug Serial Port
- USB Type-C Debug(USB to Serial)
- LoRa Antenna
- Wifi Antenna

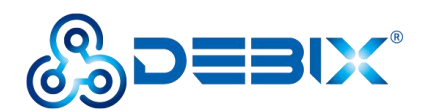

The data specifications are as below:

| I/O Interfaces   |                                                        |
|------------------|--------------------------------------------------------|
| USB              | 1 x USB Type-C Debug (USB to Serial)                   |
| Mini PCle        | 1 x Mini PCIe (LoRa Module)                            |
| Buttons          | 1 x Bluetooth Pairing Button                           |
| LED              | 1 x Operation Indicator, 1 x Pairing Indicator         |
| External Antenna | 1 x LoRa Antenna Connector, 1 x Wifi Antenna Connector |
| EEPROM           | 1 x 2Kbit EEPROM                                       |
| Clipper Chip     | 1 x Secure Element, e.g.ATECC608                       |

## Connection with DEBIX Model A

Insert LoRa module to DEBIX LoRa board, once installed, the board is as below

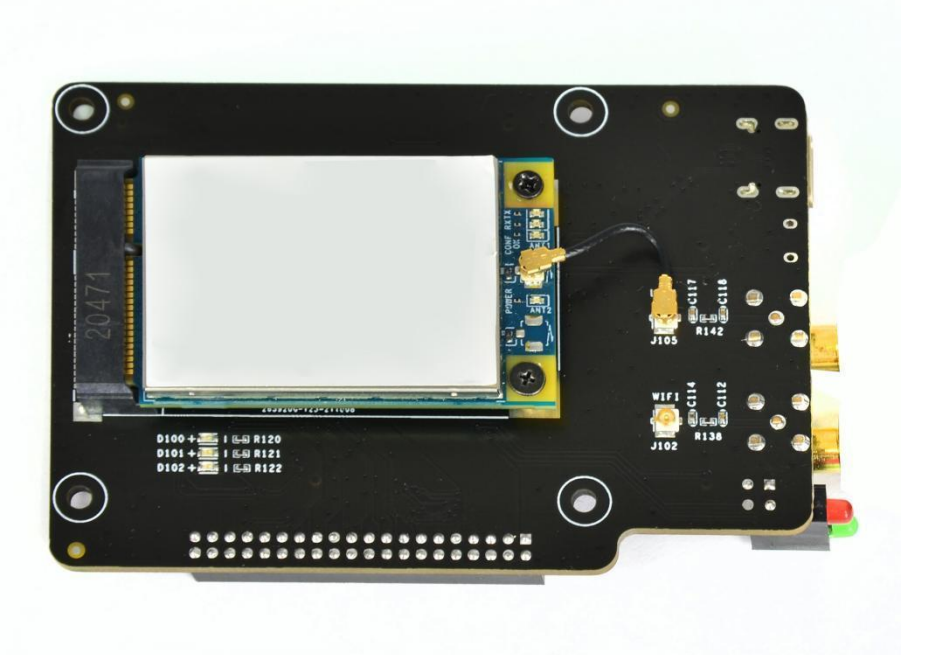

Figure 115

Prepare two antennas

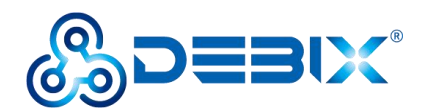

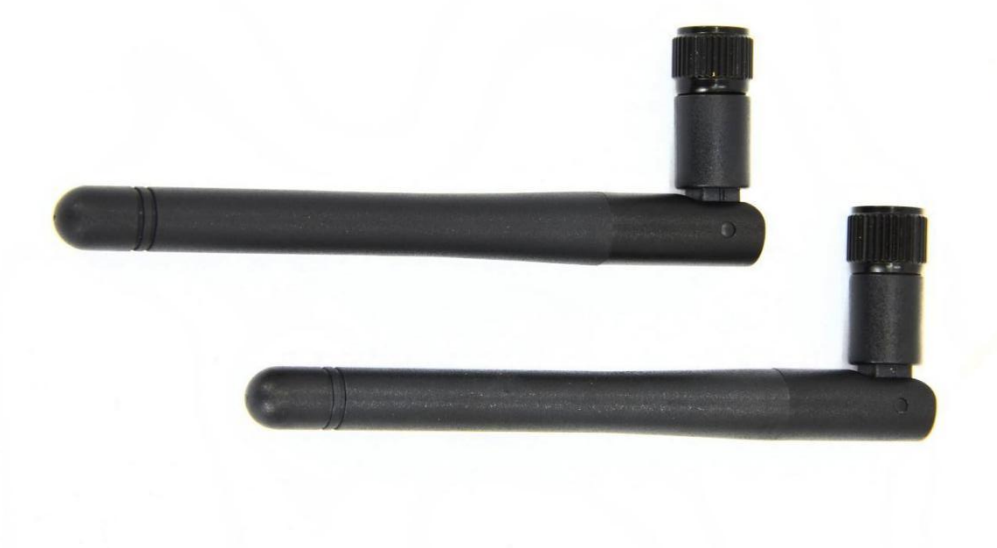

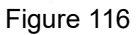

The corresponding antenna interfaces are circled out with red line as below

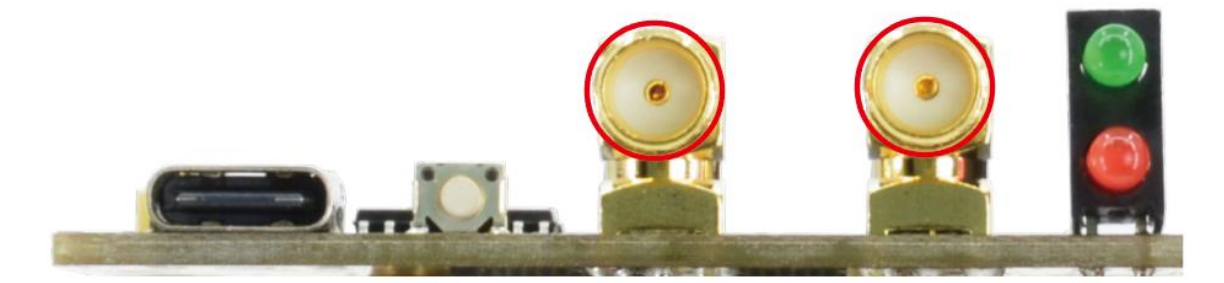

Figure 117

Install the antennas to LoRa board, once installed, the board is as below

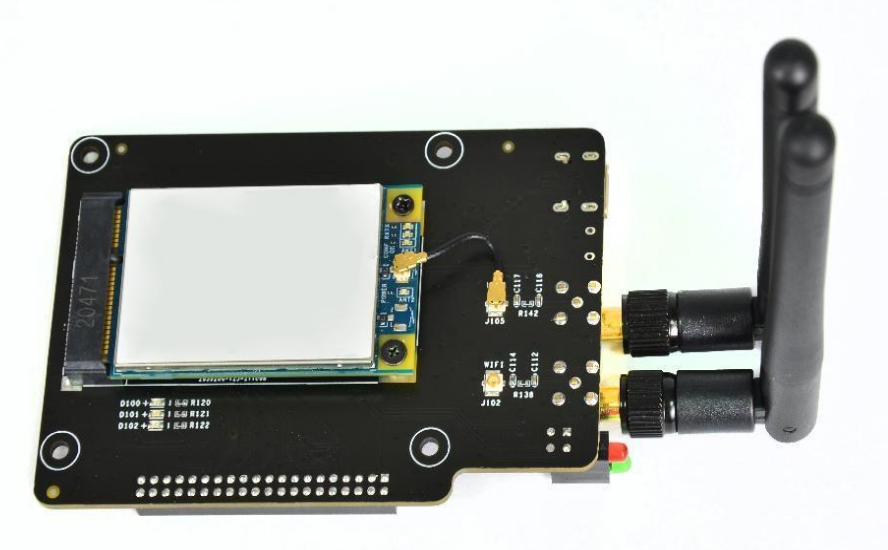

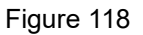

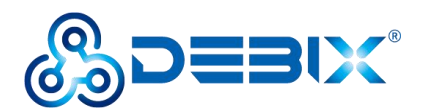

Connect LoRa board with DEBIX, there is a group of I/O on LoRa board, there is a group of pins on DEBIX, insert the pins to corresponding I/O, press them to fix the two boards together.

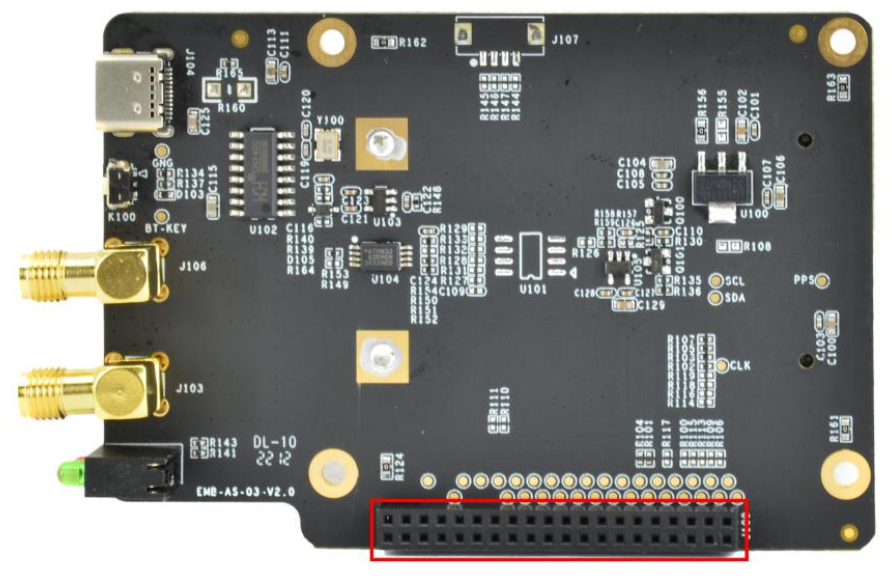

Figure 119

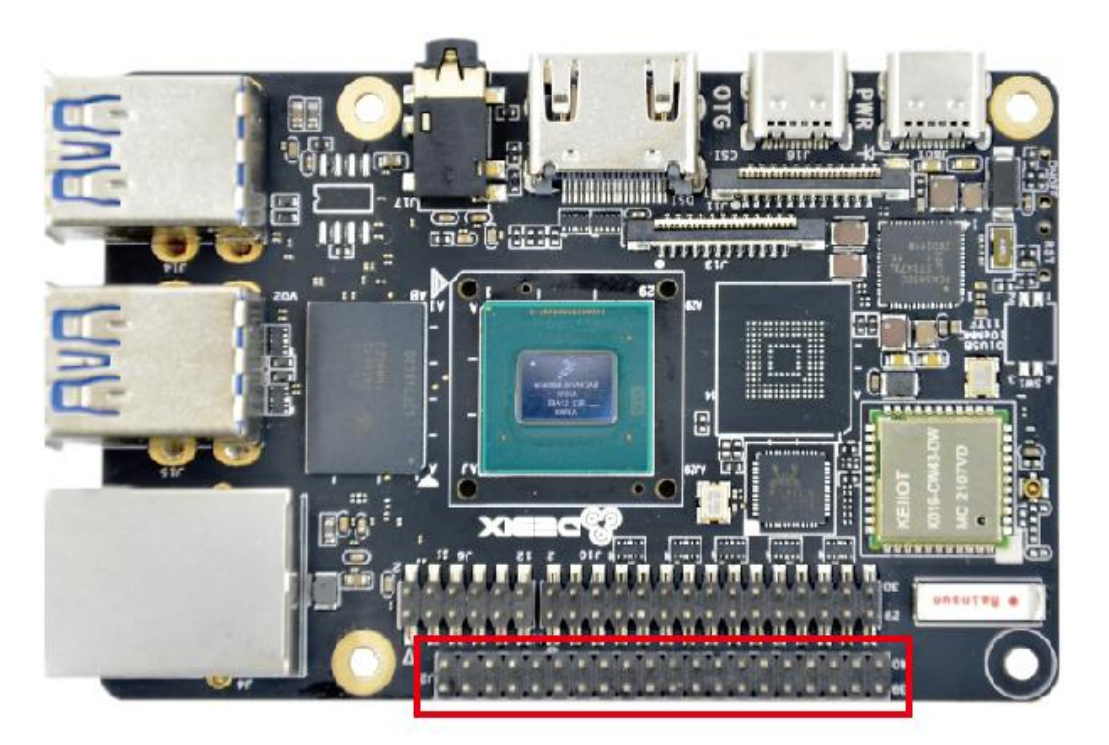

Figure 120

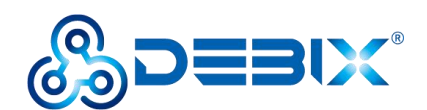

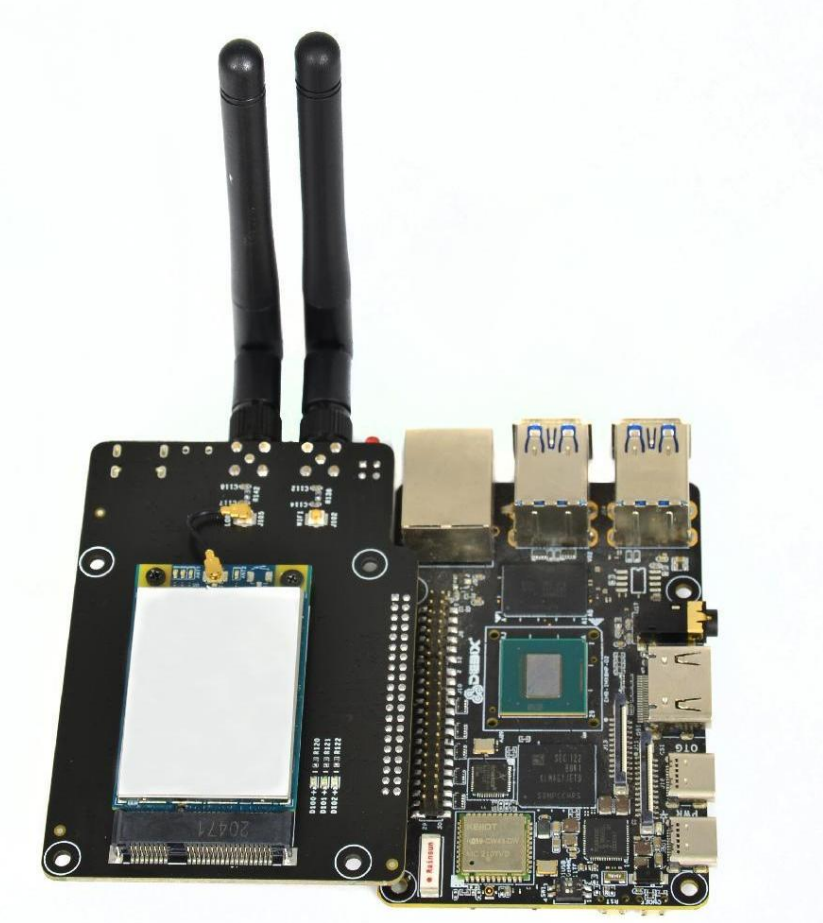

Figure 121

## Verify Functions of LoRa Board

DEBIX offers compatibility with LoRa boards by default. Connect DEBIX with LoRa board following the previously described steps. and connect DEBIX with peripherals (keyboard, display, mouse, power supply) which has been described in chapter 2.

### Verify LoRa module function

| Function name | IO name     | Device node     | Description           |  |  |  |
|---------------|-------------|-----------------|-----------------------|--|--|--|
| SPI           | ECSPI1-SS0  | /dev/spidev0.0  | SPI chip select       |  |  |  |
|               | ECSPI1-MOSI |                 | Debix SPI data output |  |  |  |
|               | ECSPI1-MISO |                 | Debix SPI data input  |  |  |  |
|               | ECSPI1-SCLK |                 | SPI clock             |  |  |  |
| LORA_RST      | GPI01-I011  | /dev/lora_reset | Lora module reset     |  |  |  |
| LORA-PWR-EN   | CAN1-TXD    | /dev/lora_en    | Lora module enable    |  |  |  |
|               |             |                 | power                 |  |  |  |

• The hardware used by LoRa module

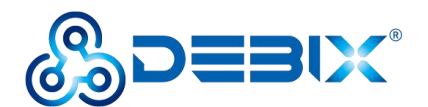

• Check whether LoRa is supported in the system

Open terminal, run Is /dev/lora\*, you should see output like this

/dev/lora en /dev/lora reset

The existence of lora\_en and lora\_reset proves that the kernel supports LoRa.

• Check whether LoRa module works

Open terminal, run command cd /opt/packet\_forwarder/,then run command sudo ./lora pkt fwd, and you should see output like this.

\*\*\* Packet Forwarder \*\*\* Version: 1.0.5 \*\*\* SX1302 HAL library version info \*\*\* Version: 1.0.5; \* \* \* INFO: Little endian host INFO: found configuration file global conf.json, parsing it global conf.json does contain a JSON object named INFO: SX130x\_conf, parsing SX1302 parameters INFO: spidev path /dev/spidev0.0, lorawan public 1, clksrc 0, full duplex 0 lgw board setconf:236: Note: board configuration: spidev path: /dev/spidev0.0, lorawan\_public:1, clksrc:0, full\_duplex:0 INFO: antenna gain 0 dBi . . . Note: success connecting the concentrator Loading AGC fw for sx1250 Loading ARB fw INFO: [main] concentrator started, packet can now be received INFO: concentrator EUI: 0x0016c001ff1a8f79

As shown in the image above, there is a notification "success connecting the concentrator" which indicates that the LoRa module has been successfully connected.

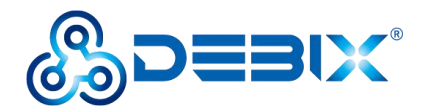

# **Chapter 7 DEBIX 4G Expansion Board**

## **Brief Introduction of DEBIX 4G Expansion Board**

DEBIX Model A 4G Board is an adapter board specially designed for DEBIX Model A, and the 4G Board can supplement DEBIX Model A with 4G network functions. It has a compact appearance, measuring only 57mm x 51.3mm, with a Mini PCIe 4G module slot and a Micro SIM card slot.

## Interface definition

- FPC socket
- Mini PCle
- 4G LED
- Micro SIM card slot

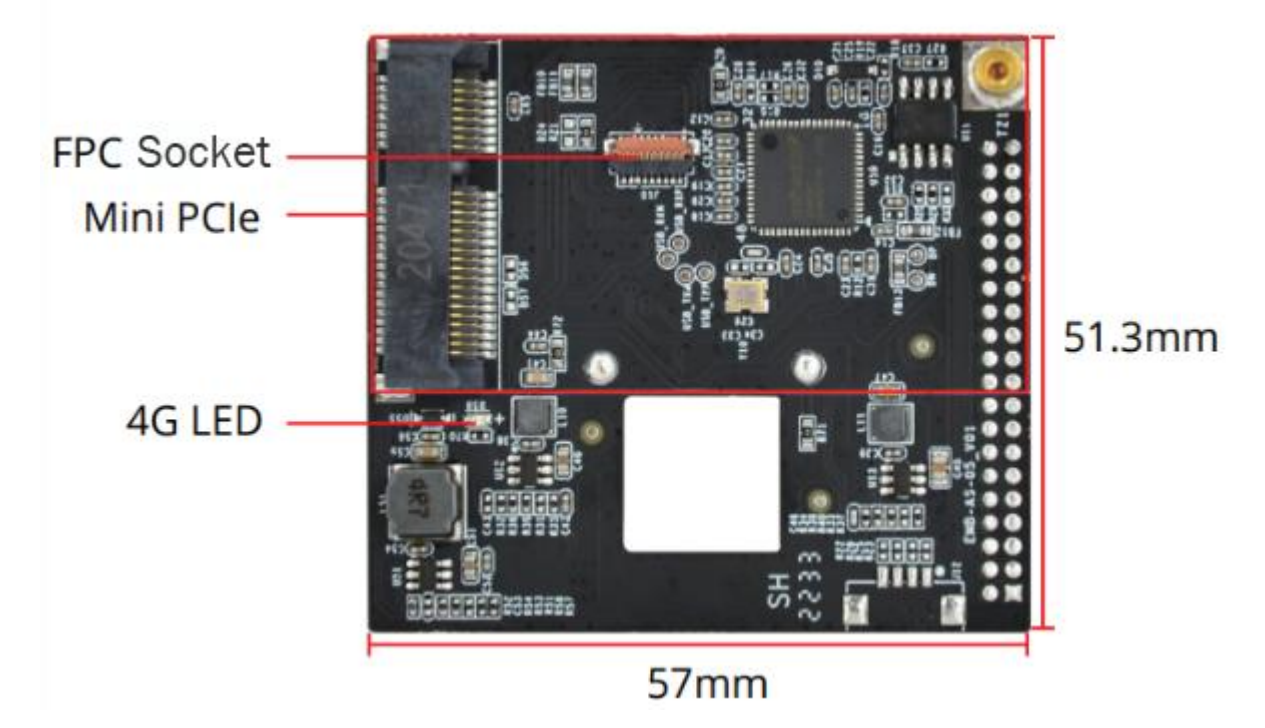

Figure 122

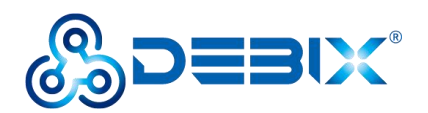

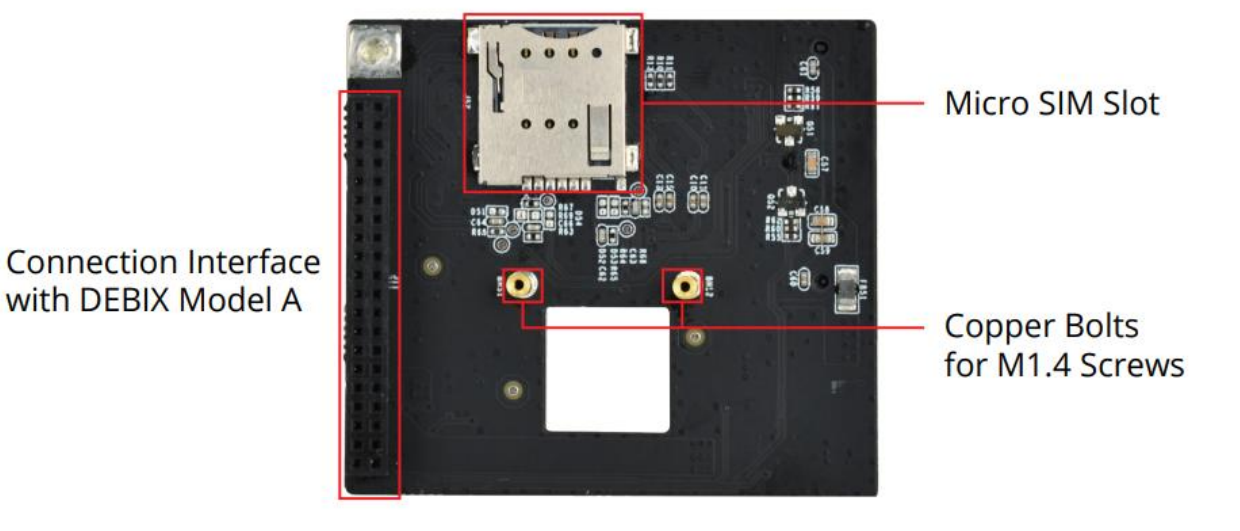

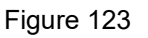

The data specifications are as below:

| I/O Interfaces      |                                             |
|---------------------|---------------------------------------------|
| Micro SIM Card Slot | 1 x Micro SIM pop-up card slot              |
| Mini PCIe           | 1 x Mini PCIe (4G module)                   |
| FPC socket          | 1 x Clamshell FPC socket, 19Pin 0.3mm Pitch |
| LED                 | 1 x 4G Operation Indicator                  |

## **Connection with DEBIX Model A**

First, paste the square shape and the round shape Mylar sheet on the front and back of the DEBIX board, as shown in the figure below:

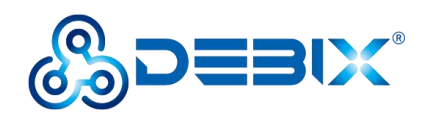

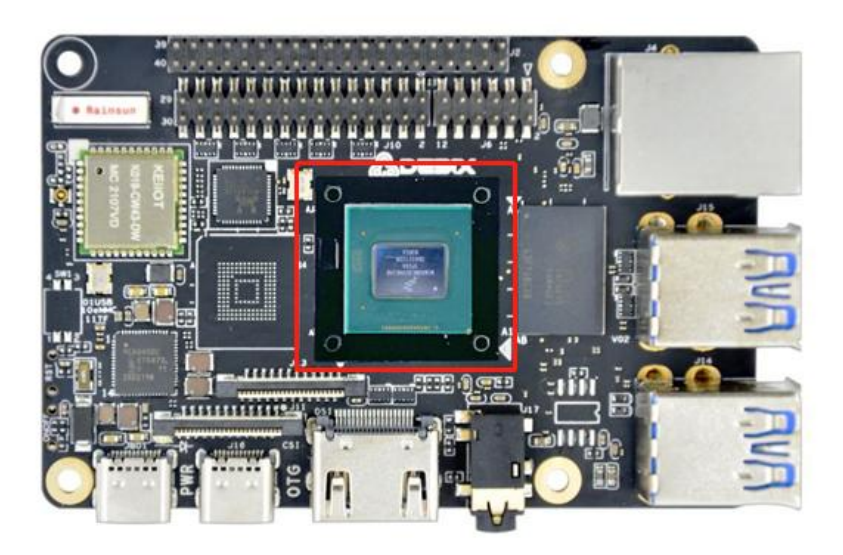

Figure 124 Square shape Mylar sheet

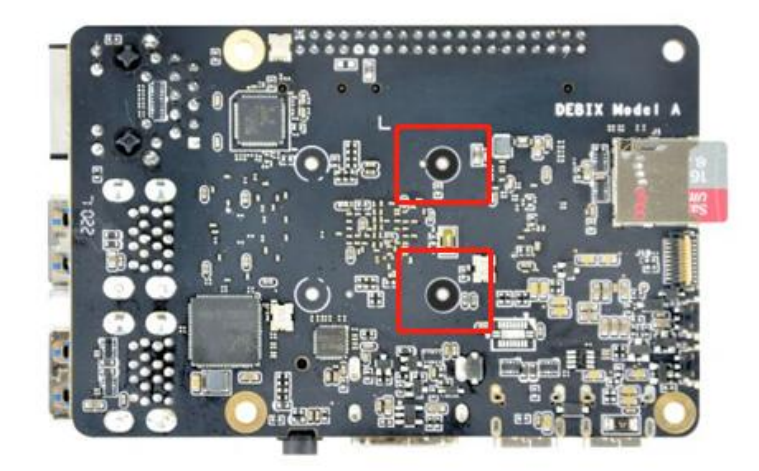

Figure 125 Round shape Mylar sheet

Connect the expansion board to the FPC flat cable, then install the 4G module to the DEBIX 4G expansion board (lock screw CM2.0X4), and insert the Micro SIM card (note the direction, the specific direction is shown in Figure 128).

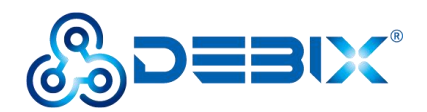

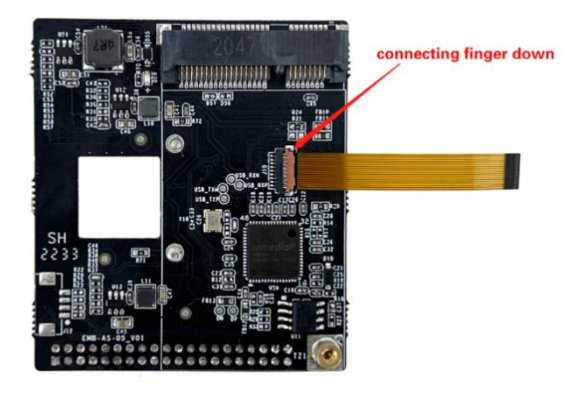

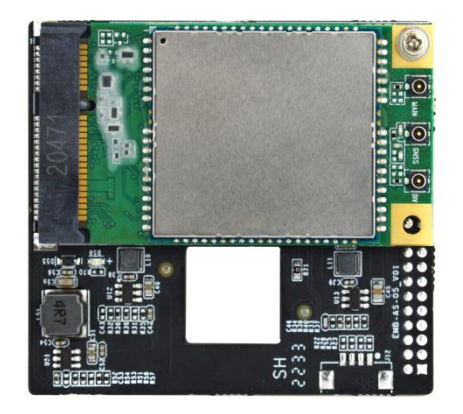

Figure 126

Figure 127

The 4G module models supported by our company are:

- Quectel EC20CEHDLG-128-SNNS
- Quectel EC21ECGA-128-SNNS
- Quectel EC25ECGA-128-SNNS

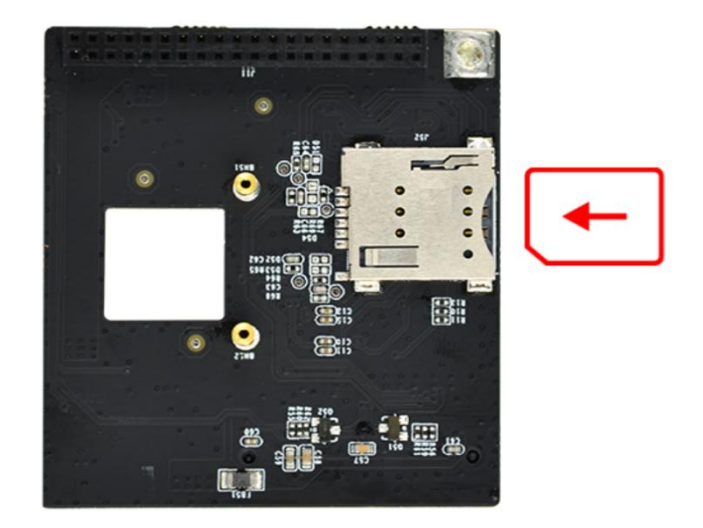

Figure 128

Connect the 4G expansion board with the DEBIX. There is a group of I/O on the 4G expansion board, they are circled out with red line in Figure 129, and there is a group of pins on the edge of DEBIX, they are circled out with red line in Figure 130. Press and install the pins and the corresponding sockets, and fix them with locking screws (PM1.4X4), and connect the FPC flat cable (note the direction of the gold finger is shown in Figure 126), and the external antenna.

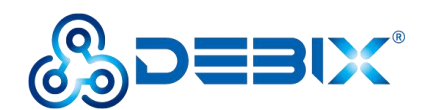

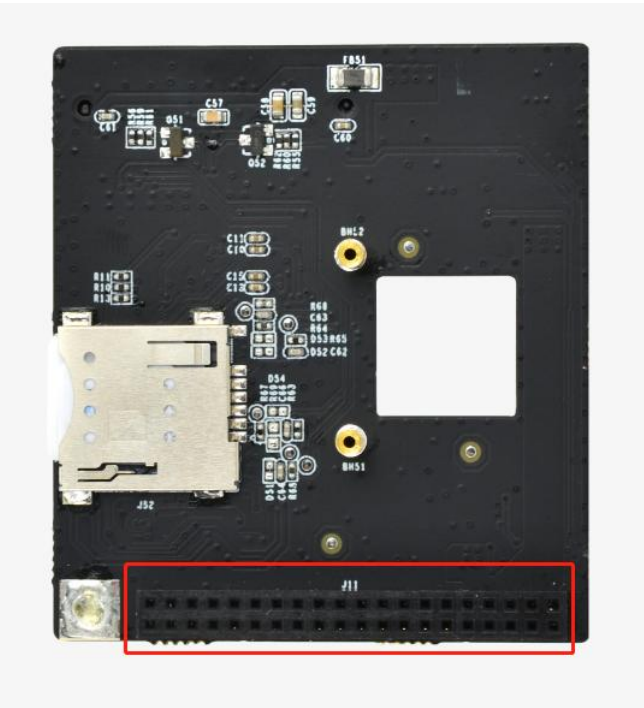

Figure 129

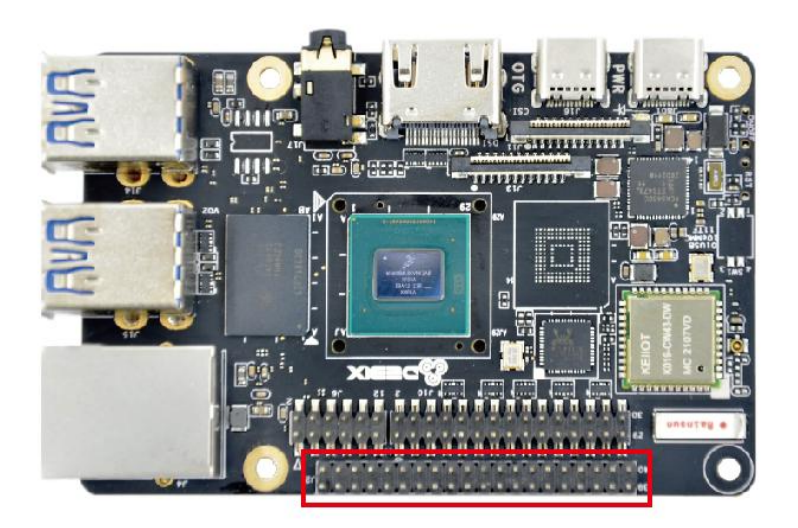

Figure 130

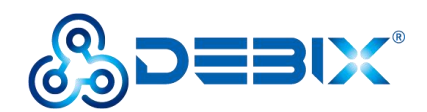

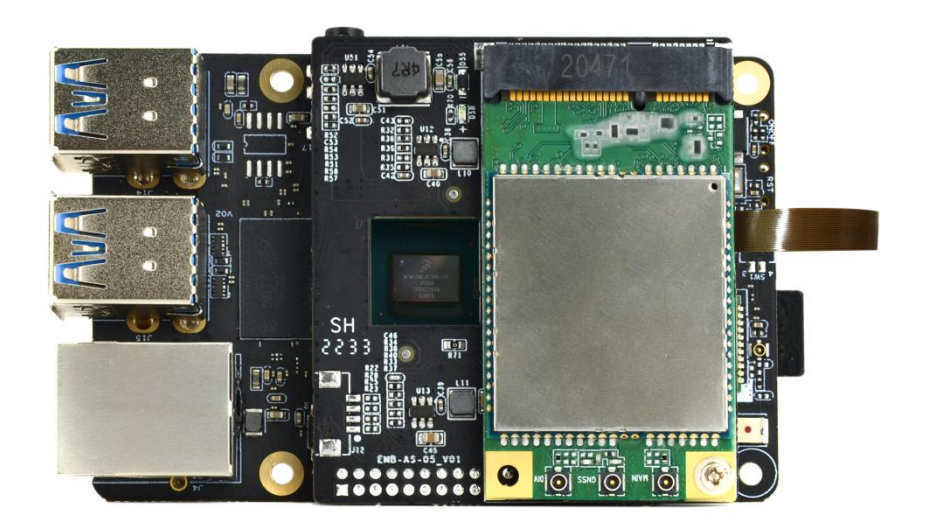

Figure 131

## First use of 4G network

Follow the steps below in order:

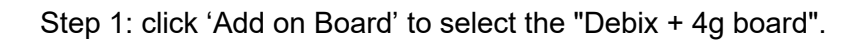

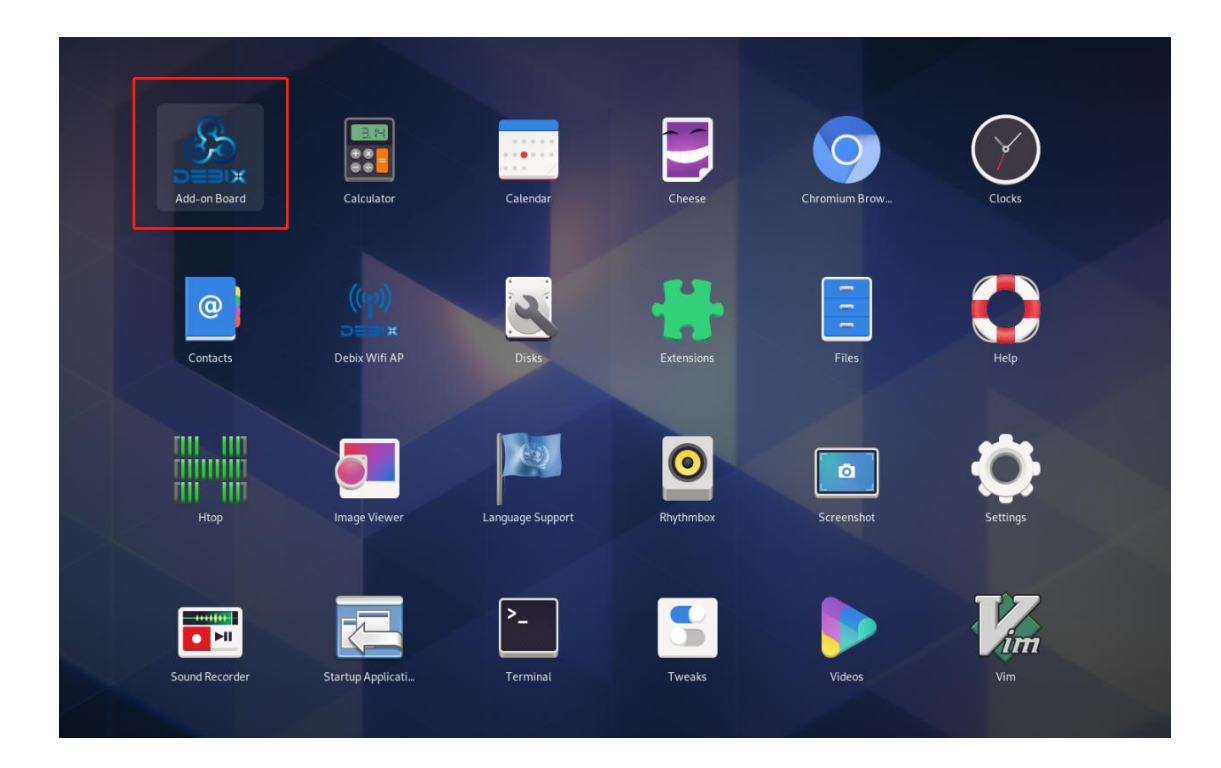

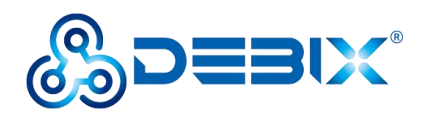

| Please choose th<br>C Debix + lo bu<br>C Debix + Lora<br>O Debix + Lora<br>Debix + 4g bu<br>Debix board | DEBIX add-on board dtb file selection<br>e board, right now you are using Debix board<br>board<br>board<br>oard | × |
|----------------------------------------------------------------------------------------------------|----------------------------------------------------------------------------------------------------|---|
|                                                                                                    | Exit Confirm! × You have chosen board:Debix + 4g board QK Cancel                                                |   |
|                                                                                                    |                                                                                                    |   |

Figure 132

Step 2: select "None", and click "OK".

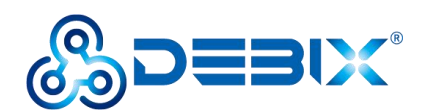

| • None | board, Please choose panel:                           |  |
|--------|-------------------------------------------------------|--|
|        | Exit                                                  |  |
|        |                                                       |  |
|        |                                                       |  |
|        | Confirm! ×                                            |  |
|        | You have chosen board:Debix +<br>4g board, panel:None |  |
|        | <u>QK</u> <u>C</u> ancel                              |  |
|        |                                                       |  |
|        |                                                       |  |
|        |                                                       |  |
|        |                                                       |  |

Figure 133

Step 3: click "Start", and then click "OK".

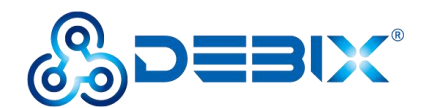

| sudo | password             | debix                                                                                                    |                                        |  |
|------|----------------------|----------------------------------------------------------------------------------------------------|----------------------------------------|--|
|      | Start                | Exit                                                                                                    |                                        |  |
|      |                      | SUCCESS!!                                                                                                    | ×                                      |  |
|      | ♀ Y<br>//<br>//<br>t | You have successfully of<br>he file<br>boot/imx8mp-debix-4ge<br>b to /boot/imx8mp-evk<br>New configuration will<br>on your next boot! | copied<br>-board.d<br>c.dtb<br>be used |  |
|      |                      |                                                                                                    |                                        |  |

Figure 134

Restart the device to take effect.

Step 4: dial-up Internet access steps:

Enter the settings, select Network, enable Mobile Broadband, and select "Add new connection".

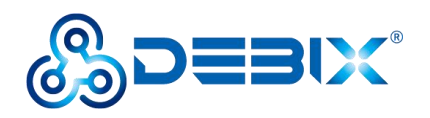

|   |              | -                         | _             |                                         |                                       |       |
|---|--------------|---------------------------|---------------|-----------------------------------------|---------------------------------------|-------|
|   |              | Q Settings                | Ξ             | Network                                 | ×                                     |       |
|   |              | 후 Wi-Fi                   |               | Ethernet (ens33)                        |                                       |       |
|   |              | P Network                 |               | Cable undurer 4                         |                                       |       |
|   |              | Bluetooth                 |               | Cable unplugged                         | •                                     |       |
|   |              | E Background              |               | Ethernet (ens34)                        | +                                     |       |
|   |              | Notifications             |               | Cable unplugged                         |                                       |       |
|   |              | Q Search                  |               |                                         |                                       |       |
|   |              | B Applications            | >             | Mobile Broadband                        |                                       |       |
|   |              | 🎒 Privacy                 | >             | Networ: Add new connection              |                                       |       |
|   |              | Online Accounts           |               |                                         |                                       |       |
|   |              | < Sharing                 |               |                                         |                                       |       |
|   |              | • Sound                   |               | VPN                                     | +                                     |       |
|   |              | Ce Power                  |               | Not set up                              |                                       |       |
|   |              | Displays                  |               |                                         |                                       |       |
|   |              | Mouse & Touchpad          |               | Network Proxy                           | Off                                   |       |
|   |              | Keyboard Shortcuts        |               |                                         |                                       |       |
|   |              | Printers                  |               |                                         |                                       |       |
|   |              | - THIRCIS                 |               |                                         |                                       |       |
|   |              |                           |               |                                         |                                       |       |
|   |              |                           |               | In State State State                    |                                       | 1     |
|   | Q            | Settings                  | =             | Net                                     | twork                                 | ×     |
|   | e v          | Vi_Ei                     |               |                                         |                                       | _     |
|   |              |                           |               | Ethernet (ens33)                        |                                       | +     |
|   | ±22 №        | letwork                   |               | Cable upplugged                         |                                       |       |
|   | <b>*</b> B   | luetooth                  |               | Cable unpudged                          |                                       | ×     |
|   |              | ackground                 |               | Ethernet (enc34)                        |                                       |       |
|   |              | Cancel                    |               | Set up a Mobile Broadband Connection    |                                       | Next  |
|   | -            | Set up a Mobile Broadban  | d Connectio   | n                                       | L                                     |       |
|   | ٩            | Choose your Provider's Co | ountry or Reg | jion (3G) network.                      | mobile broadband connection to a cell | lular |
|   | 88           | Choose your Provider      |               | You will need the following information | 10                                    |       |
|   | <u>uli</u> , | Choose your Billing Plan  | d Cottings    | Your broadband billing plan name        |                                       |       |
|   |              | Commit Mobile BroadDan    | a setungs     | (in some cases) Your broadband bi       | illing plan APN (Access Point Name)   |       |
|   | @            |                           |               |                                         |                                       |       |
|   | <            |                           |               |                                         |                                       |       |
|   | 40           |                           |               |                                         |                                       |       |
|   | 0            |                           |               |                                         |                                       |       |
|   | L¢           |                           |               |                                         |                                       |       |
|   | 00           | lisplays                  |               | Network Prop                            | Off                                   | 0     |
|   | ۰N           | louse & Touchpad          |               | Network Proxy                           | Un                                    |       |
|   |              | evboard Shortcuts         |               |                                         |                                       |       |
| / | _ ^          |                           |               |                                         |                                       |       |
|   | T P          | rinters                   |               |                                         |                                       |       |
|   |              |                           |               |                                         |                                       |       |

Figure 135

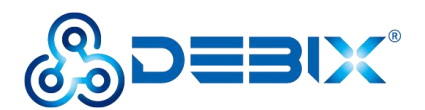

Step5: select the country according to the actual location, taking "China" as an example:

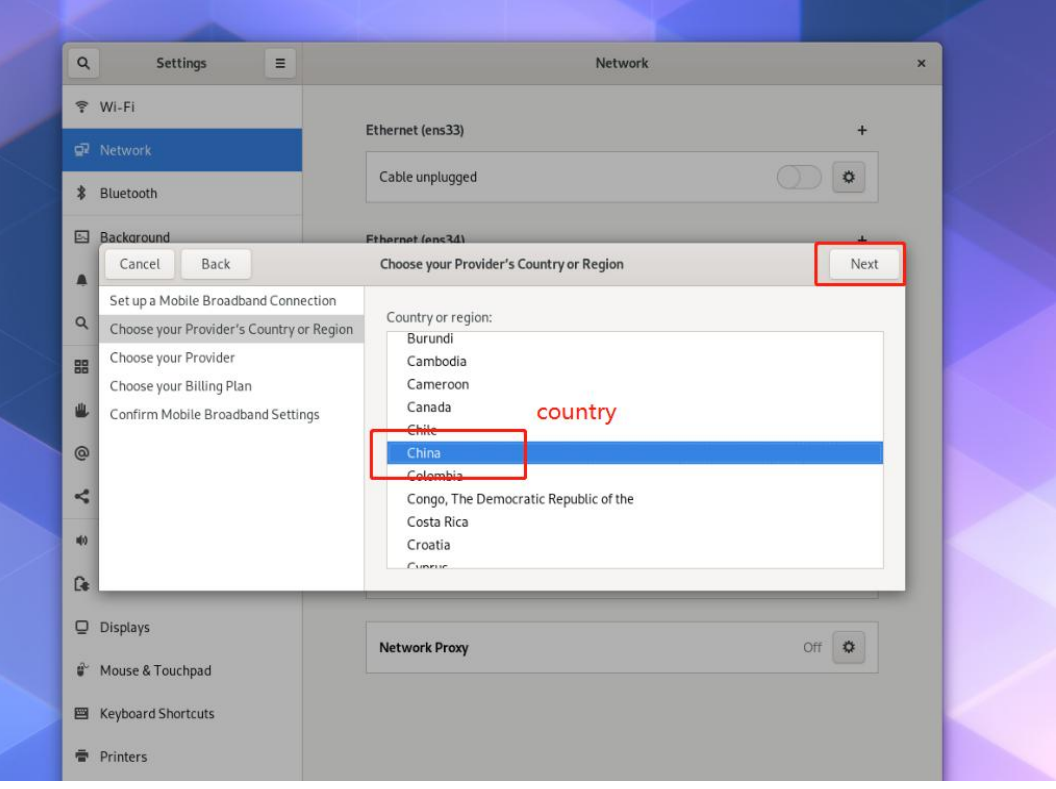

#### Figure 136

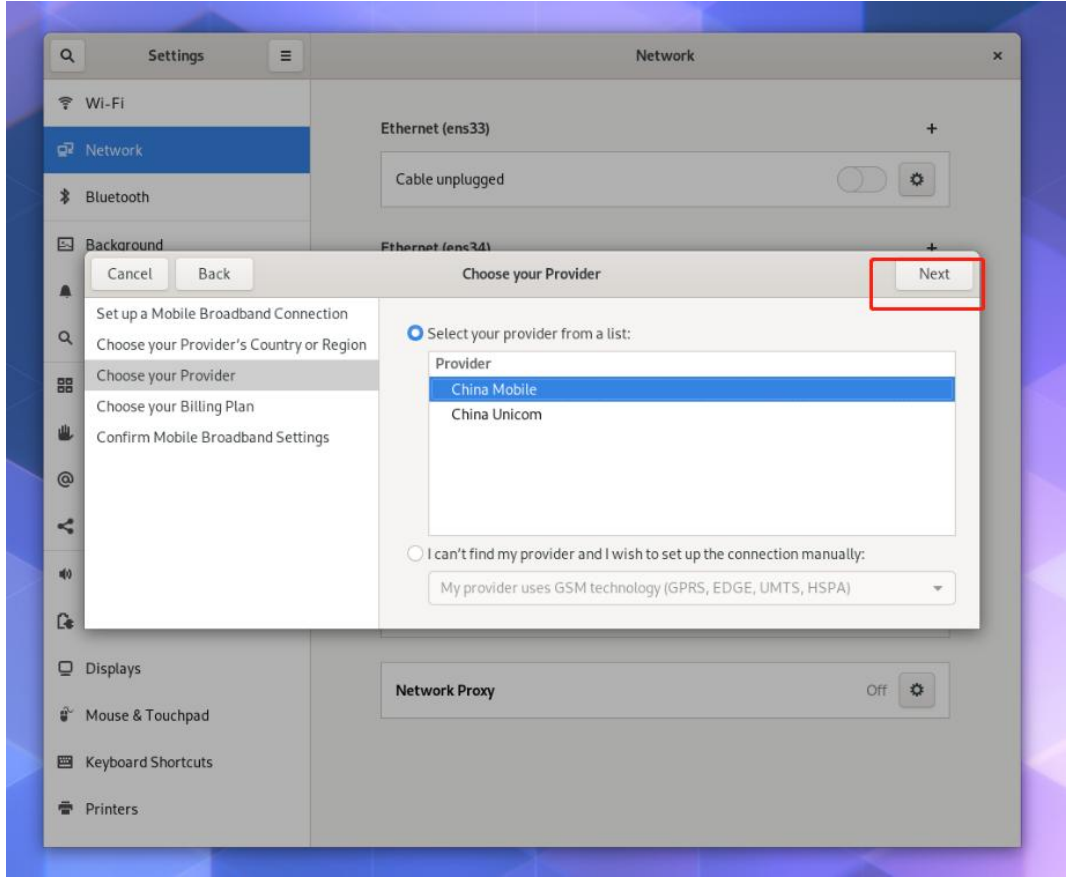

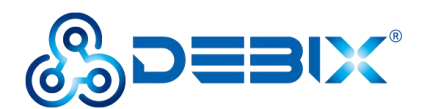

| Settings ≡                                                                   | Network                                                                                                    |  |
|------------------------------------------------------------------------------|----------------------------------------------------------------------------------------------------|--|
| Wi-Fi                                                                        |                                                                                                    |  |
| Network                                                                      | Ethernet (ens33) +                                                                                                    |  |
| Bluetooth                                                                    | Cable unplugged                                                                                                    |  |
| Background                                                                   | Fthernet (ens3d)                                                                                                    |  |
| Cancel Back                                                                  | Choose your Billing Plan Next                                                                                                    |  |
| Set up a Mobile Broadband Connection<br>Choose your Provider's Country or Re | n<br>Select your plan:                                                                                                    |  |
| Choose your Provider                                                         | WAP                                                                                                    |  |
| Choose your Billing Plan                                                     | Selected plan APN (Access Point Name):                                                                                                    |  |
|                                                                              | Warning: Selecting an incorrect plan may result in billing issues for your broadband account or may prevent connectivity.<br>If you are unsure of your plan please ask your provider for your plan's APN. |  |
| Displays                                                                     |                                                                                                    |  |
| Mouse & Touchpad                                                             | Network Proxy Off                                                                                                    |  |
| Keyboard Shortcuts                                                           |                                                                                                    |  |
|                                                                              |                                                                                                    |  |

#### Figure 138

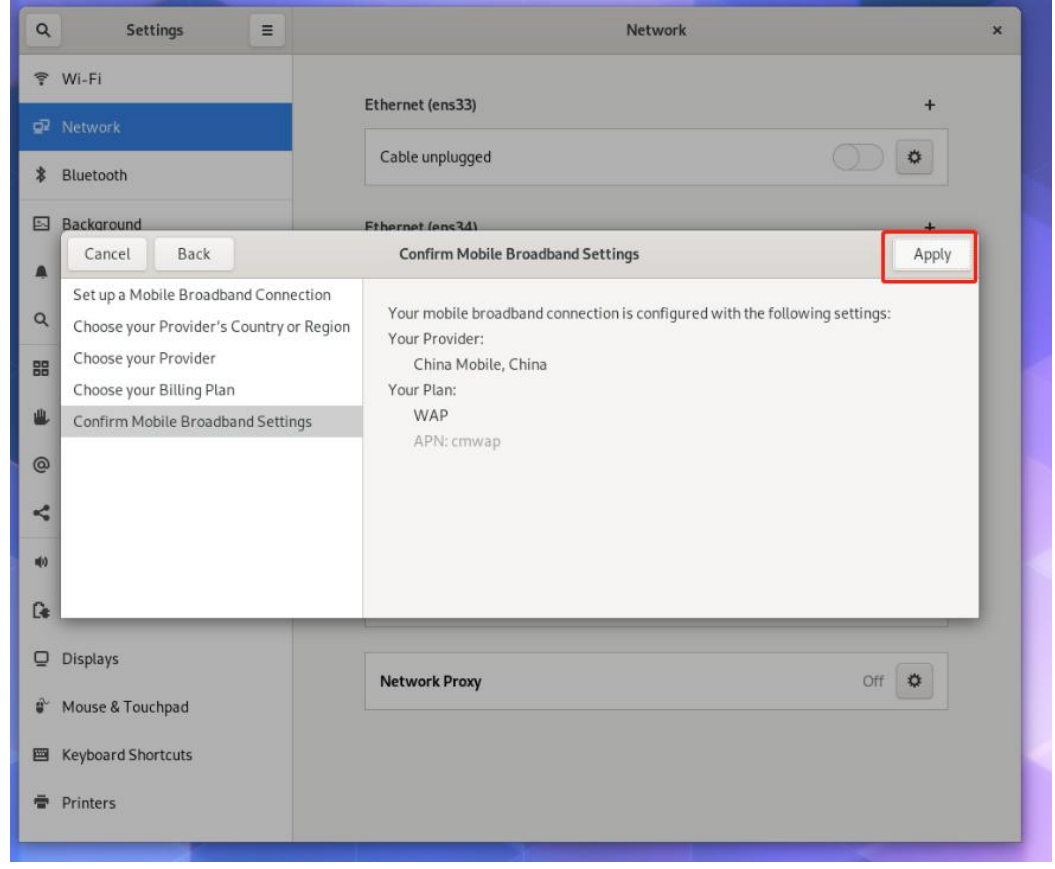

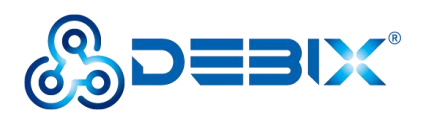

Step 6: Dial up to obtain an IP address.

| Q Setting         | s 🔳 | Network                       |       |
|-------------------|-----|-------------------------------|-------|
| 🖗 Wi-Fi           |     | Ethernet (ens33)              | +     |
| Network           |     |                               |       |
| 8 Bluetooth       |     | Cable unplugged               | 0     |
| Background        |     | Ethernet (ens34)              | +     |
| Notifications     |     | Cable unplugged               |       |
| २ Search          |     |                               |       |
| Applications      | >   | Mobile Broadband<br>Connected |       |
| Privacy           | >   | Network China Mobile WAP      | •     |
| Online Accounts   |     | IP Address 10.212.13.95       |       |
| Sharing           |     | DNS 210.22.70.3 210.22.84.3   |       |
| Ø Sound           |     |                               | ٥     |
| Power             |     |                               |       |
| Displays          |     | V PIN                         | +     |
| 🏹 Mouse & Touchpa | ad  | Not set up                    |       |
| Keyboard Shortco  | uts | Network Proxy                 | Off 🌣 |
| Printers          |     |                               |       |

Figure 140

#### Step 7: network test:

Use the key combination "Ctrl+Alt+T" to open the terminal command line and enter the ping command.

### # ping –I ppp0 baidu.com

| Ð       |                                                                                                    |                 | debix@imx8i        | npevk: ~     |                        |          | ۹    | ≡     | ×   |
|---------|----------------------------------------------------------------------------------------------------|-----------------|--------------------|--------------|------------------------|----------|------|-------|-----|
| li      | nk/can                                                                                                    |                 |                    |              |                        |          |      |       |     |
| 5: can  | 1: <noa< td=""><td>RP,ECHO&gt; mtu :</td><td>L6 qdisc noop st</td><td>ate DOWN gr</td><td>oup defa</td><td>ault qle</td><td>en 1</td><td>Θ</td><td></td></noa<>         | RP,ECHO> mtu :  | L6 qdisc noop st   | ate DOWN gr  | oup defa               | ault qle | en 1 | Θ     |     |
| li      | nk/can                                                                                                    |                 |                    |              |                        |          |      |       |     |
| 6: wla  | nΘ: <no< td=""><td>-CARRIER, BROAL</td><td>CAST, MULTICAST,</td><td>DYNAMIC, UP&gt;</td><td>mtu 150</td><td>00 qdis</td><td>c pf</td><td>ifo f</td><td>ast</td></no<>   | -CARRIER, BROAL | CAST, MULTICAST,   | DYNAMIC, UP> | mtu 150                | 00 qdis  | c pf | ifo f | ast |
| state   | DOWN gr                                                                                                    | oup default q   | en 1000            |              |                        |          |      |       |     |
| li      | nk/ethe                                                                                                    | r ac:6a:a3:09   | 1c:4f brd ff:ff    | :ff:ff:ff:f  | f                      |          |      |       |     |
| 7: ppp  | 9: <p0i< td=""><td>NTOPOINT, MULTI</td><td>CAST, NOARP, UP, L</td><td>OWER_UP&gt; mt</td><td>u 1500 d</td><td>qdisc p</td><td>fifo</td><td>fast</td><td>sta</td></p0i<> | NTOPOINT, MULTI | CAST, NOARP, UP, L | OWER_UP> mt  | u 1500 d               | qdisc p  | fifo | fast  | sta |
| te UNKI | NOWN gr                                                                                                    | oup default q   | len 3              |              |                        |          |      |       |     |
| li      | nk/ppp                                                                                                    |                 |                    |              |                        |          |      |       |     |
| in      | et 10.2                                                                                                    | 12.13.95/32 sc  | cope global nopr   | efixroute p  | pp0                    |          |      |       |     |
|         | valid_                                                                                                    | lft forever p   | referred lft for   | ever         |                        |          |      |       |     |
| debix@  | imx8mpe                                                                                                    | vk:~s ping -I   | ppp0 baidu.com     |              |                        |          |      |       |     |
| PING b  | aidu.co                                                                                                    | m (39.156.66    | 10) Trom 10.212.   | 13.95 ppp0:  | 56(84)                 | bytes (  | of d | ata.  |     |
| 64 byte | es from                                                                                                    | 39.156.66.10    | (39.156.66.10):    | icmp_seq=1   | ttl=49                 | time=1   | 72 m | S     |     |
| 64 byt  | es from                                                                                                    | 39.156.66.10    | (39.156.66.10):    | icmp_seq=2   | ttl=49                 | time=93  | 1.3  | ms    |     |
| 64 byt  | es from                                                                                                    | 39.156.66.10    | (39.156.66.10):    | icmp_seq=3   | ttl=49                 | time=1   | 15 m | 5     |     |
| 64 byt  | es from                                                                                                    | 39.156.66.10    | (39.156.66.10):    | icmp_seq=4   | ttl=49                 | time=82  | 2.0  | ms    |     |
| 64 byt  | es from                                                                                                    | 39.156.66.10    | (39.156.66.10):    | icmp_seq=5   | ttl=49                 | time=80  | 8.9  | ms    |     |
| 64 byte | es from                                                                                                    | 39.156.66.10    | (39.156.66.10):    | icmp_seq=6   | ttl=49                 | time=88  | 8.9  | ms    |     |
| 64 byt  | es from                                                                                                    | 39.156.66.10    | (39.156.66.10):    | icmp_seq=7   | ttl=49                 | time=8   | 7.3  | ms    |     |
| 64 byt  | es from                                                                                                    | 39.156.66.10    | (39.156.66.10):    | icmp_seq=8   | ttl=49                 | time=80  | 5.7  | ms    |     |
| 64 byt  | es from                                                                                                    | 39.156.66.10    | (39.156.66.10):    | icmp_seq=9   | ttl=49                 | time=84  | 4.9  | ms    |     |
| 64 byte | es from                                                                                                    | 39.156.66.10    | (39.156.66.10):    | icmp_seq=1   | 0 ttl=49               | 9 time=8 | 33.9 | ms    |     |
| _       |                                                                                                    |                 |                    | _            |                        |          |      |       |     |
|         |                                                                                                    |                 |                    |              | Constant of the second | 210      |      |       |     |

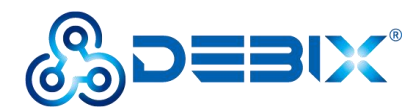

## **Common Troubleshooting**

PCI device query

#sudo apt update

#sudo apt install pciutils

#lspci

```
debix@imx8mpevk:~$ lspci
00:00.0 PCI bridge: Synopsys, Inc. DWC_usb3 / PCIe bridge (rev 01)
01:00.0 USB controller: ASMedia Technology Inc. ASM2142 USB 3.1 Host Controller
```

#### 4G module verification

The module is identified as /dev/ttyUSB2 under the system and can be verified by the relevant instructions of the serial port debugging tool microcom.

#### #microcom /dev/ttyUSB2

AT+CPIN? #SIM card detection

AT+CIMI #Query SIM card number CIMI

AT+CGSN #Query module IMEI

AT+CSQ # query signal strength

| # microcom /dev/ttyUSB2 |
|-------------------------|
| +CPIN: READY            |
| OK                      |
| 460065021200496         |
| OK                      |
| 864394040047898         |
| OK                      |
| +C5Q: 23,99             |
| OK                      |
|                         |

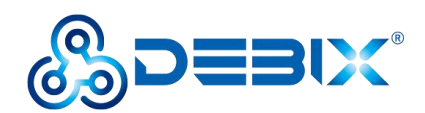

# **Chapter 8 DEBIX PoE Module**

## **Brief Introduction of DEBIX PoE Module**

DEBIX PoE module can provide stable DC power for DEBIX Model A/B without separate power lines, simplifying system wiring and reducing the cost of building network infrastructure. Support IEEE 802.3at-2009 PoE protocol.

## Interface definition

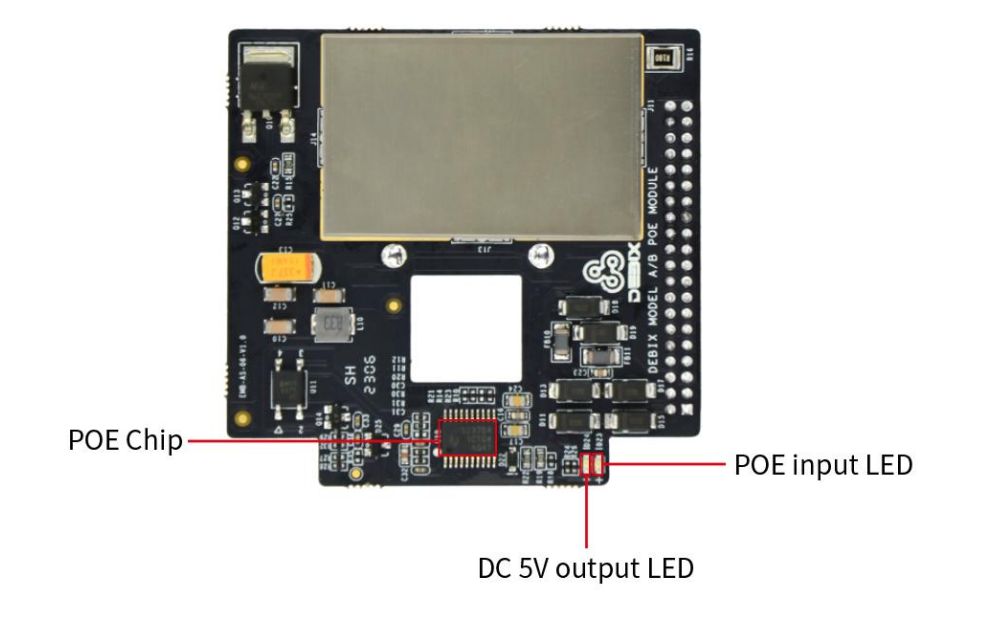

Figure 141

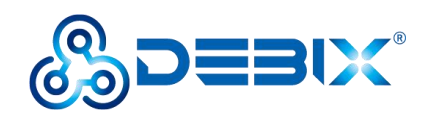

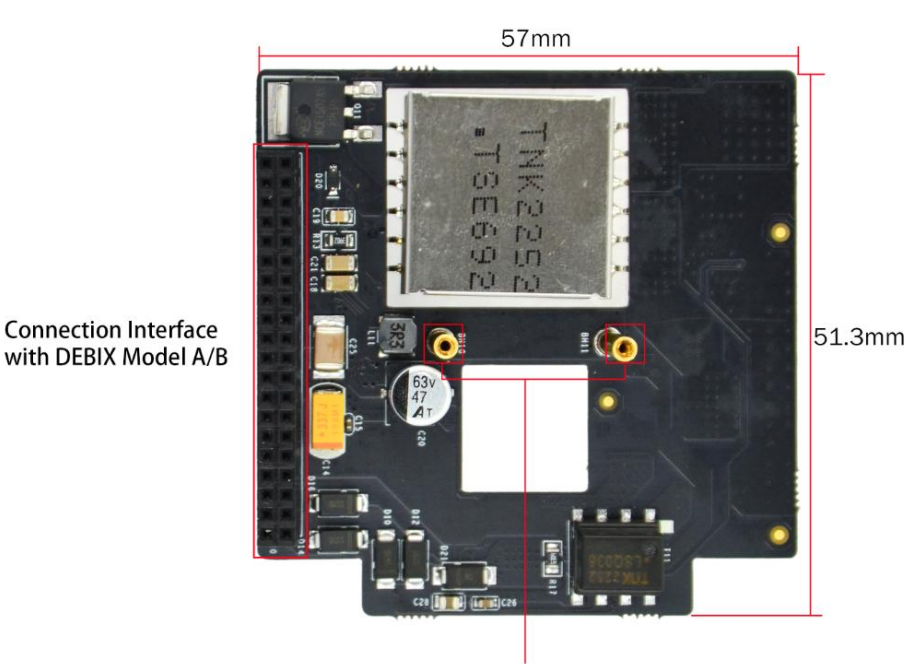

Copper Bolts for M1.4 Screws

Figure 142

The data specifications are as below:

| I/O Interfaces |                               |
|----------------|-------------------------------|
| Power          | Input: DC 50V-57V (Class 4)   |
|                | Output: DC 5V/4A              |
| LED            | 1 x POE Power Input Indicator |
|                | 1 x 5V Power Output Indicator |
| POE Chip       | TPS23754PWPR                  |

## **Connection with DEBIX Model A/B**

- 1. First, paste the square shape and the round shape Mylar sheet on the front and back of the DEBIX board, according to Figure 124, Figure 125 of Chapter7.
- 2. Connect the PoE Module with the DEBIX. There is a group of I/O on the PoE Module, they are circled out with red line in Figure 143, and there is a group of pins on the edge of DEBIX, they are circled out with red line in Figure 144. Press and install the pins and the corresponding sockets, and fix them with locking screws (PM1.4X4).

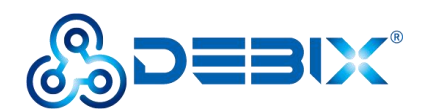

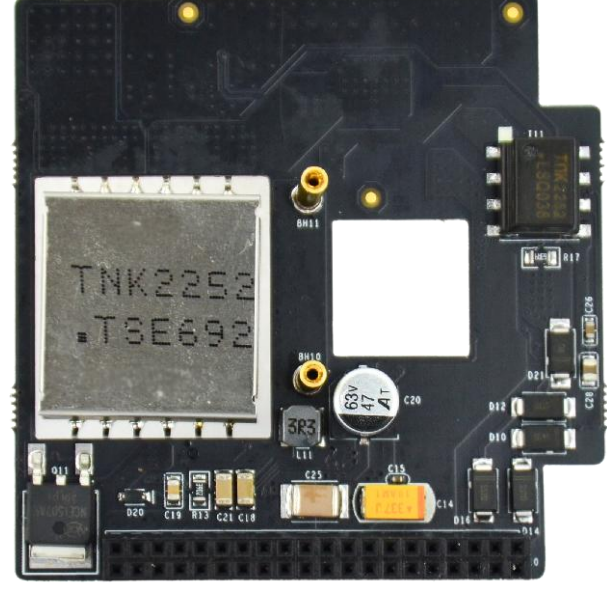

Figure 143

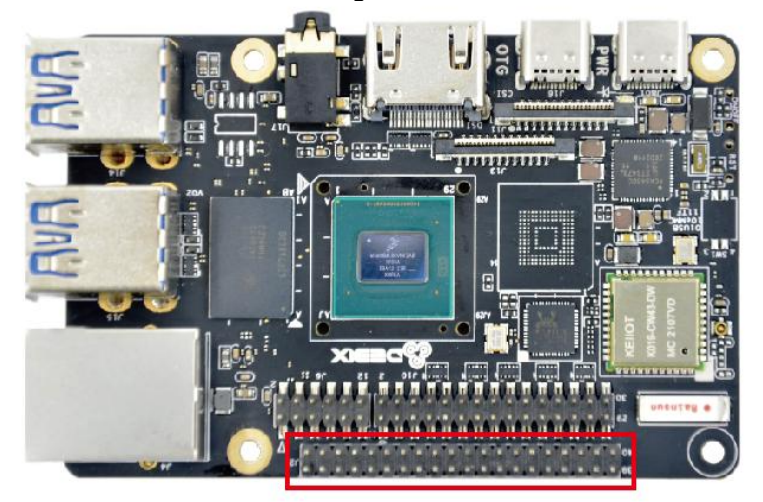

Figure 144

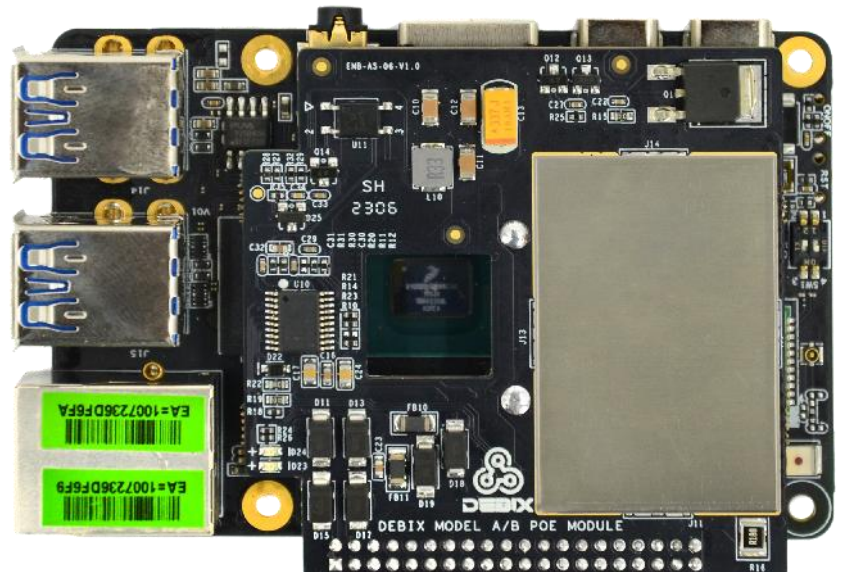

Figure 145

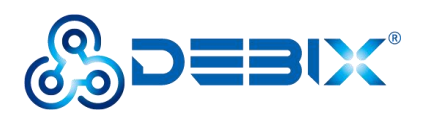

## Usage of PoE Module

Prepare a switch (supporting POE) and a network cable (CAT5E and above). Connect the switch to the RJ45 port of the DEBIX with the network cable to power the DEBIX without a power adapter, as shown in the figure below:

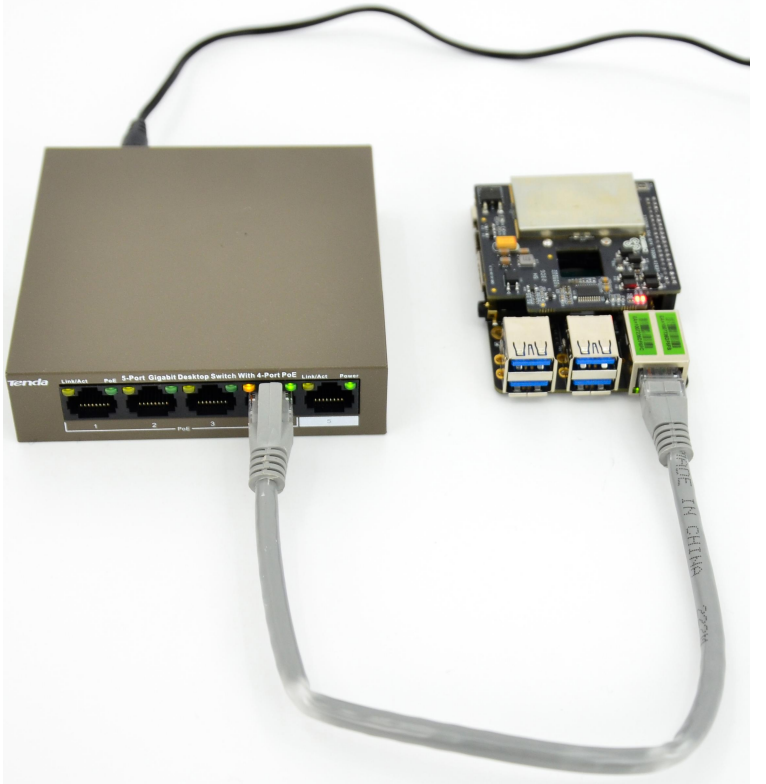

Figure 146